# Sece On-Campus Employer Handbook

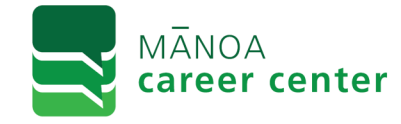

Compiled by Jeremy Rasor © 2025 Mānoa Career Center Revised 2/20/2025

# **Table of Contents**

| Introduction3                 |
|-------------------------------|
| Website Basics 4              |
| Policies5                     |
| Definitions6                  |
| Workflow7                     |
| Logging in8                   |
| Creating a Profile8           |
| Home Tab10                    |
| Jobs Tab 11                   |
| Jobs Basics12                 |
| Creating a New Job14          |
| Managing Jobs 21              |
| Editing Jobs 22               |
| Adding Jobs to a Series       |
| Hiring a Student Employee     |
| Initiating a Hire Transaction |
| Hiring Process                |

| Placements Tab32                   |
|------------------------------------|
| Basics                             |
| Viewing Employment Records34       |
| Transaction Types35                |
| Transaction Approval Process36     |
| Student Information Changes37      |
| FICA Changes                       |
| Determining FICA Status            |
| Appointment Period Changes40       |
| Step Increases41                   |
| Promotions42                       |
| Downgrades43                       |
| Adding Account Codes44             |
| Change/Terminate Account Codes .45 |
| Forms and Info46                   |
| Timesheets49                       |

| Index                 | 72 |
|-----------------------|----|
| Quick Guides          | 64 |
| Records Maintenance   | 62 |
| Timesheet Approvals   | 61 |
| Schedules             | 60 |
| Reports               | 59 |
| Options & Contacts    | 58 |
| Creating Timesheets   | 57 |
| Timesheet Adjustments | 56 |
| Editing               | 55 |
| Warning Icons         | 53 |
| Searching             | 52 |
| Basics                | 50 |

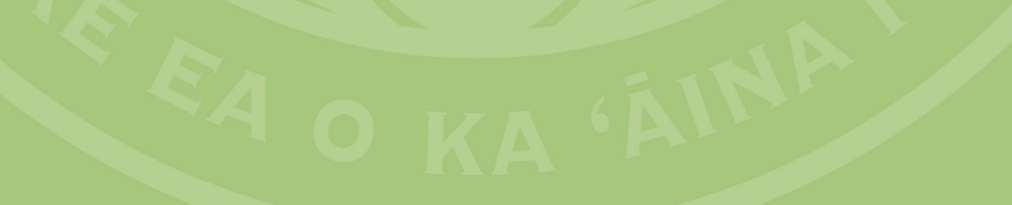

# **Section 1: Introduction**

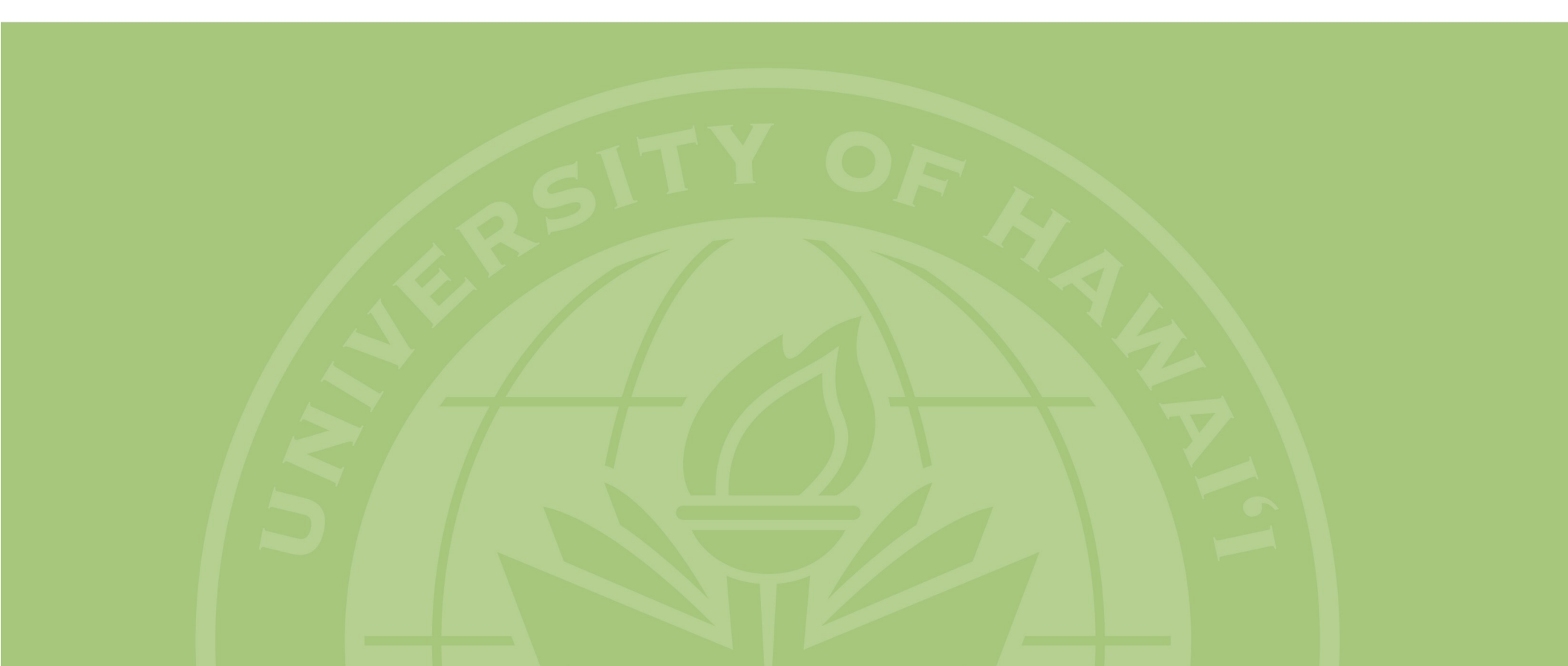

# Introduction

The *sece* system is a web-based application that allows both University and Non-University employers to advertise and manage their job listings. When these jobs are approved they are added to the jobs database where they become available to eligible students. Job listings will remain on record and can be reused by employers.

UH employers are also allowed to create and manage student placement records that interface with the University of Hawaii's payroll system. This ability to create and manage placement records is contingent upon receiving training on the **sece** system from an authorized representative from your campus or department.

# **Campus/Department Liaisons**

UH Manoa employers will have a department liaison and employers at all other campuses will have a campus liaison. These liaisons serve as an intermediary between the student employment office at the campus and the end-users.

In addition to conveying information and updates from the student employment office, liaisons are responsible for training employers on the *sece* system. This training is required in order to receive what is called *Placement Access*. Placement Access allows an employer to create and approve placement transactions.

# **Confirmation and Error Messages**

When using the *sece* system, you will receive a message whenever you submit or save a transaction. The page will refresh and the message will appear above the transaction header. If it says

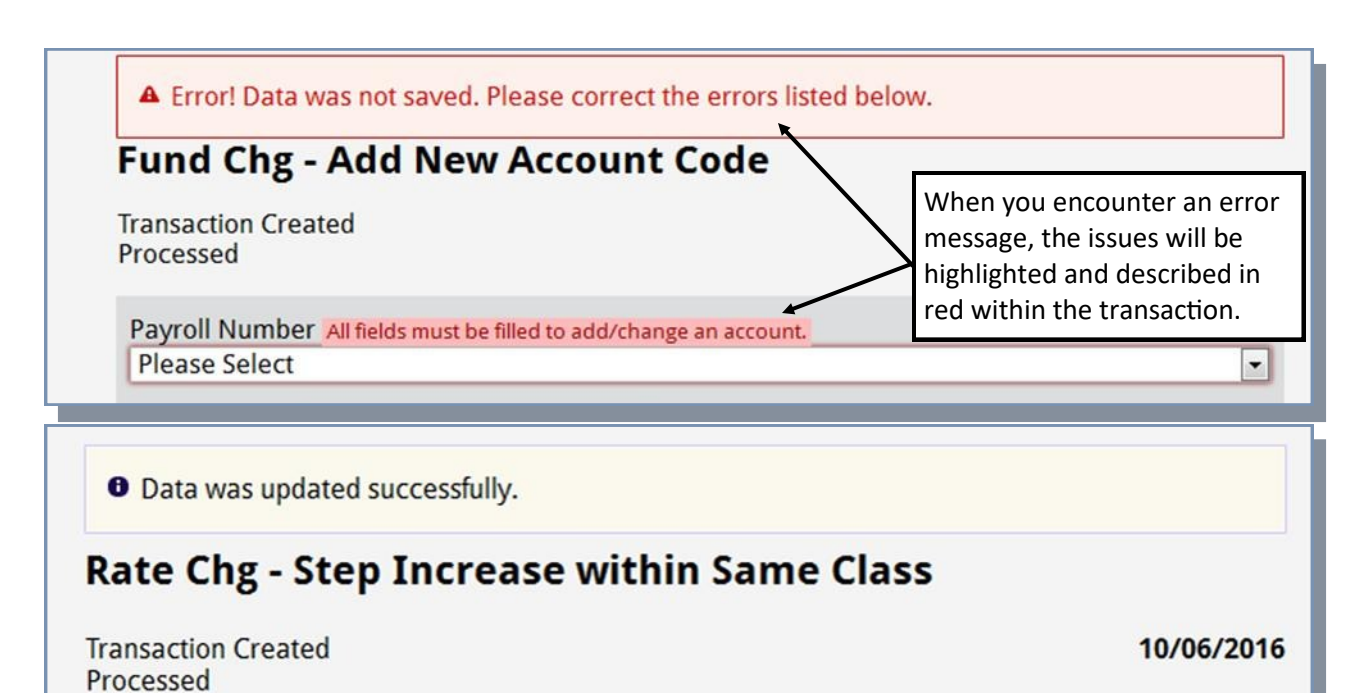

the data was updated successfully, the transaction had no problems and was saved or submitted. A red message indicates that there was a problem and the issues should be indicated by red text on the transaction.

## **Website Problems**

When using the *sece* system, if you encounter a problem you may contact support at <u>sece-help@lists.hawaii.edu</u>. Before doing so, you may want to check to make sure your browser is set to accept cookies and that your firewall is not block-ing the site. If the problem is a display error, you may want to make sure you are running the most current version of your browser or try using a different browser.

## **Navigating the Site**

Introduction - 4

The following are some basic tips for navigating on the *sece* system:

- **Drop-Down Fields:** These fields limit the user to selecting from a series of set options.
- Help Icons: The circle icon with question mark inside is an image link that can be clicked to get a pop-up with helpful information about a page or a section of a page.
- Image Links: These are images that link to other pages or pop-ups. When you mouse-over an image link the mouse icon will change to a pointing hand.
- Searches: When conducting a search you can search by full words/names or you can use a wildcard to search by part of a word/name. To perform a wildcard search, type the first

few letters and end with a % symbol. For example, searching using "pan%" will search for all words starting with the letters "pan."

- **Sub-Tabs:** When on some tabs, a series of text links at the top of the page may appear. These are called sub-tabs and they take you to different screens within that section.
- **Tabs:** Similar to tabs in a binder, these tabs at the top of the screen divide the functions of *sece* into related functions. For the employer, these tabs are *Jobs/Other*, *Placements/Forms*, and *Timesheet*.
- **Text Fields:** White text fields can be typed into by the user.
- **Text Links:** Text links will appear as text that is underlined or dark blue. Clicking on a text link will typically take you to another page linked to that text. When you mouse-over a text link the mouse icon will change to a pointing hand.
- Timing Out: If you are idle while logged in for around 15 minutes, the system will log you out. Please keep this in mind while creating jobs or doing other lengthy actions, as this could cause you to lose your data. Saving periodically will prevent the system from logging you out.

## EEO

The University of Hawaii is an Equal Employment Opportunity (EEO) employer, and as such, users of the *sece* system must comply with the relevant federal and state laws and regulations.

# FERPA

The Family Educational Rights and Privacy Act

(FERPA) (20 U.S.C. § 1232g; 34 CFR Part 99) is a Federal law that protects the privacy of student education records. The law applies to all schools that receive funds under an applicable program of the U.S. Department of Education. Employers should consult the relevant laws before releasing information to anyone other than the student.

# Administrative Procedures Manuals

The Administrative Procedures Manuals (APM) can be found as a link on the *Placements/Forms* tab of *sece*. These two documents define the policies and procedures governing student employment at the University. <u>APM A9.860</u> defines grievance procedures and <u>APM A9.880</u> covers all other policies and procedures related to student employment.

# **The Hiring Process**

The following is a brief introduction to the hiring process. For a more details, please refer to the Hiring Policies & Procedures document on the *Forms and Info* tab or page 24 of this document.

- 1. Create a job or open an existing job on the *sece* system.
- 2. Eligible students interested in the position will add the job to their job cart. If they are interested in applying for the position, they will hit the apply button that adds them to your applicant list.
- 3. Students apply for the position as the employer indicated on the job.
- 4. The best candidate is selected and an offer is made. Those not selected should be promptly

informed so they can continue their job search.

- 5. The employer creates the Hire transaction using the Hire button on the applicant list. The job should be closed if no further recruitment will be done. Note that you can only generate Hires and/or close jobs after either five candidates add it to their job cart or three days have passed.
- 6. The student will need to do the Federal form I -9 with the SE office of the campus with which the job is affiliated. Additional forms might be required.
- The student should complete the tax forms H-4 and HW-4 with the employer. The employer retains these documents and uses them to complete the federal and state withholding section of the Hire transaction.
- 8. Students should not begin working until the online Hire transaction has been approved by your department and the campus SE office.

# **Glossary of Terms**

Below are some common terms you may encounter when using *sece*.

Account Code: The account code is a long string of digits designating the account from which workers will be paid. The codes as used on *sece* will be seven digits long (1117111).

**APM:** Administrative Procedures Manual. In this document, APM refers to the guidelines governing student employment policies and procedures (A9.880) and the grievance process (A9.860). Links to these can be found on the *Placements/Forms* tab. **BO:** Business Office. An abbreviation used in relation to timesheets to refer to the Business Office level approver.

**EEO:** Equal Employment Opportunity, which refers to laws prohibiting certain types of discrimination in certain workplaces.

**F-1 Visa:** F-1 Visas are issued by the Federal government to international students and allow a student to work on-campus.

FA: Fiscal Authority.

**FERPA:** The Family Educational Rights and Privacy Act (FERPA) (20 U.S.C. § 1232g; 34 CFR Part 99) is a Federal law that protects the privacy of student education records. The law applies to all schools that receive funds under an applicable program of the U.S. Department of Education.

**FICA:** Federal Insurance Contributions Act tax is the payroll tax, which is what funds Social Security and Medicare. Students working on-campus are only subject to FICA taxes under certain circumstances.

FWS: Federal Work Study.

J-1 Visa: J-1 Visas for international students that are sponsored by an organization or the government. Students on J-1 Visas may only seek employment, and work, with authorization from their sponsor.

**Job:** A job is the base template used to advertise a position and create a Hire.

**Job Number:** Each job series has a unique job number that is shared by all jobs in the series.

Job Program: Job programs define the requirements a student must meet in order to be able to apply for the job. Job programs include UH, UH & FWS, and FWS.

Job Series: A job series is a number of re-

lated jobs that share a job number, but which each have a different pay class. Jobs are often created in a series so a student can be promoted as they gain experience.

**Multi-Job Memo:** Multi-job memo. When a student holds two or more student employment jobs, they and their employers must complete this memo to divide the students available work hours between them.

**Pay Class:** Each job must be set to one of the seven pay classes, A1 through A7. Each pay class is defined by progressively increasing duties and qualifications.

**Payroll Number:** F1 or F3 are the payroll numbers used at UH for student payroll. F1 is used for Federal Work Study, F3 is used for regular UH payroll.

**Placement:** A student's employment record. A placement can be active or inactive. Active means the student is working currently and inactive means the student is no longer placed in the position.

**Placement Access:** A user must get this from student employment or their liaison if they wish to initiate transactions/hires.

**Referral:** When a student is interested in a job they find on our site they take a referral for the position. In the original sece this created a unique referral number which the employer used to initiate the hire, but this process will be phased out eventually. All applicants that applied after the launch of this version of sece will no longer have referral numbers, but will instead show up on an applicant list.

**SE Office:** Student Employment Office. Each of the campuses in the University of Hawaii system has an office responsible for handling student employment. The term *SE Office*, or *Student Employment Office*, generically refers to these.

*sece* (see-key): This term is primarily used in relation to the *sece* jobs database. The system is used to manage student employees, help students find jobs, post jobs and manage student timesheets.

**STD:** Student. An abbreviation used in relation to timesheets that refers to the student.

**Step:** Each pay class has four steps with most new hires starting at the first step of a given pay class. Steps define the pay rate for the student and are typically awarded based on merit and time spent in a given job. These will typically be written as the pay class followed by the step number, thus A22 would be the A2 pay class at the second step.

**SUP:** Supervisor. An abbreviation used in relation to timesheets that refers to the supervisor level approver.

**Transaction:** Changes made to a placement on *sece* are called transactions. These include things like account changes, pay increases, promotions, demotions, terminations, and so on.

**WDC:** Warrant Distribution Code. Each office or department has its own WDC which is used by payroll. The code basically tells payroll to which department or office the check should be sent. This is also referred to as the *Warrant Code* or *Warrant Number*.

# **Flowchart of sece Functions**

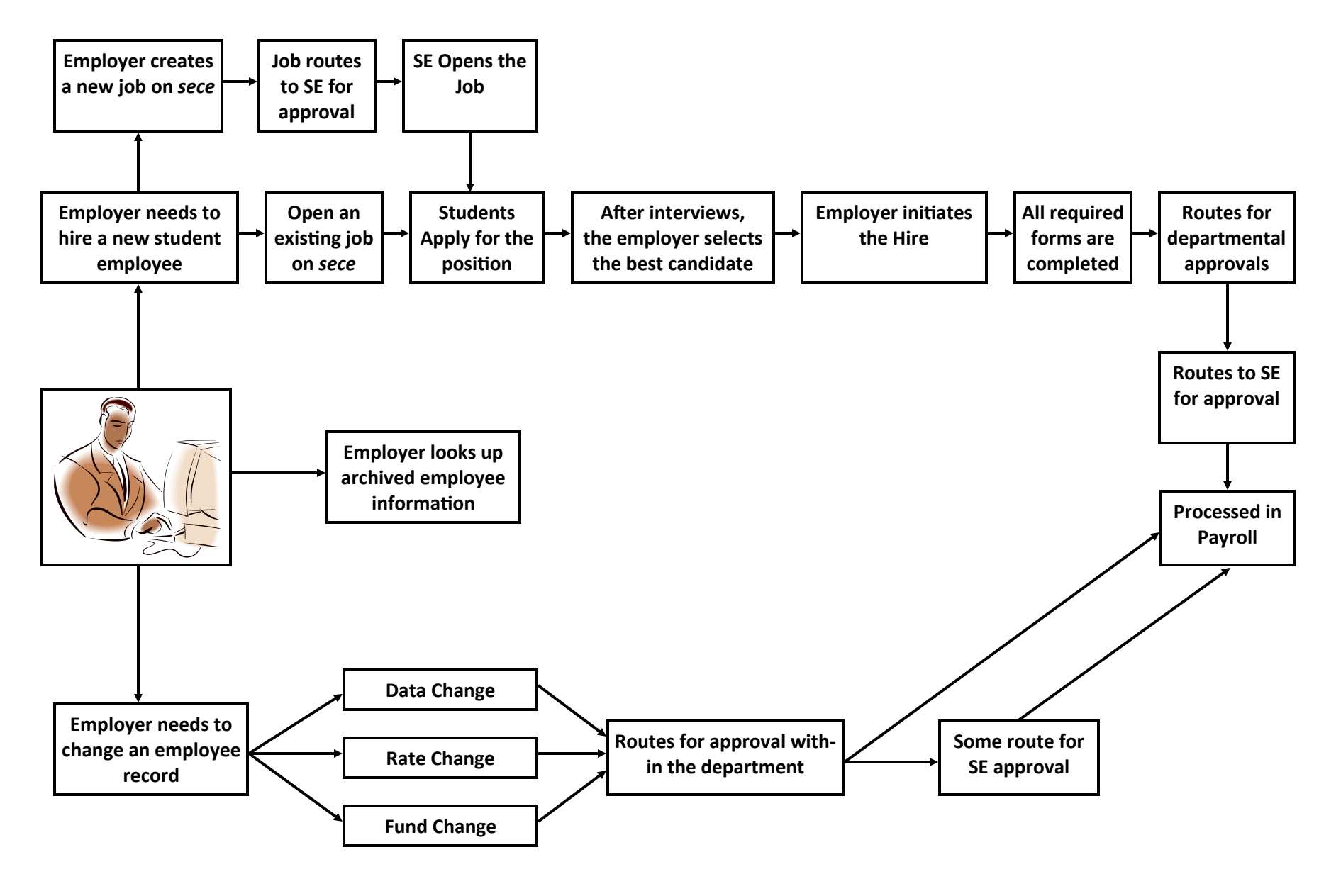

Introduction - 7

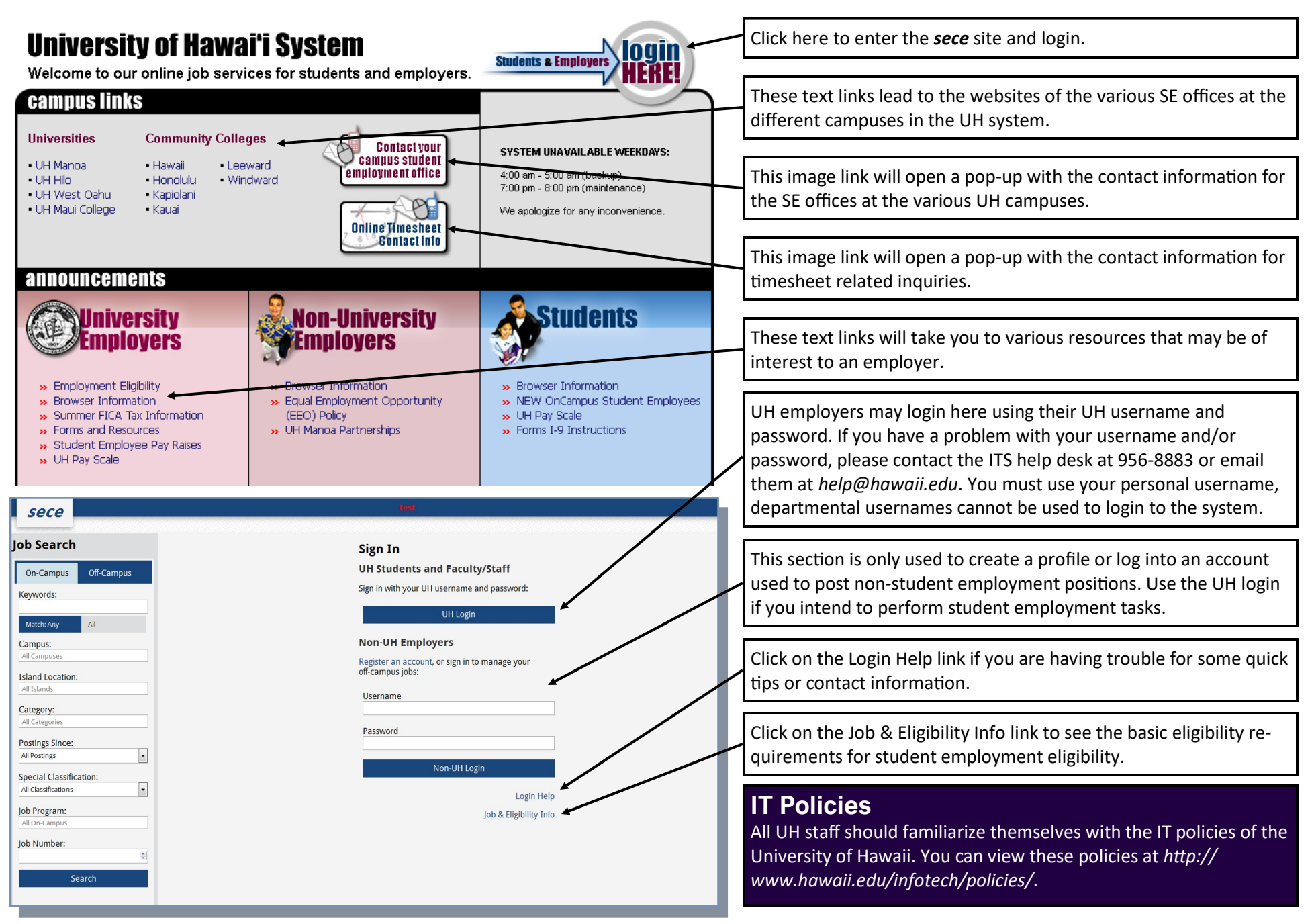

Logging in to sece - 8

| sece                                                                                                    | test                                                                                                    | John Doe ▼                                                                                                    |
|----------------------------------------------------------------------------------------------------|----------------------------------------------------------------------------------------------------|----------------------------------------------------------------------------------------------------|
| You may press the sece<br>button to quickly return to<br>the site selection menu.                                                                                                    | e<br>which site you wish to access.<br>↓<br>UH Employer account<br>my selection ←                                                                                                   | Click the link for the version of the site you wish to access. Only<br>those sides of sece that you have access to based on your affiliation<br>will be visible as options. You can switch between sides at any time<br>now and you will not need to log in to each side.<br>Checking this box will mean the next time you log in to sece it will<br>default to the side of sece (Student, Employer, etc.) that you chose<br>to access this time. |
| UH Employer: Profile Update<br>Departmental Information<br>Campus Affiliation *<br>UH Manoa<br>College / Division *<br>Student Affairs<br>If not listed, input:<br>Office / Dept Name *<br>If not listed, uput:                                                                                                    | * denotes required field                                                                                                    | Contact Information Last Name * First Name * Middle Name Title * Email Address * Street Address * Address Line 2 City *                                                                                                    |
| Select your College/Division and your Office/<br>Department Name from the drop-down menus.<br>If they do not appear, you may input them into<br>the text field instead.<br>Creating a Profile<br>The first time you log into the sece system you<br>will be prompted to create a profile. If you trans-<br>fer to a new job, be sure to update your profile. | The campus affiliation you select<br>mines which SE office will be able<br>and manage your records.<br>After entering your biographical i<br>mation, click <i>Submit</i> to finish. | deter-<br>e to view State * Country (if outside U.S.) Zip Code Telephone Number * Fax Number Submit Cancel                                                                                                    |

# Creating a Profile - 9

| sece If you receive a                                                                                                    | pplications, you will receive                                                                                                    | e a                                                                                                    | te                                                                                                    | st                                                                                                    |                                                                                                    |                                                                                                    | John Doe 🔻                                                                                                    |
|----------------------------------------------------------------------------------------------------|----------------------------------------------------------------------------------------------------|----------------------------------------------------------------------------------------------------|----------------------------------------------------------------------------------------------------|----------------------------------------------------------------------------------------------------|----------------------------------------------------------------------------------------------------|----------------------------------------------------------------------------------------------------|----------------------------------------------------------------------------------------------------|
| Home message here t                                                                                                    | nat can be pressed to see t<br>Messages/Annou                                                                                                    | nem.<br>ncements                                                                                                    |                                                                                                    | Clicking t<br>tional op                                                                                                    | he down arro<br>tions. This is                                                                     | ow will give you some addi-<br>how you would access your                                                                                                    | View/Edit Profile Switch Site                                                                                                    |
| Jobs                                                                                                    | • You have received 1 application today. Press here to view your jobs an                                                                                                    |                                                                                                    |                                                                                                    | profile, sv                                                                                                    | witch to a dif                                                                                     | ferent side of sece, or log                                                                                                    | Log Out                                                                                                    |
| Placements                                                                                                    | <b>Current Statistics</b>                                                                                                    |                                                                                                    |                                                                                                    | out of see                                                                                                    | ce.                                                                                                |                                                                                                    |                                                                                                    |
| Forms and Info                                                                                                    | lob Statistics                                                                                                    |                                                                                                    |                                                                                                    |                                                                                                    | Placement                                                                                          | t Statistics                                                                                                    |                                                                                                    |
| Timesheet                                                                                                    | In Draft Jobs                                                                                                    | ۲.                                                                                                    |                                                                                                    | 3                                                                                                    | Pending Trans                                                                                      | actions                                                                                                    |                                                                                                    |
|                                                                                                    | Submitted Jobs (Awaiting Ap                                                                                                    | proval)                                                                                                    |                                                                                                    | 2                                                                                                    | Awaiting You                                                                                       | ur Approval                                                                                                    | 0                                                                                                    |
|                                                                                                    | Under Review Jobs                                                                                                    |                                                                                                    |                                                                                                    | 0                                                                                                    | Awaiting Oth                                                                                       | ner Approval                                                                                                    | 6                                                                                                    |
|                                                                                                    | On Hold Jobs                                                                                                    |                                                                                                    |                                                                                                    | 0                                                                                                    | Awaiting SE                                                                                        | Approval                                                                                                    | 1                                                                                                    |
|                                                                                                    | Open Jobs (Being Advertised                                                                                                    | 1)                                                                                                    |                                                                                                    | 2                                                                                                    | Student Emplo                                                                                      | oyees                                                                                                    |                                                                                                    |
|                                                                                                    | Closed Jobs                                                                                                    |                                                                                                    | $\backslash$                                                                                                    | 27                                                                                                    | Active / Emp                                                                                       | bloyed                                                                                                    | 13                                                                                                    |
|                                                                                                    | Applications today                                                                                                    | -1-                                                                                                    |                                                                                                    | 0                                                                                                    | Inactive / le                                                                                      | erminated                                                                                                    | 87                                                                                                    |
|                                                                                                    | Applications for the past we                                                                                                    | ек                                                                                                    |                                                                                                    | U                                                                                                    |                                                                                                    | $\mathbf{X}$                                                                                                    |                                                                                                    |
|                                                                                                    |                                                                                                    |                                                                                                    |                                                                                                    |                                                                                                    |                                                                                                    |                                                                                                    |                                                                                                    |
| <ul> <li>ous tabs used for specific tas<br/>show here provides a quick we<br/>related to you. The other tak<br/>cussed below and detailed in</li> <li>Jobs: The Jobs tab is whe<br/>edit, and re-open jobs.</li> <li>Placements: This tab is we<br/>create transactions for y<br/>where you would initiated<br/>transactions related to y</li> <li>Forms and Info: You can<br/>mation and forms relevat<br/>ployment.</li> <li>Timesheet: This is where<br/>sheets.</li> </ul> | sks. The <i>Home</i> tab<br>view of sece activity<br>bs are briefly dis-<br>n depth later.<br>ere you can create,<br>where you would<br>your jobs. This is<br>e hires and start<br>your employees.<br>In find links to infor-<br>ant to student em-<br>e you access time- | <ul> <li>In Draft Jobs:<br/>submitted for</li> <li>Submitted Jol<br/>review and ap</li> <li>Under Review<br/>being reviewe</li> <li>On Hold Jobs:<br/>Employment I</li> <li>Open/Closed<br/>advertised) or</li> <li>Applications:<br/>cations that h<br/>the past week</li> </ul> | Jobs you ha<br>review.<br>bs: Jobs you<br>oproval.<br>y Jobs: Jobs<br>ed for approve<br>A reviewed<br>has addition<br>Jobs: Jobs the<br>approved b<br>Indicates the<br>ave been su<br>(respective | ve created<br>have subr<br>that are cu<br>val.<br>job that S<br>al question<br>hat are Op<br>out Closed.<br>e number<br>bmitted to<br>ly). | I but not<br>nitted for<br>urrently<br>tudent<br>ns about.<br>en (being<br>of appli-<br>oday or in | <ul> <li>Pending Transactions: The of transactions making the approval process. The different fairly self-explanatory, but that most transactions do dent Employment approval are the most common transequire SE approval.</li> <li>Student Employees: These of student employees cure (Active) and the number the employeed (Inactive) under are listed as an approver.</li> </ul> | transactions.<br>Hese are the number<br>eir way through the<br>ferent statuses are<br>it it should be noted<br>o not require Stu-<br>val. Hire transactions<br>insaction that does<br>se are the number<br>frently employed<br>that are no longer<br>er jobs on which you |

# EA O KA 'ÁINA'

# Section 2: Jobs Tab

# Creating, Editing, Managing, and Advertising Jobs

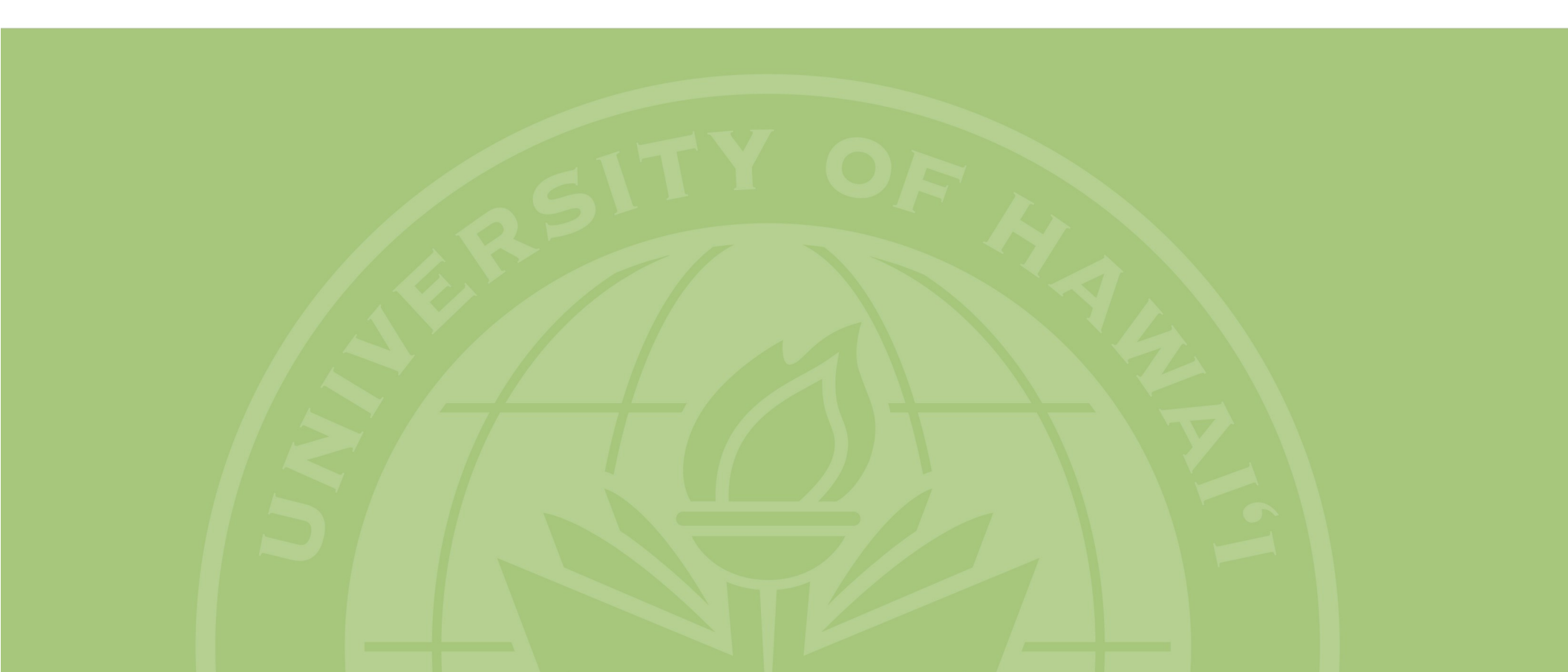

| lome                    | Jobs           |                  |                |                    | Filter your job list b<br>bers or other aspec | y keywords,<br>cts. | job num-           |                          |                 | Creat <u>e</u> a | New J         |
|-------------------------|----------------|------------------|----------------|--------------------|-----------------------------------------------|---------------------|--------------------|--------------------------|-----------------|------------------|---------------|
| obs                     | Press any      | row to edit th   | he job listing | g. You may add a n | ew pay class to a job serie                   | es by pressing th   | e "Add To Ser      | ies" button ne           | to the job,     | provided there   | e are no      |
| lacements               | pending j      | ob listings on t | the job num    | ber. Press the "Ap | plicants" count to view ap                    | oplicants and ma    | ike a hire.        |                          |                 |                  |               |
| orms and Info           | Show 10        | ▼ records        |                |                    |                                               |                     |                    |                          | Filter:         |                  |               |
| ïmesheet                | Job No.<br>333 | Pay Code<br>A4   | Program<br>FWS | Reading Tutor I    | Position Title                                | Pay<br>\$13.65      | Status<br>CLOSED - | As of Date<br>06/14/2016 | Applicants<br>0 | Add To S         | ons<br>Series |
|                         | 333            | A5               | FWS            | Reading Tutor I    | II                                            | \$15.90             | CLOSED -           | 05/23/2002               | 0               | 1                |               |
|                         | 2569           | A5               | IIII           | Employment Se      | ervices Assistant III                         | \$15.90             | CLOSED -           | 05/12/2005               | 0               | /                |               |
|                         | Showing *      | to 10 si 34 reco | ords           |                    |                                               |                     |                    |                          | First Previ     | cus 1 2 3 4      | Next          |
|                         |                |                  |                |                    |                                               |                     |                    |                          |                 |                  |               |
| he ioh number, nav code | ioh program    | and po-          | These          | e aspects Stat     | us and Applicants al                          |                     | These ty           | vo huttons i             |                 | eating new i     | ohs           |

| sece           |           |                |                | test                                          |                                                                                                    |              |                 |                   | John Doe 🔻         |
|----------------|-----------|----------------|----------------|-----------------------------------------------|----------------------------------------------------------------------------------------------------|--------------|-----------------|-------------------|--------------------|
| Home           | Jobs      |                |                | This is an ex<br>the shared j<br>nature of th | This is an example of a job series. Note<br>the shared job number and progressive<br>nature of the position title. |              |                 |                   | Create a New Job   |
| Jobs           | Press any | row to edit th | ne job listing | You nay add a new pay class to a              | Job series by pressing (                                                                                           |              | les" button nex | t to the job, pro | vided there are no |
| Placements     | pending j | ob listings on | the job name   | er. Press the "Applicants" count t            | o view applicants and n                                                                                            | iake a hire. |                 |                   |                    |
| Forms and Info | Show 10   | ▼ records      |                |                                               |                                                                                                    |              |                 | Filter:           |                    |
| Timesheet      | Job No.   | Pay Code       | Program        | Position Title                                | Pay                                                                                                    | Status       | As of Date      | Applicants        | Options            |
| limesneet      | 333       | A              | FWS            | Reading Tutor I                               | \$13.65                                                                                                    | CLOSED -     | 06/14/2016      | 0                 | Add To Series      |
|                | 333       | A5             | FWS            | Reading Tutor II                              | \$15.90                                                                                                    | CLOSED -     | 05/23/2002      | 0                 |                    |
|                | 2569      | A5             | UH             | Employment Services Assistant                 | III \$15.90                                                                                                    | CLOSED -     | 05/12/2005      | 0                 |                    |

# Jobs Tab

The *Jobs* tab is primarily used to create and manage job listings on *sece*. The following is a brief introduction to this module and some relevant information regarding jobs on *sece*.

## Job vs. Job Series

On *sece* all jobs are identified by a unique job number and an associated pay class (also called a pay code). When there is only one job with that job number, it can be referred to as a single job. When there are multiple jobs that share that job number, they form a job series.

Jobs in a job series should be related and progressive, such that an employer can promote or downgrade a student without having to go through the hiring process again. A series may have up to seven jobs, one for each pay class (A1-A7). A typical series will look something like the following series:

| Job#   | Position Title                 |
|--------|--------------------------------|
| 348-A1 | Laboratory Assistant (Trainee) |
| 348-A2 | Laboratory Assistant I         |
| 348-A3 | Laboratory Assistant II        |
| 348-A4 | Laboratory Researcher I        |
| 348-A5 | Laboratory Researcher II       |
| 348-A6 | Research Assistant I           |
| 348-A7 | Research Assistant II          |

Each position in a job series has its own position title, qualifications, duties, location, and so on. However, the jobs share certain information that when changed on one job will be changed on all other jobs in the series. The following are the shared aspects of the jobs in a series:

- Job funding source
- Primary job category
- Job contact information
- Transaction approvers
- Timesheet approvers

## **Jobs as Templates**

A job on the *sece* system can be thought of more as a template rather than the actual hiring record. A student's hire transaction (discussed later) is the actual employment record which is generated based on the information contained in the job.

What this means is that a single job can be used to hire multiple students during a single recruitment or even be used later to hire new/ additional students. For example, if you need to hire two students for the same sort of work, you can open a single job and hire both under that same job number. The only time you will need to create a new job for each hire is when the students will be performing different functions or different qualifications are required. Otherwise, a job can be re-opened and re-used as often as you need it.

| sece                                           |                     |                                     |                                 |                                                     | test                                                |                          |                                                                      |                                                                              |                                                                           | John Doe 🔻                                                                       |
|------------------------------------------------|---------------------|-------------------------------------|---------------------------------|-----------------------------------------------------|-----------------------------------------------------|--------------------------|----------------------------------------------------------------------|------------------------------------------------------------------------------|---------------------------------------------------------------------------|----------------------------------------------------------------------------------|
| Home                                           | Jobs                |                                     |                                 |                                                     | To create a new button.                             | ı job sim                | ply press th                                                         | nis                                                                          |                                                                           | → Create a New Job                                                               |
| Jobs<br>Placements                             | Press an<br>pending | y row to edit th<br>job listings on | ne job listing.<br>the job numb | You may add a new pay<br>per. Press the "Applicants | class to a job series by<br>" count to view applica | pressing t<br>ants and m | he "Add To Se<br>hake a hire.                                        | ries" <mark>button ne</mark>                                                 | ext to the job,                                                           | provided there are no                                                            |
| Forms and Info                                 | Show 10             | records                             |                                 | 26 - 40                                             |                                                     | Lin                      |                                                                      |                                                                              | Filter:                                                                   |                                                                                  |
| Timesheet                                      | Job No.<br>333      | Pay Code<br>A4                      | Program<br>FWS                  | Positio<br>Reading Tutor I                          | n Title                                             | Pay<br>\$13.65           | Status<br>CLOSED -                                                   | As of Date<br>06/14/2016                                                     | Applicant<br>0                                                            | s Options<br>Add To Series                                                       |
| Job Record (UH)                                |                     |                                     |                                 | *                                                   | denotes required field                              | Th<br>sul<br>tim<br>Sul  | ese buttons<br>omit the job<br>ner, be sure<br>bmit buttor           | s can be use<br>b. Because t<br>to periodic<br>n only when                   | d to save,<br>he system<br>ally save y<br>it is ready                     | delete, cancel, or<br>has an inactivity<br>our job. Press the<br>to be reviewed. |
| Subr                                           | mit S               | ave Only                            | Delete                          | Cancel                                              |                                                     | Yo<br>for                | u can press<br>mation abo                                            | any? To ge<br>out the asso                                                   | et some ad<br>ciated sect                                                 | ditional helpful in-<br>tion.                                                    |
| Job Series/Number<br>Assigned when job is save | d                   |                                     |                                 |                                                     | 1                                                   | Th<br>sou<br>cou         | e first step<br>urce/campu<br>unt codes s                            | in creating a<br>us affiliation<br>hould be us                               | a job is sele<br>. This dete<br>ed and wh                                 | ecting the funding<br>ermines what ac-<br>nich campus SE                         |
| Funding Source *                               |                     |                                     |                                 |                                                     |                                                     | off                      | ice approve<br>For ex                                                | es the job                                                                   | s that will k                                                             | he naving student                                                                |
| Program<br>UH<br>Status<br>DRAFT SUBMITTED UND | ER REVIEW           | HOLD O                              | PEN CLOS                        | ED 👡                                                | <u> </u>                                            | em<br>Ma<br>the<br>wc    | aployees us<br>anoa selecto<br>Manoa SE<br>It is po<br>orks at one o | ing a Manoa<br>ed as the fu<br>office will r<br>ossible to ha<br>campus, but | a account on<br>nding sour<br>review the<br>ave jobs with<br>t the job is | code must have UH<br>rce. In this example,<br>job.<br>here the student           |
| Status Date 10/28/2016                         |                     |                                     |                                 |                                                     |                                                     | car<br>fur               | mpus. In the<br>nding institu                                        | ese situation<br>ution.                                                      | ns, the job                                                               | is monitored by the                                                              |
| Status<br>DRAFT  SUBMITTED UN                  | IDER REVII          | ew Hold                             | OPEN CL                         | OSED ←                                              |                                                     | As<br>the<br>cus         | the job ma<br>e status it is<br>ssed a little                        | kes its way<br>in will be h<br>later in this                                 | through th<br>ighlighted.<br>guide.                                       | ne approval process<br>. Statuses are dis-                                       |

Creating a New Job - 14

|                                                 | You should enter the desired position title. Spe-                                                                                                    |
|-------------------------------------------------|----------------------------------------------------------------------------------------------------|
| Job Classification / Duties                     | cific titles are typically better than generic ones, as                                                                                                    |
| Position Title *                                | it gives the student an idea of what the job entails.                                                                                                    |
|                                                 |                                                                                                    |
| Primary Job Category *                          | Select a primary job category that the job would<br>fall under and a secondary job category if you so<br>desire. Job categories help classify the job for<br>search filtering purposes. The primary category is |
| Secondary Job Category                          | shared be all jobs in the series, while the second-                                                                                                    |
| None                                            | ary category is specific to each job in the series.                                                                                                    |
| None                                            |                                                                                                    |
| Classify lob As *                               | This determines which students will be eligible for                                                                                                    |
| UH                                              | the job by setting the job program. You may select                                                                                                    |
|                                                 | 01, 01 & FW3, 01 FW3.                                                                                                    |
| Pay Class/Step & Amount *                       |                                                                                                    |
| A1-\$9.75                                       | All student assistant positions will be classified                                                                                                    |
|                                                 | tained in APM A9.880. Attachment 1. The campus                                                                                                    |
| General Confidentiality Notice (GCN) Required * | SE office shall have final jurisdiction over the clas-                                                                                                    |
| No                                              | sification of individual positions. Student assis-                                                                                                    |
|                                                 | tants will normally be paid on an hourly basis.                                                                                                    |
| Qualifications Required *                       |                                                                                                    |
|                                                 | If the student, in the course of performing as-<br>signed duties, will at any time have access to, or<br>be in the proximity of sensitive information as<br>defined in F2 214, the student is required to com-  |
| 3000 characters remaining                       | plete a Form 92, General Confidentiality Notice                                                                                                    |
| Narrative of Duties *                           | (GCN). In that case, set this to Yes.                                                                                                    |
| Narrative of Duties                             |                                                                                                    |
|                                                 | You enter the qualifications and duties for the job<br>in these fields. The SE office will review these to<br>ensure they match the pay class selected. Note                                                    |
| 3000 characters remaining                       | edit these fields.                                                                                                    |

# Job Status Summary

| Job Status      | Description                                                                                                    | User Options                                                                                                    |
|-----------------|----------------------------------------------------------------------------------------------------|----------------------------------------------------------------------------------------------------|
| DRAFT           | Incomplete job listing that has not been submitted to Student Em-<br>ployment (SE) for approval. Draft status allows you to save any work<br>in progress and complete the job listing at a later time. | <ul> <li>Edit and Save Draft (remains DRAFT).</li> <li>Delete the job.</li> <li>Edit and Submit Final (goes to SE for approval, status changes to SUBMITTED).</li> </ul>                                                             |
| SUBMITTED       | Awaiting review and approval by the SE office.                                                                                                    | <ul><li>Delete the job.</li><li>Edit and Submit Final (remains SUBMITTED until SE approves).</li></ul>                                                                                                    |
| UNDER<br>REVIEW | Under review by SE and awaiting final approval.                                                                                                    | Edit and Submit Final.                                                                                                    |
| HOLD            | Under review by SE and on hold awaiting an action or decision.                                                                                                    | Edit and Submit Final.                                                                                                    |
| OPEN            | Approved and currently being advertised to students.                                                                                                    | <ul> <li>Edit the details except for pay, qualifications, duties, and funding source.</li> <li>Close the job. Note that due to EEO guidelines, jobs must remain open for 3 days or until 5 referrals have been processed.</li> </ul> |
| CLOSED          | The job is not being advertised, but can be re-opened.                                                                                                    | <ul> <li>Edit the details except for pay, qualifications, duties, and funding source.</li> <li>Re-open the job (changes to OPEN status).</li> </ul>                                                                                  |

# Job Program Summary

| Program  | Description                                                                                                    |
|----------|----------------------------------------------------------------------------------------------------|
| UH       | Students from any campus in the UH system that meet the eligibility requirements can take apply for this position.                                                                                                    |
| FWS      | Only students with a current Federal Work Study award will be able to take apply for the job.                                                                                                    |
| UH & FWS | The job is advertised to both UH and FWS eligible students. This indicates a willingness to consider students without FWS awards with the proviso that FWS students will be given preference (all things being equal). |

# **Pay Class Summary**

| Class | Rate    |
|-------|---------|
| A1    | \$9.75  |
| A2    | \$10.70 |
| A3    | \$11.95 |
| A4    | \$13.65 |

| Class | Rate    |
|-------|---------|
| A5    | \$15.90 |
| A6    | \$21.75 |
| A7    | \$26.45 |

Pay class rates may periodically be adjusted, so please refer to APM A9.880 for the current rates.

| Desired Skills                    |                    | You may check boxes next to the skills you desire candidates to       |
|-----------------------------------|--------------------|-----------------------------------------------------------------------|
| MAC                               | PC                 | possess. The options available will vary based on the funding         |
| Programming                       | Desktop Publishing | source of the job.                                                    |
| Word Processing                   | Spreadsheet        |                                                                       |
| Network Mgt                       | Database Mgt       |                                                                       |
| Web Design                        | Typing Keyboard    |                                                                       |
| Cashiering                        | ChildCare          |                                                                       |
| Counseling                        | Tutoring           |                                                                       |
| Drivers License                   | 🗆 Car              |                                                                       |
| 🗆 Multilingual                    |                    |                                                                       |
| Location / Schedule               |                    | 2                                                                     |
| Location                          |                    | Select the Island where your job is located. You must select Is-      |
| Island *                          |                    | land first because this drives the pull-down lists for Campus. If     |
|                                   |                    | your job is not located on one of the Hawaiian Islands, select        |
| Compus *                          |                    | Other and specify the City/State in the Other text box.               |
| Campus                            |                    |                                                                       |
|                                   | /                  | Provide a brief description of your hours of operation or the         |
| If other, please specify          |                    | days and times within which the student must work.                    |
|                                   | <b>^</b>           |                                                                       |
| Work Schedule *                   |                    | Example:                                                              |
|                                   |                    | M-F, 8am-5pm<br>Elovible Mon Sat                                      |
|                                   |                    | Flexible, Mon-Sat                                                     |
| 1000 characters remaining         |                    | You should select the minimum and maximum hours per week              |
| Hours per Week                    |                    | and the number of openings. The maximum hours cannot                  |
| Minimum *                         | Maximum *          | exceed 20.                                                            |
|                                   |                    |                                                                       |
| Number of Openings *              |                    | How many positions are available to fill for this job description?    |
| 0                                 |                    |                                                                       |
|                                   |                    | If you select <i>Yes, Open and Advertise</i> , the job will be opened |
| Open Job after Student Employment | t Approval *       | upon approval from SE. If you select <i>No, for Promotions Only,</i>  |
|                                   |                    | the job will be set to <i>closed</i> status upon approval.            |

Creating a New Job - 17

| Closing Date for Listing Starting Date * O ASAP  Other (please specify) Special Classification None Application Information ?                                 | The closing date determines when the job will automatically close.<br>The job cannot be closed until 3 days have passed or 5 candidates<br>add the job to their cart. The starting date indicates when the em-<br>ployer would ideally like the candidate to start.<br>If the employment is for a "special" schedule / period, you may des-<br>ignate one of the following: Summer Only, Weekends, Nights, and<br>Nights & Weekends                                                                                                    |
|----------------------------------------------------------------------------------------------------|----------------------------------------------------------------------------------------------------|
| How to Apply * Additional Information (to be shown to applicants) 3000 characters remaining Internal Comments to Student Employment 3000 characters remaining | <ul> <li>Select the method you would like to have students use to apply:</li> <li>Online Application: Applicants will submit documents of your choice directly through the system for your review. You can require applicants to submit any of the following documents: Resume, Cover Letter, Transcripts, and Up to two other documents of your choosing. The text fields next to each option allow you to specify what type of document you are requesting.</li> <li>Email: Applicants will be instructed to email the contact(s) listed on the job. To provide specific instructions for content or attachments of the email, please enter them in the Additional Information (to be shown to applicants) field.</li> <li>Call for Interview: Applicants will be instructed to inquire in-person. The office address of the contact(s) listed on the job.</li> <li>In Person: Applicants will be instructed to inquire in-person. The office address of the contact(s) listed on the job will be displayed.</li> <li>Other: For all other methods of application, you will be asked to enter instructions into a text field.</li> <li>You should enter any additional requests you would like to appear on the how to apply information.</li> <li>You can enter any comments you wish to leave for student employment here.</li> </ul> |

#### Job Contact, Placement and Timesheet Approval Information

Enter the *UH Username* of each person who will need access to this job and/or its timesheets. IMPORTANT: Updating this section affects *all* jobs within the same job series. Press the "help" links for more detailed information on each section below.

#### Section 1: Job/ Referral Contact Information (Supervisor)

Persons listed here will have access to view and manage jobs in this series. The designated Supervisor will be included in the SEWA/Placement approvals in Section 2

| Role                               | Username                | Name           | Select Supervisor * |
|------------------------------------|-------------------------|----------------|---------------------|
| Primary Job/Referral Contact       | jdoe                    | John Doe       | ۲                   |
| Secondary Job/Referral Contact     | <b>İ</b>                |                | 0                   |
| Additional Job Contact             |                         |                |                     |
| Section 2: SEWA and Placemen       | t Approval Information  | . /            | ?                   |
| Persons listed here will be requir | ed to make SEWA / Place | ment approvals | 2                   |
| Role                               | Username                |                | Name                |
| Preparer                           |                         | /              |                     |
| Supervisor                         | jdoe                    |                | John Doe            |
| Additional Approval 1              |                         |                | <b>∖</b>            |
| Additional Approval 2              |                         |                |                     |
| Fiscal Authority *                 |                         |                |                     |
| Backup Fiscal Authority            |                         |                |                     |

#### Section 3: Timesheet Approvers (Supervising and Business Office Levels)

Persons listed here will be able to approve timesheets from the respective level they are assigned. Only the Supervisor and the Fiscal Authority from Section 1 and 2 (above) are required. Persons assigned here will have access to approve timesheets only.

| Supervisor       |          |  |
|------------------|----------|--|
| Supervisor       |          |  |
| Supervisor       |          |  |
| Copy Section 2 U | sernames |  |
| Business Office  |          |  |
| Business Office  |          |  |
| Business Office  |          |  |
| Business Office  |          |  |
| Business Office  |          |  |
| Business Office  |          |  |
| Business Office  |          |  |

Section 1 determines who will be printed as contacts on the *how to apply* pop-up (primary and secondary contacts). It is also used to set the supervisor. Finally, anyone listed in section 1 can make changes to the job. The usernames should be inputted in all lower case letters. When you save the job, the Name column will update with the name of the people matching the usernames you entered.

Section 2 determines who is in the approval chain for transactions. When students are hired for this job, this is where the list of approvers comes from. The supervisor is set based on section 1. In addition, the employer must input an FA. Note that users inputted here that do not have placement access will be unable to approve transactions.

?

Section 3 determines who has timesheet approval for students hired for this job. Employers should enter at least one username for the Supervisor Level and one for the Business Office level. The supervisor must be listed as a Supervisor level approver and the FA is usually listed as the Business Office level approver. Additional approvers can be listed within the limits of the fields presented.

# Adding Users to Section 1, 2, and 3

To assign users to roles in section 1, 2, and 3 you will need to have their UH usernames. UH usernames are the part of their email proceeding the @ symbol in their email address. For example, if their email address is *tarao@hawaii.edu*, their UH username is *tarao*.

You may only enter usernames of individuals who have been assigned a UH username and who have the proper affiliation (staff or faculty). In addition, the user must have created a profile on **sece** to be entered into these sections.

## Section 1: Job/Referral Contact

Section 1 of the job is where you can set not only the contacts for the job, but also who has access to the job. Anyone listed in section 1 will be able to access and make changes to the job. It is generally good practice to have at least two users listed in this section so that if the primary contact is unavailable, someone still has access to the job.

- Primary & Secondary Job/Referral Contact: The users listed in these roles, and their contact information, will be printed on the *how to apply* pop-up. Students applying for the position will contact these individuals.
- Additional Job Contact: The user listed here can access the job (edit, open, and close), but will not be shown on the *how to apply* pop-up or serve as a job contact.
- Admin Contact: This line is not accessible by employers. Users with administrative access may, for whatever reason, be listed here by the SE office.

One of the users listed in section one must be designated as the supervisor. Click the pip next to the appropriate username to designate the supervisor.

## Section 2: Hire and Placement Approval

This section of the job is where you can set who will be in the approval chain for hires and transactions related to the job. When a hire or transaction is created, each user listed will be prompted to approve the transaction. A user that is lower in the chain can always opt to bypass the approval of those above them in the chain. You are not required to input a user on every line, but the supervisor from section 1 will be listed by default on the supervisor line and you must have a Fiscal Authority.

- **Preparer/Reviewer:** Preparers usually handle the details related to transactions on behalf of the supervisor. You are not required to have a preparer.
- **Supervisor:** The supervisor line will be automatically filled with the supervisor selected in section 1.
- Additional Approval: Some departments may require additional approvals, in which case the users can be listed on these lines.
- Fiscal Authority: A user must be designated as the Fiscal Authority. All transactions require the approval of either the FA or backup FA.
- Backup Fiscal Authority: A user may be designated as the backup FA to approve transac-

tions when the FA is unavailable. Note that users who do not have placement access will be unable to approve transactions. Until they receive this access, you may want to make arrangements to have other users bypass their approval. Please contact your department/ campus liaison if you need placement access.

# **Section 3: Timesheet Approvers**

In section 3 you designate the timesheet approvers for any student hired under this job. Approving timesheets can be done by users who do not yet have placement access.

You may designate as many users for each approval role as there are empty fields, but you must designate at least one Supervisor level approver and one Business Office level approver. You may click the *Copy* button to auto-fill the usernames from earlier sections into this section.

- Supervisor Level: Supervisor level approvers generally verify the hours worked by the student.
- **Business Level:** Business Office level approvers generally monitor the funds and compliance.

# **Managing Jobs**

For jobs that have already been reviewed and approved by Student Employment you have a variety of options to manage those jobs. The most common tasks are detailed in brief below. When making updates to a job, or adding to a series, the job template will look mostly like a newly created job layout with a few notable differences.

## **Open/Close Jobs**

You can open and close jobs in two ways. First, you can quickly do so by using the drop-down option under the Status column. If this option gives an error indicating the job requires updates, you will need to open/close it the second way. Pressing on the job title will take you to the detailed view. From there you can make any updates and then press the *Submit and Reopen Job* button (or *Submit and Close Job*).

## **Editing Jobs**

Pressing on the job title will take you to the detailed view of the job. From their you can make edits and updates.

## **Reviewing Applicants**

You can press on the button in the applicants column to view any applications that have been received. From that interface you can them view any materials they submitted and initiate hires. **Adding to a Series** 

#### **Job Access**

You can only view and manage jobs to which you have access. To have access, you must be listed in section 1 on the job as a contact person.

When you want to add a job to a series you will press the button *Add to Series* on the same row as the first job in that series. This will generate a duplicate of an existing job in that series that you can then edit and change to the new pay class you would like to add. Jobs being added to a series will require review and approval by your Student Employment office.

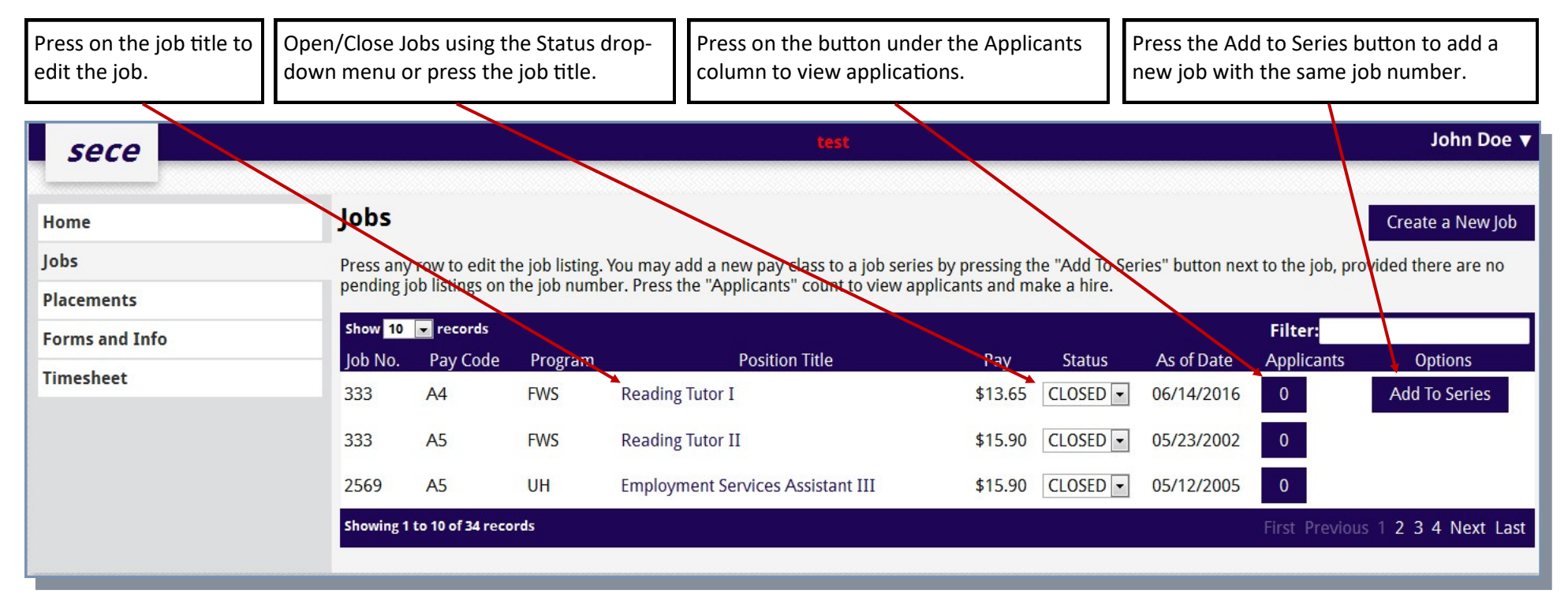

Managing an Existing Job - 21

# **Open/Close/Edit Jobs**

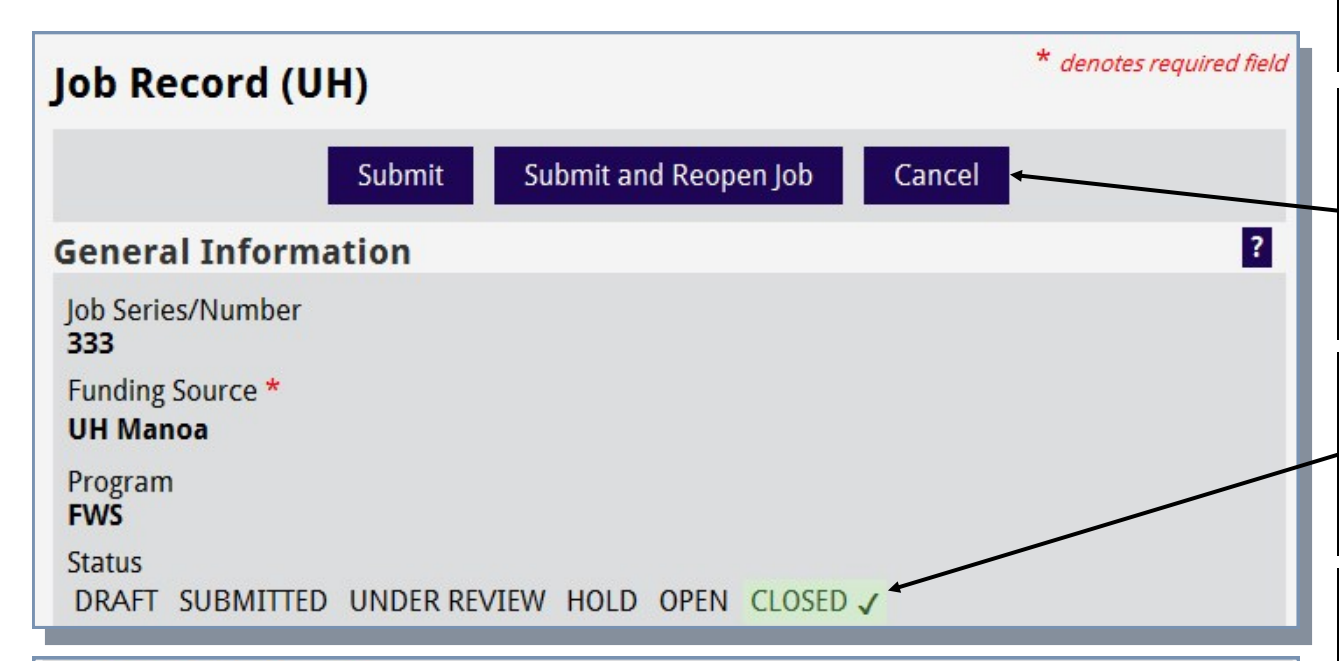

Qualifications Required \*

Experience tutoring elementary-aged children preferred. Must be able to work a minimum of two days per week. Able to model standard English orally and in writing. Must be able to take initiative; able to develop positive rapport with children of varying ages, reading levels and backgrounds. Facilitate interaction with children to generate an interest in reading. Willingness to follow directions and work cooperatively with school staff. Able to model behavior that is conducive to learning. Must be able to provide own transportation to school site.

#### Narrative of Duties \*

Tutor elementary-aged children in reading comprehension,fluency and phonics. Observe child's abilities in the areas of language arts. Implement appropriate materials and activities to facilitate interest and proficiency in literacy. Maintain a log to monitor progress and record activities; confer with site supervisor in the appropriateness of materials and activities. Submit monthly email journals to program coordinator. Review child's progress and adjust tutoring as needed.

Request Update to Locked Data

The detailed view of the job will look very much like what you would see when creating a new job. The most significant differences will be noted below.

The Submit button allows you to save any changes you have made without changing the Open/ Closed status of the job. The *Submit and Reopen Job* (and *Submit and Close Job*) button will allow you to save the changes and Open or Close the job respectively.

The status highlighted in green and checked is the current status of the job. Once a job has been approved it will be either in OPEN or CLOSED status. The other statuses indicate the jobs place in the creation and approval process.

The *Request Update to Locked Data* is the button you would use to request changes to the Qualifications or Duties of a job. Because these fields must be appropriate to the pay class, changes must be reviewed and approved by your Student Employment office.

# **Common Edits**

Once a job is approved, you will most commonly be updating things like the closing date, starting date, and number of openings.

# **Editable Fields**

Note that only white fields will be editable on an existing job. Locked fields can only be modified by the student employment office. Typically pay, duties, and qualifications are locked.

# **Add to Series**

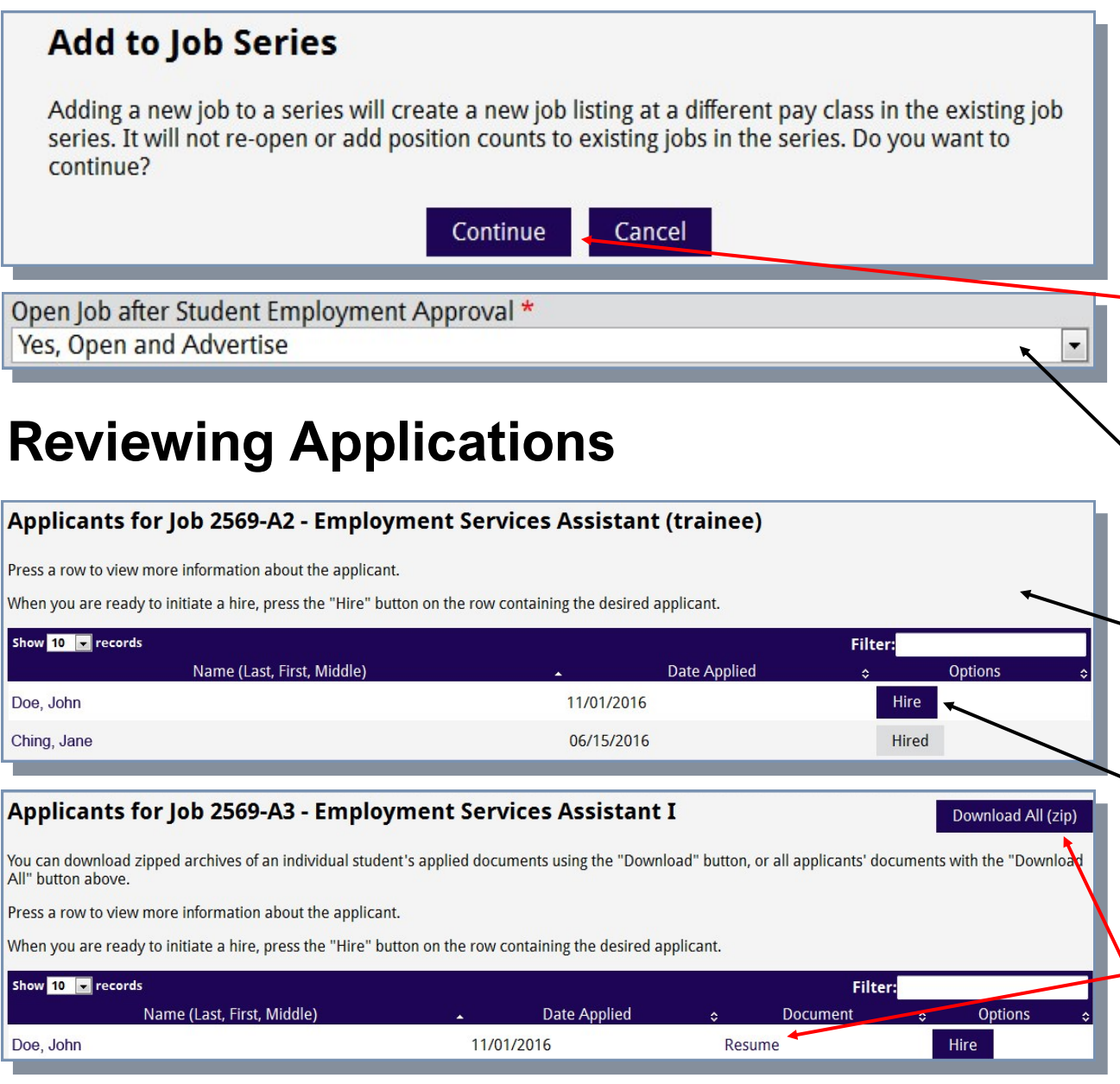

Managing an Existing Job - 23

## **Adding Jobs**

Adding a job to a series is much like creating a new job, save that you are working from a base template rather than a blank slate. Remember that jobs in series share a number of features. The remainder of the job not shown can be edited like normal. Please note that editing section 1, 2, or 3 affects all jobs in the series and that a job added to a series must be approved by SE.

When you press the *Add to Series* button you will be prompted with this screen. Press the *Continue* button to proceed.

When you are updating the job to reflect the new pay class keep in mind if you plan on advertising the job or whether it is meant for promotions only. Use this drop-down menu to let Student Employment know which option you wish to do.

When you press the *Applicants* button you will see a screen listing all of the applicants.

If you wish to hire one of the applicants, pressing the *Hire* button will initiate the Hire transaction for that student. For users of the original sece system, referral numbers are no longer required to initiate hires.

If you set your job to allow online applications you will see a text link that you can press to download their uploaded documents. You can also download all applicants documents as a batch by pressing the *Download All* button.

# **Hiring a Student Employee**

## **Hiring Students**

This section deals with hiring students using the *sece* system. The basic hiring process is as follows:

- 1. Open and advertise the job.
- 2. Interested and eligible students will add themselves to the applicant list and contact you in the manner specified to apply. The system also now allows online applications.
- 3. You review applications submitted and conduct interviews. For users of the previous version of the system, referral numbers are no longer required.
- You select a candidate and complete the necessary paperwork with the student. The student may also need to complete a form I-9 or other paperwork with your campus' student employment office.
- You can initiate the hire transaction as detailed on the next few pages. Enter the required information on the Hire transaction. Note that some information, such as the account code, might need to be entered by your Fiscal Authority.
- Approve the transaction by checking your approval box. This will route the hire transaction to the next approver in the chain as determined by the approver list in section 2 on the job.
- 7. When the Fiscal Authority approves the transaction it will route to the relevant student employment office for final approval.
- 8. When the student employment office ap-

proves the hire, the supervisor and student will receive an email notifying them that the hire has been approved. The student may start working once this email and they should not start before then.

# Things to Keep in Mind

The following are things you should keep in mind before trying to hire a student using *sece*.

- Do not interview a student who has not applied for your job. Only students who are eligible for your job can add themselves to your applicant list, so making sure they are on that list will save you some potential headaches down the road. Note that a change in a student's enrollment or academic status can change their work eligibility.
- Do not accept an application in someone else's name. Soemtimes students get contact information from friends. If the student is not on your applicant list, you will not be able to initiate a hire transaction for them.
- Be aware that additional forms are required. Keep in mind that the student may have to complete additional paperwork not only with yourself, but with the relevant student employment office as well. More details on paperwork are provided later in this section.

# **Troubleshooting Tips**

If you should encounter any problems when initiating the hire transaction, it may be one of the

HIRF Transaction - 24

following common issues:

- Be sure you are listed in section 2 on the job. Only users listed in section 2 can initiate a hire transaction.
- Be sure that the job has been open three days or that five people have added the job to their cart.

If none of these apply or correct the situation, please feel free to contact your campus' student employment office.

# **Supplemental Forms**

The following are descriptions of the supplemental forms the student may need to complete in order to complete their hire.

#### Federal I-9 Form

This is a federal form that determines an employee's eligibility to legally work in the United States. All employees within the U.S. must complete the form and show the proper documentation. Once you have made an offer of employment to a student, and he/she has accepted that offer, the student should complete this form. By law, the form must be fully executed within three days of starting work, which is one reason why students may not start until their hire is approved by the Student Employment office at your campus.

The form is now electronic and can be started on the *sece* system by the student, who will complete section 1 and then submit it. Once this is done, the student should bring the required documents to the relevant campus' student employment office to finish the form. Electronic I-9s are good at any campus in the UH system that uses the electronic form.

#### Federal Tax Withholding Form (W-4)

This form is used to determine the Federal income tax withholdings for the employee. The completed form should be retained within your department.

#### State Tax Withholding Form (HW-4)

This form is used to determine the State of Hawaii income tax withholdings for the employee. The completed form should be retained within your department.

## **Additional Forms**

Some or all of the following forms may be required based on circumstances and your campus' policies. These forms are not part of the standard hiring process, but rather they address special cases or forms.

#### 90-Day Extension

When a student completing a form I-9 presents a receipt for a replacement document, they may be required to complete a 90-day extension memo. A student presenting a receipt for a replacement document has 90 days to return with the actual document. This particular form is only required at UH Mānoa.

#### **D-60 Form (Direct Deposit)**

The form D-60 is used to establish direct deposit

for all staff members (student or otherwise). The form can be found on the Payroll website and you can consult with your departmental Personnel officer on completing the form. The form should be sent to the Payroll office when completed, not your student employment office.

#### **FICA Questionnaire**

The FICA Questionnaire is used to determine whether or not a student is *Exempt* from FICA taxes. While this is primarily used to determine their status for the summer months, it can also be used to make this determination for the regular academic terms as well. Typically only Unclassified students will be *Not Exempt* during the regular academic terms (Fall/Spring). The questionnaire does not need to be sent to the student employment office.

#### **FWS Information & Policies**

Students who have a FWS award that will be used at a student employment job may be required to complete a form indicating they and their employer have read and will comply with the requirements of the FWS program. This form is only required at UH Mānoa and should be submitted to the student employment office.

#### **General Confidentiality Notice (GCN)**

Students who will have access to sensitive or personally identifiable information may be required to complete the General Confidentiality Notice. The form can be done in print or through the ACER site (https://www.hawaii.edu/its/acer/). Printed forms should be retained within your department and not sent to student employment. **Multi-Job Memo** 

HIRE Transaction - 25

A student working more than one student employment job may be required to complete a Multi-Job Memo if the campus requires it. Each supervisor acknowledges that the student will not exceed 20 hours per week between the two jobs during the academic periods. This form is currently only required at UH Mānoa, though students being hired into a Mānoa position may be asked to have their employers at other campuses complete the form.

#### **PTS Enrollment Form**

Student employees that are FICA Not Exempt from at any time will need to complete the PTS Enrollment form. They will only need to do so once so long as there is no significant break in employment (over a year), even if the student switches between Exempt and Not Exempt several times. This form is routed through your department's personnel office and should not be sent to the student employment office.

# **Steps for Initiating a Hire**

|                                                                                    |                                                                                                    |                                                                                             |                                                                           | test                                                                                                    |                                                             |                                                                      |                        | John Doe 🔻       |                                                                                                    |
|------------------------------------------------------------------------------------|----------------------------------------------------------------------------------------------------|---------------------------------------------------------------------------------------------|---------------------------------------------------------------------------|----------------------------------------------------------------------------------------------------|-------------------------------------------------------------|----------------------------------------------------------------------|------------------------|------------------|----------------------------------------------------------------------------------------------------|
| Home                                                                               | Jobs                                                                                                    |                                                                                             |                                                                           |                                                                                                    |                                                             |                                                                      |                        | Create a New Job | Step 1:                                                                                                    |
| Jobs                                                                               | Press ar                                                                                                    | y row to edit                                                                               | the job listing.                                                          | You may add a new pay class to a job ser                                                                                                    | es by pressing the                                          | "Add To Series" button ne                                            | ext to the job, provid | led there are no | Dross on the Annliagents button to see the list of                                                                                                    |
| Placements                                                                         | pending                                                                                                    | job listings or                                                                             | n the job num                                                             | per. Press the "Applicants" count to view a                                                                                                    | pplicants and mak                                           | ke a hire.                                                           |                        |                  | students that have applied for your position                                                                                                    |
| Forms and Info                                                                     | Show 10                                                                                                    | Pay Code                                                                                    | Program                                                                   | Position Title                                                                                                    | Pav                                                         | Status As of Date                                                    | Filter:                | Ontions          | students that have applied for your position.                                                                                                    |
| Timesheet                                                                          | 333                                                                                                    | A4                                                                                          | FWS                                                                       | Reading Tutor I                                                                                                    | \$13.65                                                     | CLOSED                                                               | 0                      | Add To Series    |                                                                                                    |
|                                                                                    | 333                                                                                                    | A5                                                                                          | FWS                                                                       | Reading Tutor II                                                                                                    | \$15.90                                                     | CLOSED • 05/23/2002                                                  | 0                      |                  |                                                                                                    |
|                                                                                    | 2569                                                                                                    | A5                                                                                          | UH                                                                        | Employment Services Assistant III                                                                                                    | \$15.90                                                     | CLOSED • 05/12/2005                                                  | 0                      |                  |                                                                                                    |
|                                                                                    | Showing                                                                                                    | 1 to 10 of 34 ree                                                                           | cords                                                                     |                                                                                                    |                                                             |                                                                      | First Previous 1       | 2 3 4 Next Last  |                                                                                                    |
|                                                                                    | _                                                                                                    |                                                                                             |                                                                           |                                                                                                    |                                                             |                                                                      |                        |                  |                                                                                                    |
|                                                                                    |                                                                                                    |                                                                                             |                                                                           |                                                                                                    |                                                             |                                                                      |                        |                  |                                                                                                    |
| Applicants fo                                                                      | r Job 2569-                                                                                                    | A3 - Em                                                                                     | ploym                                                                     | ent Services Assista                                                                                                    | nt I                                                        |                                                                      | Dow                    | nload All (zip)  |                                                                                                    |
|                                                                                    |                                                                                                    |                                                                                             |                                                                           |                                                                                                    |                                                             |                                                                      |                        |                  |                                                                                                    |
| ou can download zip<br>Il" button above.                                           | ped archives of a                                                                                                    | n individua                                                                                 | l student's                                                               | applied documents using the "Do                                                                                                    | wnload" buttor                                              | n, or all applicants' d                                              | ocuments with 1        | the "Download    |                                                                                                    |
|                                                                                    |                                                                                                    |                                                                                             |                                                                           |                                                                                                    |                                                             |                                                                      |                        |                  |                                                                                                    |
| ress a row to view m                                                               | nore information a                                                                                                    | bout the a                                                                                  | pplicant.                                                                 |                                                                                                    |                                                             |                                                                      |                        |                  |                                                                                                    |
| Press a row to view m<br>Vhen you are ready t                                      | nore information a<br>to initiate a hire, p                                                                                                    | bout the a                                                                                  | pplicant.<br>lire" button                                                 | on the row containing the desire                                                                                                    | d applicant.                                                |                                                                      |                        |                  |                                                                                                    |
| Press a row to view m<br>When you are ready t                                      | nore information a<br>to initiate a hire, p                                                                                                    | bout the ap                                                                                 | pplicant.<br>lire" button                                                 | on the row containing the desire                                                                                                    | d applicant.                                                |                                                                      |                        |                  | Step 2:                                                                                                    |
| Press a row to view m<br>When you are ready t<br>Show 10 records                   | nore information a<br>to initiate a hire, p                                                                                                    | bout the appress the "H                                                                     | pplicant.<br>lire" button                                                 | on the row containing the desire                                                                                                    | d applicant.                                                | Filt                                                                 | er:                    | Dotions          | <b>Step 2:</b><br>Press on the <i>Hire</i> button of the student to initi-                                                                                                    |
| Press a row to view m<br>When you are ready t<br>Show 10 records<br>N<br>Doe John  | nore information a<br>to initiate a hire, p<br>lame (Last, First, N                                                                                                    | bout the ap<br>ress the "H<br>Middle)                                                       | pplicant.<br>lire" button                                                 | on the row containing the desire <ul> <li>Date Applied</li> </ul>                                                                                                    | d applicant.<br>\$<br>Re                                    | Filt<br>Document                                                     | er:<br>≎ C             | Options ¢        | <b>Step 2:</b><br>Press on the <i>Hire</i> button of the student to initiate the HIRE transaction.                                                                                                    |
| Press a row to view m<br>When you are ready t<br>Show 10 records<br>N<br>Doe, John | nore information a<br>to initiate a hire, p<br>lame (Last, First, N                                                                                                    | bout the a<br>ress the "H<br>Middle)                                                        | pplicant.<br>lire" button                                                 | on the row containing the desire <ul> <li>Date Applied</li> <li>11/01/2016</li> </ul>                                                                                              | d applicant.<br>\$<br>Re                                    | Filt<br>Document<br>ssume                                            | er:                    | Dptions 🔷 🗘      | <b>Step 2:</b><br>Press on the <i>Hire</i> button of the student to initiate the HIRE transaction.                                                                                                    |
| Press a row to view m<br>When you are ready t<br>Show 10 records<br>N<br>Doe, John | nore information a<br>to initiate a hire, p<br>lame (Last, First, N                                                                                                    | bout the a<br>ress the "H<br>Middle)                                                        | pplicant.<br>lire" button                                                 | on the row containing the desire <ul> <li>Date Applied</li> <li>11/01/2016</li> </ul>                                                                                              | d applicant.<br>\$<br>Re                                    | Filt<br>Document<br>Isume                                            | er:                    | Dptions ↔        | <b>Step 2:</b><br>Press on the <i>Hire</i> button of the student to initiate the HIRE transaction.                                                                                                    |
| Press a row to view m<br>When you are ready t<br>Show 10 records<br>N<br>Doe, John | nore information a<br>to initiate a hire, p<br>lame (Last, First, N                                                                                                    | bout the a<br>ress the "H<br>Middle)                                                        | pplicant.<br>lire" button                                                 | on the row containing the desire<br>Date Applied<br>11/01/2016                                                                                                    | d applicant.<br>\$<br>Re                                    | Filt<br>Document<br>Isume                                            | <b>er:</b>             | Dptions 🗢        | <b>Step 2:</b><br>Press on the <i>Hire</i> button of the student to initiate the HIRE transaction.                                                                                                    |
| Press a row to view m<br>When you are ready t<br>Show 10 records<br>N<br>Doe, John | nore information a<br>to initiate a hire, p<br>Jame (Last, First, N<br>Jame This hi                                                                                                    | bout the ap<br>ress the "H<br>Middle)<br>re will fill th                                    | pplicant.<br>lire" button<br>e last openi                                 | on the row containing the desire<br>Date Applied<br>11/01/2016                                                                                                    | d applicant.<br>\$<br>Re<br>Id like the job to              | Filt<br>Document<br>esume<br>o remain open after                     | er:                    | Dptions ≎        | Step 2:<br>Press on the <i>Hire</i> button of the student to initi-<br>ate the HIRE transaction.<br>Step 3:                                                                                                    |
| Press a row to view m<br>When you are ready t<br>Show 10 records<br>N<br>Doe, John | nore information a<br>to initiate a hire, p<br>lame (Last, First, M<br>This hi<br>proces                                                                                                    | bout the ap<br>ress the "H<br>Middle)<br>re will fill th<br>rsing this hir                  | pplicant.<br>lire" button<br>e last openi<br>re, please e                 | n on the row containing the desire<br>Date Applied<br>11/01/2016<br>Ing available on this job. If you wou<br>nter the number of additional open                                    | d applicant.<br>Re<br>Id like the job to<br>ings you intend | Filt<br>Document<br>esume<br>o remain open after<br>t o fill below.  | er:                    | Options ¢        | Step 2:<br>Press on the <i>Hire</i> button of the student to initi-<br>ate the HIRE transaction.<br>Step 3:<br>If the hire would fill the last opening available                                                                                                    |
| Press a row to view m<br>When you are ready t<br>Show 10 records<br>N<br>Doe, John | nore information a<br>to initiate a hire, p<br>lame (Last, First, N<br>This hi<br>proces<br>Addit                                                                                                    | bout the ap<br>ress the "H<br>Middle)<br>re will fill th<br>ising this hir                  | pplicant.<br>lire" button<br>e last openi<br>re, please e<br>ngs availab  | n on the row containing the desire<br>Date Applied<br>11/01/2016<br>Ing available on this job. If you wou<br>nter the number of additional open                                    | d applicant.<br>Re<br>Id like the job to<br>ings you intend | Filt<br>Document<br>esume<br>o remain open after<br>to fill below.   | er:                    | Dptions 🗢        | Step 2:<br>Press on the <i>Hire</i> button of the student to initi-<br>ate the HIRE transaction.<br>Step 3:<br>If the hire would fill the last opening available<br>for the job, you will see this pop-up. This allows                                                                                                    |
| Press a row to view m<br>When you are ready t<br>Show 10 records<br>Doe, John      | nore information a<br>to initiate a hire, p<br>lame (Last, First, M<br>Jame (Last, First, M<br>lame (Last, First, M<br>Jame (Last, First, M<br>Jame (Last, Jame)<br>Jame (Last, Jame)<br>Jame)<br>Jame (Last, Jame)<br>Jame)<br>Jame (Last, Jame)<br>Jame)<br>Jame (Last, Jame)<br>Jame)<br>J | bout the ap<br>ress the "H<br>Middle)<br>re will fill th<br>ising this hir<br>ional openi   | pplicant.<br>lire" button<br>e last openi<br>re, please er<br>ngs availab | on the row containing the desire<br>Date Applied<br>11/01/2016<br>Ing available on this job. If you wou<br>nter the number of additional open                                      | d applicant.<br>Re<br>Id like the job to<br>ings you intend | Filt<br>Document<br>esume<br>o remain open after<br>to fill below.   | er:                    | Options ¢        | Step 2:<br>Press on the <i>Hire</i> button of the student to initi-<br>ate the HIRE transaction.<br>Step 3:<br>If the hire would fill the last opening available<br>for the job, you will see this pop-up. This allows<br>you to either add additional openings so as to                                                                                                    |
| Press a row to view m<br>When you are ready t<br>Show 10 records<br>N<br>Doe, John | nore information a<br>to initiate a hire, p<br>lame (Last, First, M<br>This hi<br>proces<br>Addit                                                                                                    | bout the ap<br>ress the "H<br>Middle)<br>re will fill th<br>sing this hir<br>ional openi    | pplicant.<br>lire" button<br>e last openi<br>re, please ei<br>ngs availab | on the row containing the desire<br>Date Applied<br>11/01/2016<br>ng available on this job. If you wou<br>nter the number of additional open<br>le                                 | d applicant.<br>Re<br>Id like the job to<br>ings you intend | Filt<br>Document<br>esume<br>o remain open after<br>l to fill below. | er:                    | Options ¢        | Step 2:<br>Press on the <i>Hire</i> button of the student to initi-<br>ate the HIRE transaction.<br>Step 3:<br>If the hire would fill the last opening available<br>for the job, you will see this pop-up. This allows<br>you to either add additional openings so as to<br>keep the job open or close the job if no addi-                                                                                                    |
| Press a row to view m<br>When you are ready t<br>Show 10 records<br>N<br>Doe, John | nore information a<br>to initiate a hire, p<br>lame (Last, First, M<br>This hi<br>proces<br>Addit                                                                                                    | ibout the ap<br>ress the "H<br>Middle)<br>re will fill th<br>issing this hir<br>ional openi | pplicant.<br>lire" button<br>e last openi<br>re, please en<br>ngs availab | n on the row containing the desire<br>Date Applied<br>11/01/2016<br>Ing available on this job. If you wou<br>nter the number of additional open<br>le<br>Submit No Additional Open | d applicant.<br>Re<br>Id like the job to<br>ings you intend | Filt<br>Document<br>esume<br>o remain open after<br>to fill below.   | er:                    | Dptions \$       | Step 2:<br>Press on the <i>Hire</i> button of the student to initi-<br>ate the HIRE transaction.<br>Step 3:<br>If the hire would fill the last opening available<br>for the job, you will see this pop-up. This allows<br>you to either add additional openings so as to<br>keep the job open or close the job if no addi-<br>tional openings are available. Add the number                                                                                                    |
| Press a row to view m<br>When you are ready t<br>Show 10 records<br>Doe, John      | nore information a<br>to initiate a hire, p<br>lame (Last, First, M<br>This hi<br>proces<br>Addit<br>D                                                                                                    | bout the ap<br>ress the "H<br>Middle)<br>re will fill th<br>ising this hir<br>ional openi   | pplicant.<br>lire" button<br>e last openi<br>re, please en<br>ngs availab | on the row containing the desire Date Applied 11/01/2016 ng available on this job. If you wou nter the number of additional open le Submit No Additional Open                      | d applicant.                                                | Filt<br>Document<br>esume<br>o remain open after<br>to fill below.   | er:                    | Dptions \$       | Step 2:<br>Press on the <i>Hire</i> button of the student to initi-<br>ate the HIRE transaction.<br>Step 3:<br>If the hire would fill the last opening available<br>for the job, you will see this pop-up. This allows<br>you to either add additional openings so as to<br>keep the job open or close the job if no addi-<br>tional openings are available. Add the number<br>of openings and press <i>Submit</i> if you have addi-                                                         |
| Press a row to view m<br>When you are ready t<br>Show 10 records<br>N<br>Doe, John | nore information a<br>to initiate a hire, p<br>lame (Last, First, M<br>This hi<br>proces<br>Addit                                                                                                    | bout the ap<br>ress the "H<br>Middle)<br>re will fill th<br>sing this hir<br>ional openi    | pplicant.<br>lire" button<br>e last openi<br>re, please e<br>ngs availab  | no the row containing the desire<br>Date Applied<br>11/01/2016<br>Ing available on this job. If you wou<br>nter the number of additional open<br>le<br>Submit No Additional Open   | d applicant.                                                | Filt<br>Document<br>esume                                            | er:                    | Options ¢        | Step 2:<br>Press on the <i>Hire</i> button of the student to initi-<br>ate the HIRE transaction.<br>Step 3:<br>If the hire would fill the last opening available<br>for the job, you will see this pop-up. This allows<br>you to either add additional openings so as to<br>keep the job open or close the job if no addi-<br>tional openings are available. Add the number<br>of openings and press <i>Submit</i> if you have addi-<br>tional openings. Press <i>No Additional Openings</i> |

| Hire Student - Establish on UH Payroll Transaction Created Processed                                                                                                    | <b>Step 4:</b><br>Fill in the Hire transaction details and approve it. More details on the different aspects of the transaction are given below.                                                                                                    |
|----------------------------------------------------------------------------------------------------|----------------------------------------------------------------------------------------------------|
| Student Information       ?         Social Security Number       •         • No SSN on file. Proceed with departmental approval. Have the student contact the appropriate SE office.                                                                                                    | If you see this message you may proceed with the hire as normal,<br>but you should have your student employee contact the SE office<br>to get their SSN on file.                                                                                                    |
| Name<br>Doe, John<br>Street Address<br>1234 Test Street                                                                                                    | The student's biographical information will be pulled in automati-<br>cally. You may change the address at the student's request, but<br>please keep in mind that the address printed on the student's W2<br>will be what is listed here.                                                                                                    |
| City     State     Zip Code       Honolulu     HI     96822       Date of Birth                                                                                                    | Select the student's citizenship information here. If they are not a citizen, also include in the next field the Country.                                                                                                    |
| O1/01/1990<br>Gender<br>Male                                                                                                    | If your campus participates in the E-Verify program, your Fiscal Au-<br>thority will need to indicate here whether or not this hire is subject<br>to E-Verification. All UH Manoa student hires are E-Verified, so this<br>field is locked to <i>Yes</i> .                                                                                                    |
| Country (if not U.S.)                                                                                                    | Select the student's marital status. International students are re-<br>quired to put Single in most cases (see <i>Notice 1392, Supplement W-</i><br><i>4 form for Nonresident Aliens</i> ).                                                                                                    |
| eVerification Bequired<br>Yes<br>Marital Status<br>Single<br>Tax Exemptions<br>Federal<br>State<br>Student is:<br>New Hire<br>Tax Exemptions<br>State<br>Tax Exemptions<br>State<br>Tax Exemptions<br>State<br>Tax Exemptions<br>State<br>Tax Exemptions<br>State<br>Tax Exemptions<br>State<br>Tax Exemptions<br>State<br>State<br>Tax Exemptions<br>State<br>State<br>St | Set the student's tax exemptions as determined by the information<br>on their W-4 and HW-4 forms. Note that international students will<br>default to 01 Federal tax exemption and this cannot be changed<br>unless they count as a resident alien for tax purposes (see <i>Notice</i><br><i>1392, Supplemental W-4 form for Nonresident Aliens</i> ). You will<br>need to contact your campus SE office to make this change. If the<br>student wishes to claim additional withholding, this can be done in<br>\$5 increments for federal and \$2 increments for state by using a<br>negative value. For example, -04 federal would mean \$20 of addi-<br>tional withholding. |

HIRE Transaction - 27

#### Student is:

New Hire

FICA code N0 - Exempt

#### Job Information

Job Number

#### 2569-A3

Pay Class/Step & Amount A31-\$11.95 ←

Job Program

Position Title Employment Services Assistant I

#### Qualifications

Able to work very well with the public (students, faculty, staff, other important business clients); excellent communication skills. Able to operate computer (Word, Excel, and Access) & a variety of web based database systems; work in busy office environment under minimal supervision; multi-task oriented. Customer-service oriented and a team player. Able to commit to job long-term and available to work during breaks and summer. Willing to be a team player in a fast-paced, highly interactive environment. Knowledge of the university's student employment policies as well as the department's policies and procedures

#### Duties

Provide, in person and over the phone, general instruction to users of a web-based system (searching, data entry, records maintenance); disseminate a variety of information regarding different department programs & services in-person, via telephone, or email; provide general advising/consultation on related policy/procedure; handles a variety of general office tasks; performs monthly maintenance of student records; attends monthly staff meetings and occasional training sessions; assist with the training of new staff members; other duties as assigned. There are many opportunities for promotions within the department.

Supervision Received

**Complete Supervision Required** 

Student Supervises Others

No

Use this drop down menu to indicate if this is a new hire or rehire. If you select rehire and wish to start the student at the pay step they left at, please leave comments to your SE office indicating this is the case.

The FICA Code can be determined by completing the FICA questionnaire with the student. International students are exempt from FICA.

The Pay Class and Step are fixed. All new hires start at the first step per APM A9.880. An employer may request that a student be hired at a higher step based on relevant experience in that specific job, like when a student is being rehired for the same position. You should leave comments for SE with a justification when you wish the student to start at a higher step.

This section displays the job information as it existed at the time the hire transaction was generated. This is done so that even if the job is changed later, there is a record of the original terms of the student's employment. Duties and Qualifications cannot be edited at this step. Check to make sure the student is being hired for the correct job number and at the correct pay class.

Indicate here the level of supervision the student will require and whether or not the student will supervisor others.

# **Static Fields**

Static fields are fields you cannot type into or change. When a field is static, and the information is inaccurate, you will need to contact your campus' student employment office to have the change made or receive instructions on how the change can be made. Changes to Duties and Qualifications can be requested from the Job page using the *Request Update to Locked Data* button.

•

-

-

| 1000 characters remaining<br>Appointment Period<br>From To<br>Payroll Information<br>Payroll Number<br>Please Select<br>Warrant Code<br>Campus<br>Please Select<br>Account Code<br>Sub-Account Code<br>f the student employee will be paid from more than one account, you may press this t | Employer Comments         |                   |                 |              |                  |
|----------------------------------------------------------------------------------------------------|---------------------------|-------------------|-----------------|--------------|------------------|
| Appointment Period From To Payroll Information Payroll Number Please Select Warrant Code Campus Please Select Account Code Sub-Account Code f the student employee will be paid from more than one account, you may press this t                                                            | 1000 characters remaining |                   |                 |              |                  |
| Appointment Period From To To Payroll Information Payroll Number Please Select Warrant Code Campus Please Select Account Code Sub-Account Code f the student employee will be paid from more than one account, you may press this t                                                         | Tooo characters remaining |                   |                 |              |                  |
| From To<br>Payroll Information<br>Payroll Number<br>Please Select<br>Warrant Code<br>Campus<br>Please Select<br>Account Code<br>Sub-Account Code<br>f the student employee will be paid from more than one account, you may press this t                                                    | Appointment Period        |                   |                 |              |                  |
| Payroll Information Payroll Number Please Select Warrant Code Campus Please Select Account Code Sub-Account Code f the student employee will be paid from more than one account, you may press this t                                                                                       | From                      | To                | ~               |              |                  |
| Payroll Number<br>Please Select<br>Warrant Code<br>Campus<br>Please Select<br>Account Code<br>Sub-Account Code<br>Add Another Account<br>f the student employee will be paid from more than one account, you may press this t                                                               | ayroll Information        |                   |                 |              |                  |
| Please Select Warrant Code Campus Please Select Account Code Sub-Account Code Add Another Account f the student employee will be paid from more than one account, you may press this t                                                                                                    | Payroll Number            |                   |                 |              |                  |
| Warrant Code Campus Please Select Account Code Sub-Account Code Add Another Account f the student employee will be paid from more than one account, you may press this t                                                                                                    | Please Select             |                   |                 |              |                  |
| Warrant Code<br>Campus<br>Please Select<br>Account Code<br>Sub-Account Code<br>Add Another Account                                                                                                    |                           |                   |                 |              |                  |
| Campus Please Select Account Code Sub-Account Code Add Another Account f the student employee will be paid from more than one account, you may press this t                                                                                                    | Warrant Code              |                   |                 |              |                  |
| Campus Please Select Account Code Sub-Account Code Add Another Account f the student employee will be paid from more than one account, you may press this t                                                                                                    |                           |                   |                 |              |                  |
| Please Select Account Code Sub-Account Code Add Another Account f the student employee will be paid from more than one account, you may press this t                                                                                                    | Campus                    |                   |                 |              |                  |
| Account Code Sub-Account Code Add Another Account f the student employee will be paid from more than one account, you may press this t                                                                                                    | Please Select             |                   |                 |              | - //             |
| Account Code Sub-Account Code Add Another Account f the student employee will be paid from more than one account, you may press this t                                                                                                    | Thease server             |                   |                 |              |                  |
| Sub-Account Code Add Another Account f the student employee will be paid from more than one account, you may press this t                                                                                                    | Account Code              |                   |                 |              |                  |
| Sub-Account Code Add Another Account f the student employee will be paid from more than one account, you may press this t                                                                                                    |                           |                   |                 |              | +                |
| Add Another Account                                                                                                    |                           |                   |                 |              |                  |
| Add Another Account                                                                                                    | Sub-Account Code          |                   |                 |              |                  |
| Add Another Account                                                                                                    |                           |                   |                 |              |                  |
| Add Another Account                                                                                                    |                           |                   |                 |              |                  |
| f the student employee will be paid from more than one account, you may press this t                                                                                                    | Add Another Account       |                   |                 |              |                  |
| f the student employee will be paid from more than one account, you may press this t                                                                                                    |                           |                   |                 |              |                  |
| f the student employee will be paid from more than one account, you may press this t                                                                                                    |                           |                   |                 |              |                  |
|                                                                                                    | f the student employee wi | ll be paid from m | ore than one ac | count, you m | ay press this to |

Select the appointment period for the student, meaning the period in which you expect the student to be in your employ. Note that the appointment period cannot exceed one year nor can it begin prior to the date of the job application. For more details on appointment periods, see the *APM A9.880*.

Enter the Payroll Information here. Each account code that will be used to pay the student's wages should be entered in this section, but you must enter at least one account code.

- **Payroll Number:** Typically *F3 Regular*, unless the student has a Federal Work Study (FWS) award, in which case *F1 Federal Work Study* may be selected for the account from which your contribution will come. Consult with your campus' student employment office for additional information related to FWS.
- **Warrant Code:** The three-digit code that determines to which department checks will be routed.
  - **Campus:** The campus that controls/funds this account. The funding source of the job and the campus code should usually match. Note that the work location and even supervising staff may be from a different campus than the funding source/campus code, as some positions may be funded and managed as a cooperative effort between campuses.
- Account Code: The full fourteen-digit account code is condensed into a seven-digit code used for general purposes; the last seven digits of the full code in this case. Employer contributions and overearnings will be charged to this account in the case of FWS students when on the F1 payroll number. For students on the F3 payroll number, all earnings for hours allocated to this account will be charged to the account.
- **Sub-Account Code:** Most accounts will not use a sub-account code, but this line is provided should there be one.

| Approval Information    |             |              | ? |
|-------------------------|-------------|--------------|---|
| Supervisor              |             | John Doe     |   |
| Additional Approval 1   |             | Jane Doe     |   |
| Additional Approval 2   |             | Tom Tester   |   |
| Fiscal Authority        |             | John Chang   |   |
| Backup Fiscal Authority |             | Jane Yoshida |   |
|                         |             | $\leq$       |   |
|                         | Save/Submit | Delete       |   |

This section lists the chain of approvers for the transaction. To approve the transaction, check the box next to your name and hit *Save/Submit*. To save changes but not approve, hit *Save/Submit* without checking your approval box.

# **Hiring Process**

The Hire transaction receives a number of approvals along the way to being processed into the payroll system. The flowchart at the bottom of the page summarizes the process a hire transaction goes through.

# **Create the Hire Transaction**

Any user listed in section 2 may create the hire transaction using the *Hire* button as described earlier. If the creator does not check their approval box, the first approver in the chain will be notified to approve the transaction when the transaction is saved. If the creator does approve the transaction, the next approver after them in the chain will be notified instead.

Hire Transaction Initiated Routes for approval within the department

# **Departmental Approvals**

Once created, the hire transaction will need to route through the department to receive all additional approvals. These approvals are determined by the usernames inputted into section 2 of the job. As each user approves the transaction, the next approver in the chain will receive an email notifying them that the transaction is awaiting their approval.

Any user further down in the chain may bypass the approval of those preceding them in the chain. This is sometimes necessary when an approver is unavailable or does not have placement access. Once an individual has approved the transaction they will be unable to make any further changes, though those who have yet to approve may still make changes.

# **Fiscal Authority Approval**

Once all of the normal departmental approvals have been done, the Fiscal Authority will need to do their approval. If the Fiscal Authority is unavailable, the backup FA may approve in their stead. Backup Fiscal Authority is not required normally and the transaction does not route to the backup FA when the FA approves the transaction.

Many of the fields on the Hire can be left blank up until this point, if you so desire, but all required fields must be filled before the Fiscal Authority can approve the hire. When the FA does their approval the system will validate that all required fields are completed and that the account codes are active. Should there be any problems, the FA will receive the error message in red. Once the FA or backup FA has approved the trans-

Hiring Process -

**Routes to Fiscal** 

Authority for

approval

Routes to your SE office for final approval Processed in the payroll system

Hiring Process - 30

action, no further changes can be made to the Hire transaction. If changes to the Hire transaction need to be made after the FA or backup FA has done their approval, please contact your campus' SE office to request said changes.

# **SE Approval**

The Hire transaction will then route to the appropriate student employment office for review and approval based on the funding source of the job. Approvals typically occur within three to five business days. Missing supplemental forms or errors on the hire may cause delays.

If there is a problem, the hire transaction will be placed on HOLD by the student employment office and you should be contacted shortly with an explanation of the situation. If the transaction is approved by the student employment office, you should receive an email indicating the transaction has been approved. Students are allowed to start working once this approval email has been received.

# **Changing Locked Fields on Hires**

Certain aspects of a hire will be locked and cannot be edited by you as the employer on the Hire transaction. Some aspects, such as the *Job Information* and the *Approval Information* sections may not be changed on the hire transaction once it has been generated. In these cases, the hire transaction must be deleted and recreated once the Job record is corrected.

If you need to make changes to any of the parts of the hire transaction indicated below, contact your SE office or leave comments on the hire transaction making the request.

#### **Student's Personal Information**

Certain aspects of the student's information cannot be changed by you as the employer. If you notice that the student's name, social security number, date of birth, or gender are inaccurate, consult your SE office.

Corrections to the SSN or name may require the submission of documentation to UH Payroll. If the date of birth or gender are inaccurate, the SE office may need to work with the ITS team to make the correction. The student may also want to check with the records office of their home campus to correct the information on their regular student record.

#### Starting at a Higher Step

Student hires are normally always started at the first step of their pay class. If you are rehiring a student, or the student possesses prior experience that you feel merits consideration, you may make a request for the student be started at a higher step.

Most commonly this means having the student hired at the step they were at when they were last in your employ in the same position. This request is usually made by leaving comments to student employment on the hire transaction, though individual campuses may have their own procedures.

#### **Marital Status (International Students)**

International students who qualify as nonresident aliens must indicate *Single* on the Hire transaction for tax purposes. Most international students will fall into this category.

If the student passes the substantial pres-

ence test, thus qualifying as a resident alien for tax purposes, they can request that the Hire transaction reflect their accurate marital status. This change must be made by your SE office. See the IRS document called *Notice 1392* for additional information.

#### **Tax Exemptions (International Students)**

International students who qualify as nonresident aliens should claim one withholding allowance for Federal. Most international students will fall into this category.

If the student passes the substantial presence test, thus qualifying as a resident alien for tax purposes, they can opt to claim any number of withholding allowances. Other international students may opt to claim more or less exemptions in certain cases, depending on their nation of origin, but those cases are too varied to be addressed here.

Any changes to their federal exemptions must be made by your SE office. See the IRS document called *Notice 1392* for additional information on this topic.

# **Section 3: Placements Tab**

View and Manage Student Employment Records Initiate, Approve, and Monitor Transactions

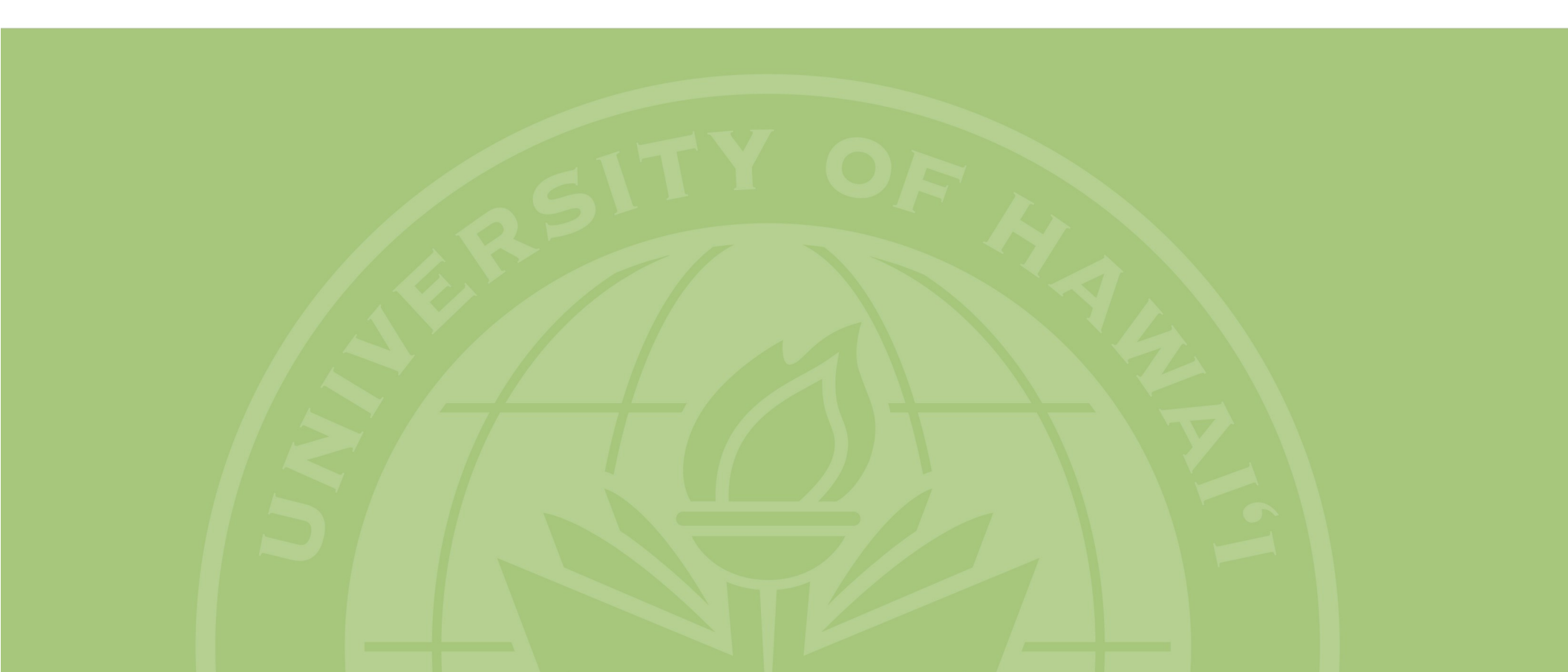

| The transaction type will be listed here in shorthand for your information.                                                                                                    | The Placements                                                                                                    |
|----------------------------------------------------------------------------------------------------|----------------------------------------------------------------------------------------------------|
| <ul> <li>STD: This is a Student Personal Information change transaction.</li> <li>FICA: This is a FICA code change transaction.</li> <li>AP-PER: This is an Appointment Period change transaction.</li> <li>RC-STP: This is a Step Increase within Same Class transaction.</li> <li>RC-PRM: This is a Promotion to New Class (within same series) transaction.</li> <li>RC-DGR: This is a Downgrade to New Class (within same series) transaction.</li> <li>FC-ADD: This is an Add New Account transaction.</li> <li>FC-C/T: This is a Change or Terminate Account Code transaction.</li> </ul> | You can see when the transaction entered its current status and who                                                                                                    |
| HIRE: This is a Hire transaction.                                                                                                    | It is waiting on for its next approval.         Transactions that are currently awaiting your approval will be listed here. You may press any where on a row to bring up the detailed view of that transaction.                                                                                                    |
| Awaiting Your Approval Transaction A As of Date Name Job No. Position Title STD 11/09/2016 Tsushima, Jane 2569-A2 Employment Services Assistant (trainee) Awaiting Other Approval Transaction A so of Date Name Job No. Position Title                                                                                                    | <ul> <li>Supervisor</li> <li>Test, John</li> <li>→ Waiting On</li> <li>♦ Waiting On</li> <li>♦ Waiting On</li> <li>♦ Waiting On</li> <li>♦ Waiting On</li> <li>♦ Waiting On</li> <li>♦ Waiting On</li> <li>♦ Waiting On</li> </ul>                                                                                                    |
| FC-C/T       10/06/2016       Doe, John       2569-A4       Employment Services Assistant II         RC-STP       10/06/2016       Doe, Jane       131708-A3       MW - Employment Services Assistant STD         STD       04/07/2016       Chang, James       2569-A3       Employment Services Assistant I         Awaiting SE Approval       Transaction       As of Date       Amage       Amage       Position Title                                                                                                    | Test, John<br>t I Test, John<br>Test, John<br>Test, John<br>Transactions that have received all depart-<br>mental approvals and are awaiting approval of<br>the Student Employment office.                                                                                                    |
| HIRE 06/13/2016 Chang, Jane 2569-A2 Employment Services Assistant (trainee) Hire student from Referral No: R Hire Student Employees Status Last Name First Name UH Number Active                                                                                                    | Test, Jane This option will remain only for a short time after the transition to the new system, allowing you to use old referral numbers if you have them. Once that period has passed, this will be removed as an option.                                                                                                    |
| Press any row to view or manage a placement. Show 10 records       Show 10 records     JOD NO.       Chang, James     2569-A4       Chang, Jane     2569-A2       Doe, Jane     2569-A2       Doe, John     131708-A3       Showing 1 to 10 of 13 records                                                                                                    | <ul> <li>Status</li> <li>Active</li> <li>Active</li> <li>Active</li> <li>Active</li> <li>Active</li> <li>Active</li> <li>Active</li> <li>Active</li> <li>Active</li> <li>First Previous 1 2 Next Last</li> </ul> This section lets you view current and former student employees. You can use the filter options above to sort the list. Pressing anywhere on the row will take you to that student employee's placement record. |

Placements Tab - 33

# **Viewing Employment Records**

| Student Emplo           | yees                  |            |           |                |               |
|-------------------------|-----------------------|------------|-----------|----------------|---------------|
| Status                  | Last Name             | First Name | UH Number | Filter         |               |
| Active                  |                       |            |           |                |               |
| Press any row to vie    | w or manage a placeme | ent.       |           |                |               |
| Show 10 💌 records       |                       |            |           |                |               |
|                         | Name                  |            | Job No.   | ≎ Stat         | us 🗘          |
| Chang, James 🗲          |                       | 2          | :569-A4   | Active         |               |
| Chang, Jane             |                       | 2          | 2569-A2   | Active         |               |
| Doe, Jane               |                       | 2          | 569-A2    | Active         |               |
| Doe, John               |                       | 1          | 31708-A3  | Active         |               |
| Showing 1 to 10 of 13 r | records               |            |           | First Previous | 1 2 Next Last |

Under the Student Employees section you will find a list of current and former employees hired into jobs on which you are listed. Click on the name of any of these employees to see that individuals employment record.

# **Placement Record**

| Name                    | Doe, John                               |
|-------------------------|-----------------------------------------|
| Job No.                 | 2569-A2                                 |
| Position Title          | Employment Services Assistant (trainee) |
| Pay                     | A21 - \$10.70                           |
| Department              | Manoa Career Center                     |
| Placement Type          | UH Payroll                              |
| Hire Date               | 06/15/2016                              |
| Fall 2016 FWS           |                                         |
| Amount Awarded          | \$0.00                                  |
| Amount Earned           | \$0.80                                  |
| Remaining Balance       | \$0.00                                  |
| Create New Transaction  |                                         |
| Historical transactions |                                         |

The students employment record, known as a Placement Record, will look like this one. The basic information will be displayed in this top section, including things like pay rate, hire date, position title, and their FWS award.

If the student employee has Federal Work Study, the amount of their award for the semester and their remaining balance will be displayed here.

Use this drop-down menu to view transactions that are going through the approval process or to create a new transaction. Note that you will not be able to create a new transaction if there is one currently routing for approvals.

Use this drop-down menu to view all historical transactions (transactions that have been approved). This will always start with the hire transaction.

# **Transaction Types**

This section provides a brief description of each of the different transaction types you may create for a student employee. Once created, transactions will route for departmental approvals just as a hire transaction would. The full details on each transaction type are presented after this brief introduction.

## Data Chg - Student Personal Info

This transaction is used to change one or more pieces of information related to the student. This includes the option to change the student's address, citizenship status, marital status, and tax exemptions. Only the fields changed under the *To:* column will be updated and all fields left blank will remain the same.

# Data Chg - FICA

This transaction is used to change a student's record so that they are either exempt or not exempt from FICA taxes. Please see the *Summer FICA Tax Information* and the *Student Assistant FICA Questionnaire* for more details on FICA. The detailed section on this transaction also has more details.

# Data Chg - Appt Period

This transaction is used to change or update the student's appointment period. Whenever the student's current appointment period ends, you should update their appointment period using this transaction. The appointment period defines the current period in which you intend to employ the student, not to exceed one year.

Rate Chg -

## **Step Increase within Same Class**

This transaction is used to grant a student a step increase. The transaction moves a student up one step on the pay scale within their current class. Step increases can only be granted if six or more months have passed since the student's last step increase, promotion, or hire date. Students that work for one year from their last step increase, promotion, or hire date, and who work 400 or more hours during that period, are entitled to a mandatory step increase.

## Rate Chg -Promo to New Class

This transaction is used to grant a student a promotion. The transaction allows you to move a student up to any higher pay class within the same series (same job number). You will need to create the new jobs in the series before promoting students to them if these jobs do not already exist. The student should meet the qualifications and be able to perform the duties of the new pay class.

## Rate Chg -Downgrade to New Class

This transaction is used to downgrade a student to a lower pay class within the same series. Downgrading a student requires the approval of your student employment office and should be justified. This is typically allowed after a student was temporarily promoted to a higher pay class for performing advanced duties, and is now resuming their normal tasks. Considerations for a step increase at the lower class may be requested, especially if the employee was at a higher step in that lower pay class before the promotion.

# Fund Chg - Add New Account Code

This transaction is used to add a new account code to a student's record. Adding an account code allows you to pay the student from the new account. These transactions usually only require student employment approval when using the *F1-Federal Work Study* payroll number.

### Fund Chg -Change or Terminate Account Code

This transaction is used to either change an existing account code on the student's record or to terminate an account code on the student's record. Note that terminating all account codes will result in terminating the student's record on the payroll system, ending their employment. Certain changes will require student employment approval, such as changing the payroll number to *F1-Federal Work Study* or changing the *Warrant Distribution Code*. Note that students cannot be terminated until two pay periods after they receive their last pay check.

### **Timing Transactions**

A transaction will generally take effect on the date it is processed in the Payroll system, which is usually, but not always, the business day that it receives its final approval. Some transactions, such as FICA, have more specific timing issues.

#### Section 2: SEWA and Placement Approval Information

Persons listed here will be required to make SEWA / Placement approvals.

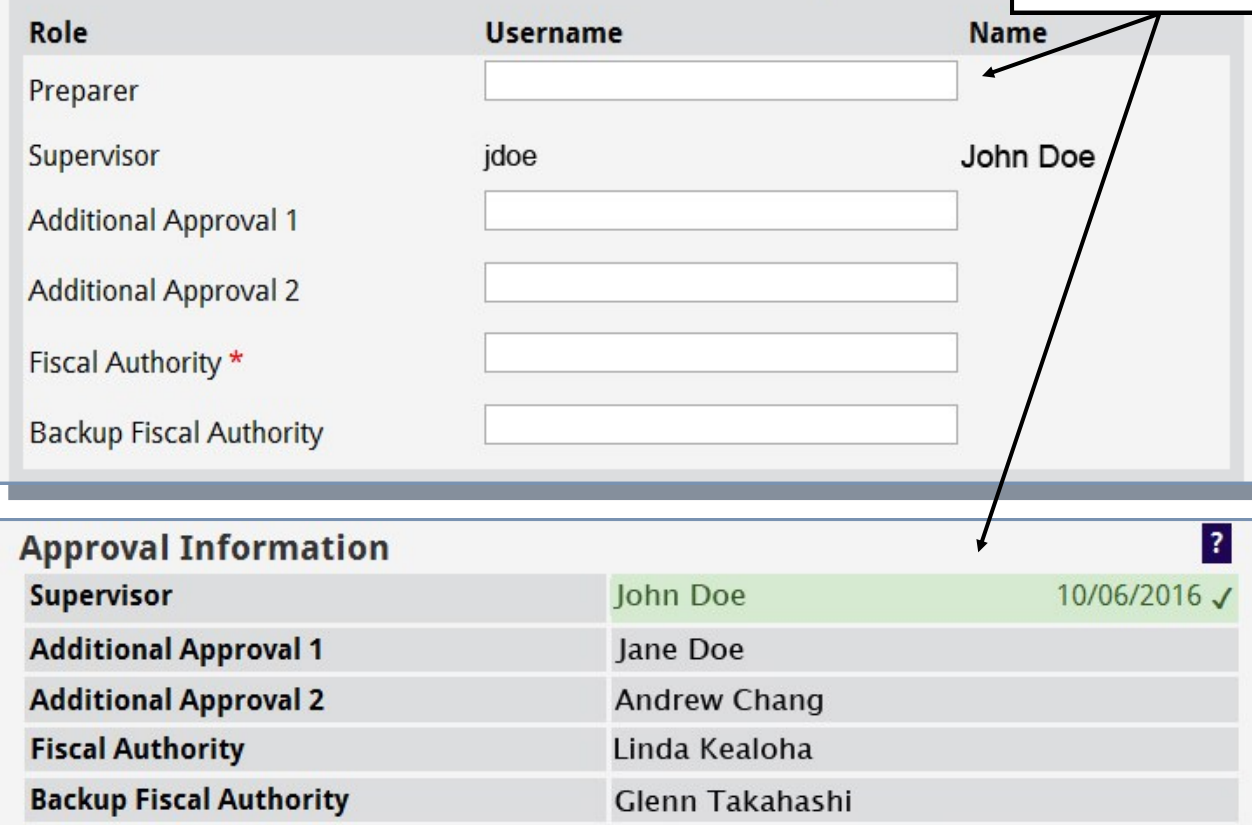

## **Transaction Approval Process**

Every transaction will route through the approver list for approvals. When a transaction is created, the person creating it usually does the first approval, progressing through the chain of approvers. If the creator of the transaction does not approve it, it will route to the first person in the approval chain instead.

## List of Approvers

The list of approvers is set in section 2 on the Job when the job is created. You must have a Supervisor and a Fiscal Authority listed.

## **Changing Approvers**

If you need to change approvers for a Job, navigate into the job as discussed previously and

The job determines the approval chain for all transactions (including hires). All transactions will display this chain at the bottom and this is also where you will check the box next to your name to do your approval.

make the changes in section 2 (*SEWA and Placement Approval Information*) on the job. Please note that once a transaction has been created, the approval list will be fixed on the transaction and cannot be changed. Changing the approvers on the job will prevent those removed from approving the transaction. If you wish to change the approvers at this point you will need to delete the transaction and recreate it.

## **Routing for Approvals**

The transaction will route starting with the first person in the chain or the next person in the chain after the creator, assuming the creator approves it, if the creator of the transaction is not the first approver. Approvals proceed from the top down. Each user will receive an email when the transaction is awaiting their approval. Once the Fiscal Authority or their backup approves the transaction, it will move on to student employment for final approval (if necessary) or finalize on the system.

# **Bypassing Approvals**

Any approver can go in and approve a transaction before it is their turn, bypassing the approvals of those above them. Bypassing a Supervisor is generally discouraged, but circumstances may require it from time to time. Bypassing is most commonly used when an approver does not yet have placement access or is unavailable.
| Data Chg - Stude          | ent Personal Info 🛛 🔶                    |               |   | The transaction that is being created will be listed at the top of the transaction.                              |
|---------------------------|------------------------------------------|---------------|---|----------------------------------------------------------------------------------------------------|
| Transaction Created       |                                          |               |   |                                                                                                    |
| Tiocessed                 |                                          |               |   | The new information is entered under the <i>Change To:</i>                                                       |
|                           | From                                     | Change To     |   | that section will not be changed.                                                                                |
| Street Address            | P.O Box 9675                             |               |   |                                                                                                    |
| City                      | Kapaau                                   |               |   | You can change the student's address on their payroll                                                            |
| State                     | HI                                       | Select        | • | record by inputting the new address here. This deter-<br>mines the address will be printed on the student's W-2. |
| Zip Code                  | 96755                                    |               |   |                                                                                                    |
| Citizenship               | Citizen or National of the United States | Please Select | • | You can change the student's citizenship status in this section.                                                 |
| Country (if not U.S.)     |                                          |               |   |                                                                                                    |
| Marital Status            | Single                                   | Please Select |   | Vou on change the student's merital status and tou                                                               |
| Federal Tax<br>Exemptions | 00                                       |               |   | exemptions in these sections. Be sure to have the student complete new forms W-4 and HW-4 when chang-            |
| State Tax Exemptions      | 00                                       |               |   | ing exemptions.                                                                                                  |
|                           |                                          |               |   |                                                                                                    |
| Internal Comments to Stu  | udent Employment                         |               |   | You can loave comments to student employment in                                                                  |
|                           |                                          |               |   | this field.                                                                                                    |
|                           |                                          |               |   | LI                                                                                                    |
| 3000 characters remaini   | ng                                       |               |   |                                                                                                    |

#### **Records & Name Changes**

Changing information using this transaction only affects the Payroll record. If the student wishes to change this information on their student record and/or *sece*, they will need to make the change with the Records office. If the student changes their name, you should contact your student employment office for information. Typically this involves a memo requesting a name change and a photocopy of the student's Social Security Card showing his/her new name being forwarded to Payroll or the appropriate office.

| Da   | ta Chg - FICA          | <b>←</b>       |        |         |                    | The transaction that is being created will be listed at the top of the transaction.               |
|------|------------------------|----------------|--------|---------|--------------------|---------------------------------------------------------------------------------------------------|
| Proc | cessed                 |                |        |         |                    | You can change the student's FICA code from N0<br>(exempt from FICA) to K0 (not exempt from FICA) |
|      |                        | From           | Chang  | e To    |                    | using the drop-down menu under the Change To:                                                     |
| FI   | CA code                | N0             | Please | Select  | • e                | column.                                                                                           |
| Int  | ernal Comments to Stu  | dent Employmer | nt     |         |                    | You can leave comments to student employment in this field.                                       |
|      |                        |                |        |         |                    | The account codes affected by this change will be listed here for informational purposes.         |
| 300  | 00 characters remainin | g              |        |         | /                  |                                                                                                   |
| Acc  | ount Codes Affe        | ted            |        |         |                    |                                                                                                   |
|      | Payroll Number 💠       | Warrant Code   | Campus |         | Sub-Account Code 💠 | Iransaction Approval Note                                                                         |
| 01   | F1                     | 001            | MA     | 1234567 |                    | Unlike most transactions, FICA transactions only                                                  |
| 02   | F3                     | 001            | MA     | 2345678 |                    | list approves the transaction will finalize                                                       |
| 03   | F3                     | 001            | MA     | 6234567 |                    | ist approves, the transaction with malize.                                                        |

#### What is FICA

FICA is essentially payroll taxes that a student is normally exempt from during the regular academic periods (Fall/Spring). A student that is not exempt from FICA, for whatever reason, has their earnings subject to an assessment for PTS Deferred Compensation equal to 7.50% of gross wages before taxes and a Medicare tax of 1.45% (and 1.45% charged to the employer). Should you or the student want more details, a booklet explaining PTS Deferred Compensation can be found on the *Forms and Info* tab.

The FICA questionnaire can be used to determine the FICA status of a student for any given academic period, though classified students are typically only *KO-Not exempt* during summer sessions, so FICA is primarily a concern at the end of the Spring semester. Please consult with your Fiscal Authority or your student employment office if you have additional questions.

#### **Timing Transactions**

If a student is exempt from FICA taxes for even one day in a pay period, they are exempt for the entire pay period. If there are less than five weeks between the end of their exemption and the start of the next term in which they are exempt, they may be left as exempt for that intervening period as well. Consult the FICA memorandum issued by Payroll (*Forms and Info* tab) for the dates on which to input changes.

#### **START HERE**

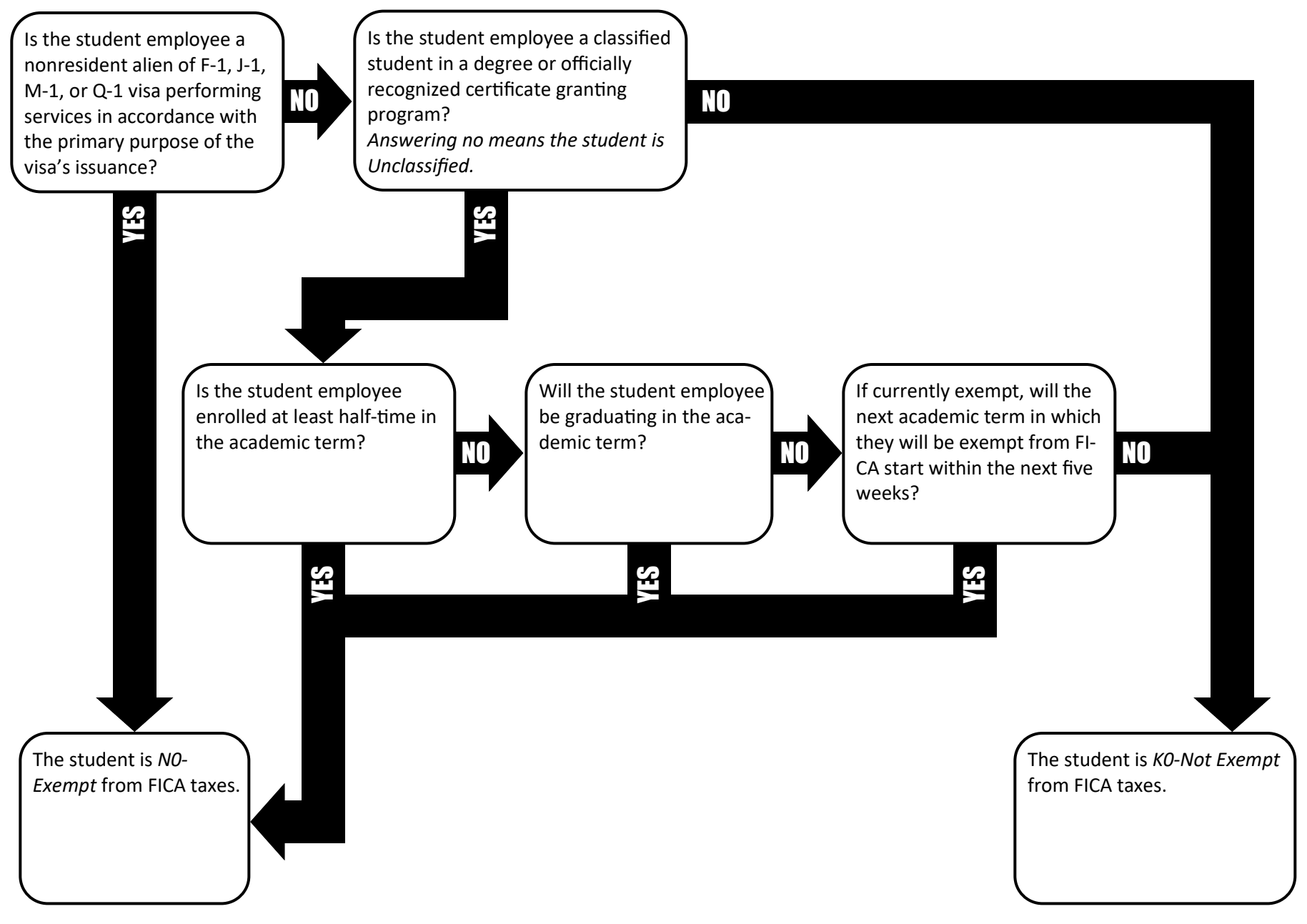

FICA Determination Flowchart - 39

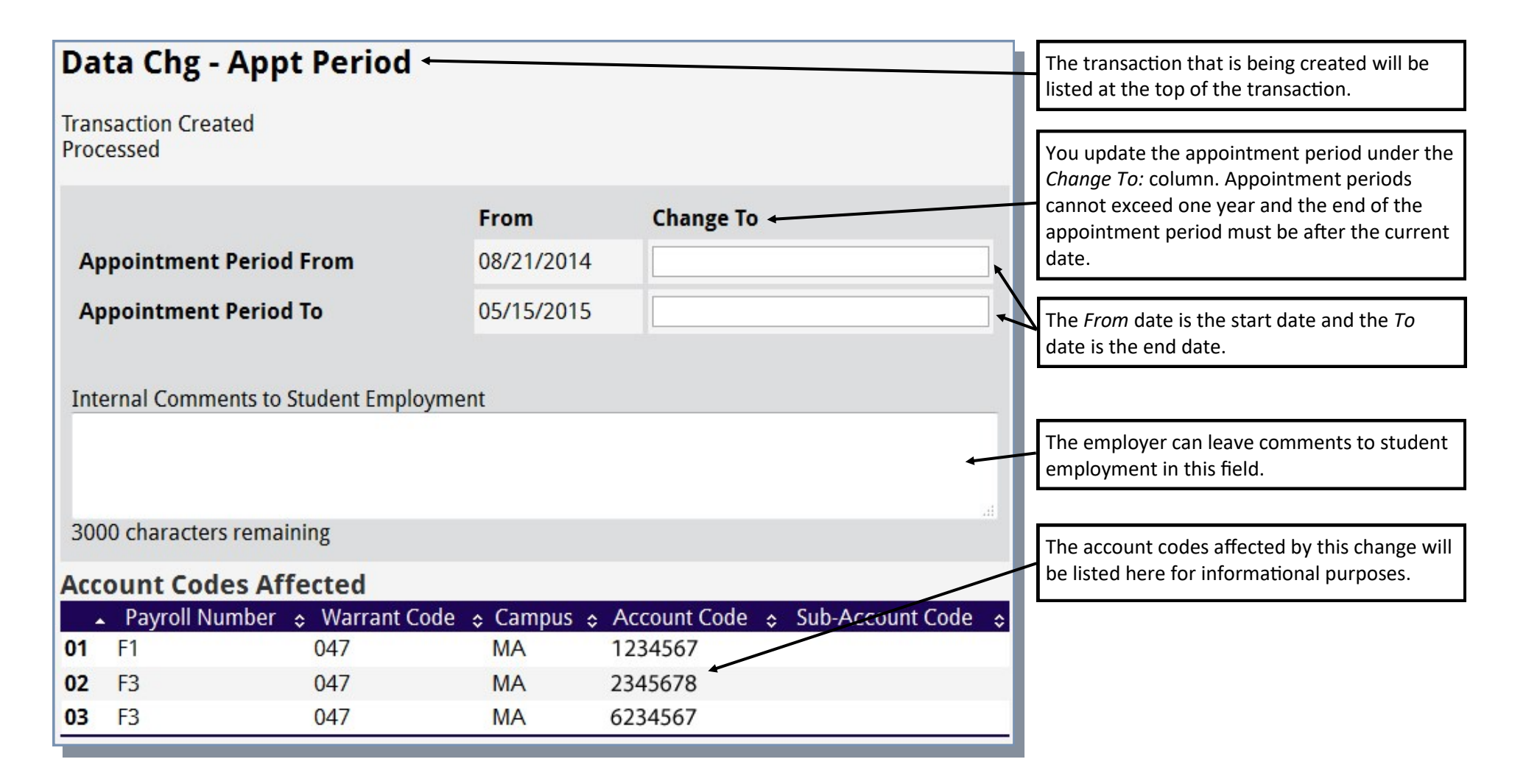

#### What is an Appointment Period?

When a student is hired, you must set an appointment period not to exceed a year, but renewable as you see fit. As defined by the APM, the appointment period sets the period of time which you agree to employ the student. When the appointment period ends, you may terminate a student's employment without cause; however, you may also renew their employment by submitting either this transaction or one of the others that includes the ability to update the appointment period. If you are terminating a student prior to the end of their appointment period you should give two weeks notice per the APM unless you have cause to not do so. While the expiration of the appointment period does not mean the student must stop working, you should endeavor to update the appointment period as soon as possible when it does expire.

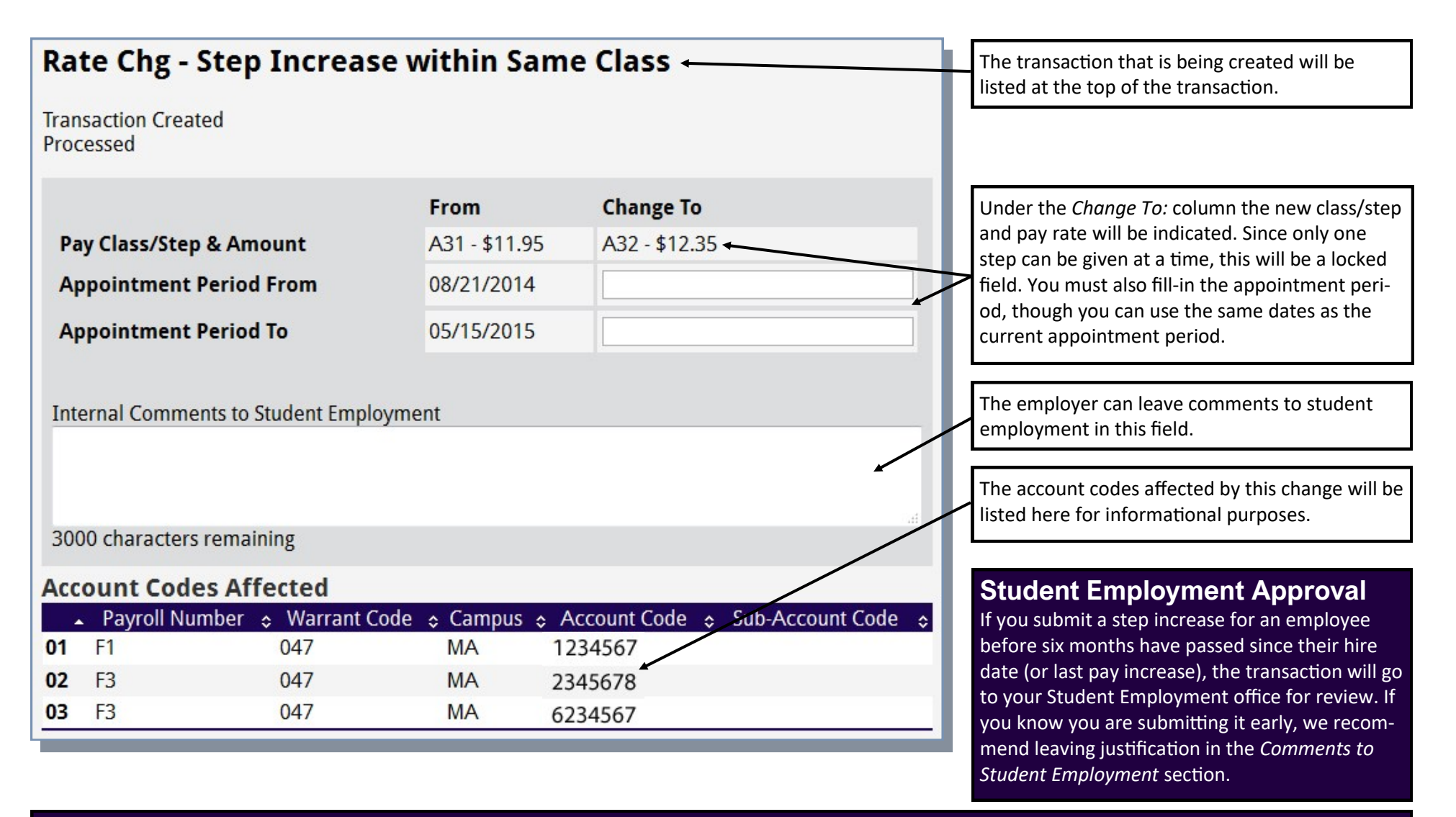

#### **Step Increase Rules**

New hires start at the first step in the pay class and there are a total of four steps in each pay class. This is notated as the final digit in the class/step designation. For example, A21 indicates the A2 pay class and the first step, while A22 indicates the A2 pay class and the second step. The fourth step is as high as a student can go without moving up to the next pay class. Step increases can normally only be given if six months have passed since the last pay increase (step/ promotion) and/or the hire date. A mandatory step increase must be given after the student has worked one year from the last increase or hire date and the student has worked 400+ hours during that period.

| Rate Chg - Pro<br>series)        | mo to New Class (wi                     | thin same 🛛 🛶 🔤                                           | - | The transaction that is being created will be listed at the top of the transaction. |
|----------------------------------|-----------------------------------------|-----------------------------------------------------------|---|-------------------------------------------------------------------------------------|
| Transaction Created<br>Processed |                                         |                                                           |   |                                                                                     |
|                                  | From                                    | Change To                                                 |   | Under the <i>Change To:</i> column you should fill-in the required infor-           |
| Position Title                   | MW - Employment Services<br>Assistant I | Job Title will be based on the Class/Step that is chosen. |   | only be able to promote an employee to a job that already exists in                 |
| Pay Class/Step &<br>Amount       | A31 - \$11.95                           | Please Select                                             |   | will need to add it to the series.                                                  |
| Supervision Receive              | d Close Supervision Required            | Complete Supervision Required                             | • |                                                                                     |
| Student Supervises<br>Others     | No                                      | No                                                        |   | whether or not they will supervise other employees.                                 |
| Appointment Perio<br>From        | d 08/21/2014                            |                                                           |   |                                                                                     |
| Appointment Perio<br>To          | d 05/15/2015                            |                                                           |   | same dates as the current appointment period, though you can use the                |
| Internal Comments to             | Student Employment                      |                                                           |   |                                                                                     |
|                                  | Student Employment                      | +                                                         |   | The employer can leave comments to student employment in this field.                |
| 3000 characters rema             | ining                                   |                                                           |   | The account codes affected by this change will be listed here for                   |
| Account Codes Af                 | fected                                  | Account Code & Sub Account Code                           | 0 | informational purposes.                                                             |
| 01 F1                            | 047 MA                                  | 1234567                                                   |   |                                                                                     |
| 02 F3                            | 047 MA                                  | 2345678                                                   |   |                                                                                     |
| <b>03</b> F3                     | 047 MA                                  | 6234567                                                   | _ |                                                                                     |

#### **Promotions**

You may promote a student using this transaction to any pay class in the same job series (same job number). The student must meet the qualifications of the new pay class and be able to perform the duties indicated. Promotions are always to the first step. The job listing at the higher pay class must have been created and approved before the student can be promoted to that level

Rate Chg - Promo to New Class (within same series) - 42

| Rate Chg - Down<br>same series)  | igrade to New Clas                      | s (within <del>‹</del>                                    | The transaction that is being created will be listed at the top of the transaction.                                                                                                    |
|----------------------------------|-----------------------------------------|-----------------------------------------------------------|----------------------------------------------------------------------------------------------------|
| Transaction Created<br>Processed |                                         |                                                           |                                                                                                    |
|                                  | From                                    | Change To                                                 | Under the <i>Change To:</i> column you select the pay class to which the                                                                                                    |
| Position Title                   | MW - Employment Services<br>Assistant I | Job Title will be based on the Class/Step that is chosen. | employee is being downgraded. The job you are downgrading them to must be in the same series (share the same job number).                                                                                                    |
| Pay Class/Step &<br>Amount       | A31 - \$11.95                           | Please Select                                             |                                                                                                    |
| Supervision Received             | Close Supervision Required              | Complete Supervision Required                             | Indicate here the level of supervision the employee requires and whether or not they will supervise other employees.                                                                                                    |
| Student Supervises<br>Others     | No                                      | No                                                        |                                                                                                    |
| Appointment Period<br>From       | 08/21/2014                              |                                                           | You must fill-in the appointment period, though you can use the same dates as the current appointment period.                                                                                                    |
| Appointment Period               | 05/15/2015                              |                                                           |                                                                                                    |
| Internal Comments to St          | udent Employment                        |                                                           | The employer can leave comments to student employment in this field. Because this transaction requires Student Employment approval, it helps to leave justification for the downgrade here.                                                                                                    |
| 3000 characters remaini          | ng                                      |                                                           | The account codes affected by this change will be listed here for informational purposes.                                                                                                    |
| Account Codes Affe               | ected                                   | Account Code                                              |                                                                                                    |
| ■ Payroll Number ≎ 01 F1         | Warrant Code ⇔ Campus ↔<br>047 MA       | 1234567                                                   | Student Employment Approval                                                                                                    |
| 02 F3                            | 047 MA                                  | 2345678                                                   | Downgrades require student employment approval. If you are                                                                                                    |
| 03 F3                            | 047 MA                                  | 6234567                                                   | class, indicate this in the comments to restore them to that step.<br>Leaving comments justifying the downgrade, or making prior ar-<br>rangements with your SE office, will also increase the likelihood<br>that the downgrade will be approved. Most downgrades are the<br>result of an employee temporarily assuming greater duties. |

Rate Chg - Downgrade to New Class (within same series) - 43

| Fund Chg - Add                                  | New Acco              | unt Cod    | e ←          |                  |                         | The transaction that is being created will be listed at the top of the transaction.                                                                                                    |
|-------------------------------------------------|-----------------------|------------|--------------|------------------|-------------------------|----------------------------------------------------------------------------------------------------|
| Processed                                       |                       |            |              |                  | 11                      | Select the appropriate Payroll Number, For most                                                                                                    |
| Payroll Number<br>Please Select<br>Warrant Code |                       |            |              |                  |                         | accounts you should use the F3 Payroll Number for<br>student employees. F1 should only be used for ac-<br>counts to which Federal Work Study hours will be<br>charged. Adding an account code with an F1 Payroll<br>Number will mean your Student Employment office<br>will need to review the transaction. |
| Campus<br>Please Select                         |                       |            |              |                  |                         | Input the Warrant Code (indicates where checks are                                                                                                    |
| Assount Code                                    |                       |            |              | <b>h</b>         | $\leq$ 1                | to be delivered).                                                                                                    |
|                                                 |                       |            |              | <b>.</b>         | $\overline{\mathbf{A}}$ | Select the campus that controls the account code.                                                                                                    |
| Sub-Account Code                                |                       |            |              | ~                |                         | Input the seven-digit account code you wish to add.                                                                                                    |
| + Add Anothor Account                           |                       |            |              |                  |                         | Enter the sub-account code (if it has one).                                                                                                    |
| Internal Comments to S                          | tudent Employm        | ient       |              |                  |                         | You may add multiple accounts with a single trans-<br>action. Press this text link to add another account.                                                                                                    |
| 2000 characters romain                          | ling                  |            |              | ~                | .4                      | The employer can leave comments to student employment in this field.                                                                                                    |
| SOUD CHARACTERS FEITIAIN                        | iing                  |            |              |                  | - 11                    | The account codes affected by this change will be                                                                                                    |
| Account Codes Aff                               | ected<br>Warrant Code | • ^ Camnus | Account Code | Sub-Account Code | e .                     | listed here for informational purposes.                                                                                                    |
| <b>01</b> F1                                    | 047                   | MA         | 1234567      |                  |                         | Account Codes                                                                                                    |
| <b>02</b> F3                                    | 047                   | MA         | 2345678      |                  |                         | You should consult your Fiscal Authority when                                                                                                    |
| <b>03</b> F3                                    | 047                   | MA         | 6234567      |                  |                         | adding account codes if you have questions.                                                                                                    |

Fund Chg - Add New Account Code - 44

| Fund Chg - Change or<br>Code     | <sup>.</sup> Terminat | _         | The transaction that is being created will be listed at the top of the transaction. |                                                                                                    |
|----------------------------------|-----------------------|-----------|-------------------------------------------------------------------------------------|----------------------------------------------------------------------------------------------------|
| Transaction Created<br>Processed |                       |           |                                                                                     | The <i>Change To</i> column is used only when you are changing an account code. The old account information will be replaced by the account infor- |
|                                  | From                  | Change To |                                                                                     | mation listed in this column.                                                                                                    |
| ID #                             | 01                    | 01        |                                                                                     | Checking the Terminate box will remove the ac-                                                                                                    |
| Terminate                        | □ ←                   |           |                                                                                     | count from the student's position. Terminating                                                                                                    |
| Payroll Number                   | F3                    |           |                                                                                     | all accounts terminates their employment. Do                                                                                                    |
| Warrant Code                     | 047                   |           |                                                                                     | account, either check this box or enter infor-                                                                                                    |
| Campus                           | MA                    |           |                                                                                     | mation into the <i>Change To</i> column, not both.                                                                                                 |
| Account Code                     | 2222222               |           |                                                                                     | When changing an account, enter the infor-                                                                                                    |
| Sub-Account Code                 |                       |           |                                                                                     | mation here. See the previous page for infor-<br>mation on each of these lines.                                                                    |
| Internal Comments to Student En  | nployment             |           |                                                                                     |                                                                                                    |
|                                  |                       |           |                                                                                     |                                                                                                    |
| 3000 characters remaining        |                       |           |                                                                                     | The employer can leave comments to student employment in this field.                                                                               |

#### **Terminations**

One of the possible uses of this transaction is to terminate a student's employment. The system will prevent you from initiating a termination until two pay periods have passed since the last pay date. If you check the terminate box in all of the accounts associated with the student's employment record this transaction will terminate the student.

#### **Changing/Removing Accounts**

One of the uses for this transaction is to either remove or change accounts associated with the student's employment record. If you wish to remove account codes, but not terminate the student, check the terminate box for the accounts you wish to remove, but you must leave at least one account active. If you want to change accounts, enter the new accounts information on the *Change To:* line next to the account code you wish to change.

Fund Chg - Change or Terminate Account Code - 45

# EA O KA 'ÁINA

## **Section 4: Forms and Info**

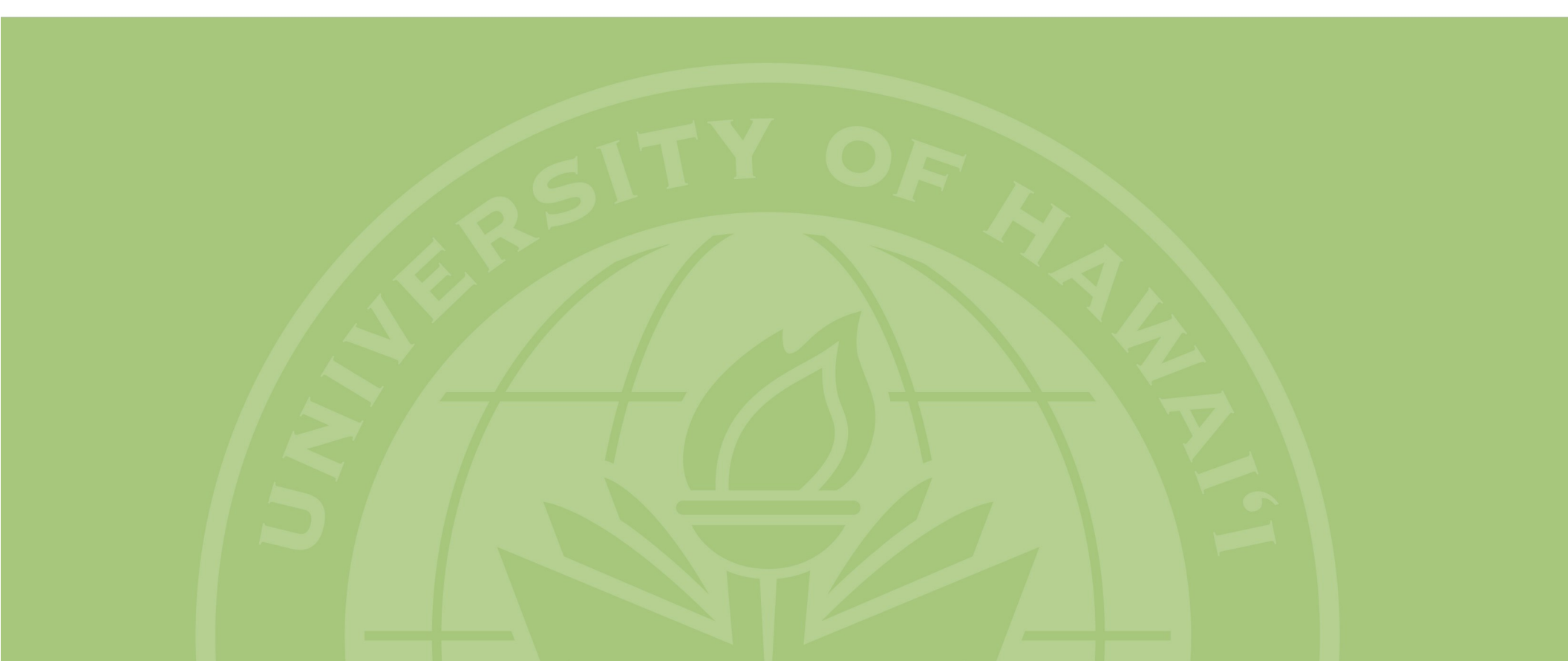

| Forms and Info                                                                                                    | General Forms and Info are resources that are relevant to all campuses. This includes things like |
|----------------------------------------------------------------------------------------------------|---------------------------------------------------------------------------------------------------|
| General Forms and Info 🔸                                                                                                    | tax forms, FICA, the APM, and other system-wide                                                   |
| * Indicates required forms for all new hires. Other forms may be required so please read all instructions.                                                                                                    | resources.                                                                                        |
| <ul> <li>* State of Hawaii Employee s Withholding Allowance and Status Certificate (HW-4)</li> <li>Direct Deposit Form (D-60 Salary Assignment)</li> <li>General Confidentiality Notice form (PDF)</li> <li>* Federal Income Tax Withholding Form (W-4)</li> <li>Administrative Procedures Manual A9.860</li> <li>Administrative Procedures Manual A9.880</li> <li>General I-9 Information</li> <li>Federal I-9 Form</li> <li>Hiring Policies &amp; Procedures</li> <li>Instr. Guidebook to UH Employer Functions (PDF)</li> <li>PTS Deferred Compensation Booklet (PDF)</li> <li>PTS Enrollment Form (PDF)</li> <li>Student Assistant FICA Questionnaire (PDF)</li> <li>2014 Summer FICA Tax Information</li> </ul> | UH Forms and Info are resources that are rele-<br>vant only to those hiring students at UH Manoa. |
| UH Manoa Forms and Info                                                                                                    |                                                                                                   |
| <ul> <li>READ THIS FIRST</li> <li>Instructions for Hiring F1 Student w/o SSN (PDF)</li> <li>90-Day Extension</li> <li>Two-Job-Memo</li> <li>FWS Information &amp; Policies</li> </ul>                                                                                                    |                                                                                                   |

### Forms and Info

The Forms and Info Tab is where you will find links to resources relevant to hiring student employees.

#### **General Forms Info**

The *General Forms/Info* section contains a number of links to various general documents that are used at all campuses. Each of the documents are

briefly described below:

- State of Hawaii Employee Withholding Allowance and Status Certificate (HW-4): This is a link to the State of Hawaii income tax form that student employees need to complete to determine their State withholding allowances.
- Direct Deposit Form (D-60): This is a link to the direct deposit form (D-60) on the Payroll

Forms and Info Tab - 47

website. Employees wishing to establish direct deposit should complete this form and submit it to you. Your department will then route the form to the Payroll office.

 General Confidentiality Notice form: When student employees will have access to sensitive information, you may ask them to complete this form. The form should be retained as part of their personnel record in your office. You may also have them complete the form on the ITS ACER website (*https://www.hawaii.edu/its/acer/*).

- Federal Income Tax Withholding Form (W-4): This is a link to the Federal income tax form that student employees need to complete to determine their Federal withholding allowances.
- Administrative Procedures Manual A9.860: This is a link to the APM governing grievance procedures.
- Administrative Procedures Manual A9.880: This is a link to the APM governing general student employment practices, procedures, and policies for the UH system.
- **General I-9 Information:** This is a link to some general information on the I-9.
- Federal I-9 Form: This is a link to the pdf version of the form I-9. Please note that some campuses now use the electronic I-9 form built into *sece*.
- **Hiring Policies & Procedures:** This is a link to a document that walks you through advertising jobs and hiring students.
- Instr. Guidebook to UH Employer Functions: This is a link to this guide.
- PTS Deferred Compensation Booklet: This is

a link to the booklet detailing the PTS deferred compensation system that student employees pay into when subject to FICA taxes.

- PTS Enrollment Form: This is a link to the pdf form used to enroll a student in the PTS deferment program. Students subject to FICA taxes should complete this form.
- Student Assistant FICA Questionnaire: This is a link to the FICA questionnaire which you can use to determine if the student is subject to FICA taxes.
- FICA Tax Information: This is link to the memorandum detailing FICA rules for the summer.

#### **UH Manoa Forms/Info**

The UH Manoa Forms/Info section contains a number of links to various documents specific to UH Manoa. Each of the documents are briefly described below:

- **READ THIS FIRST:** This is a link to a memorandum that all UH Manoa employers should read and be familiar with.
- **90-Day Extension:** This is a link to a pdf detailing the 90-day extension process for I-9s completed using receipts.

- Instructions for Hiring F1 Student w/o SSN: This is a link to a pdf describing the process of hiring F1 students and obtaining Social Security Numbers.
- **Multi-Job Memo:** This is a link to a pdf of the multi-job memo.
- FWS Information & Policies: This is a link to a pdf of the FWS Information & Policies document.
- Payroll Deadlines: This is a link to a pdf of the payroll deadlines, outlining when transactions must be submitted or approved to take effect for a given pay period.

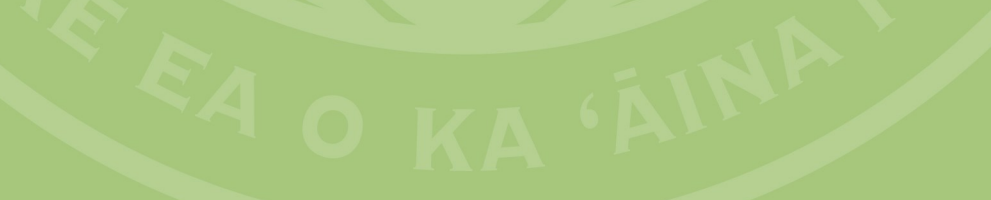

## **Section 5: Timesheets**

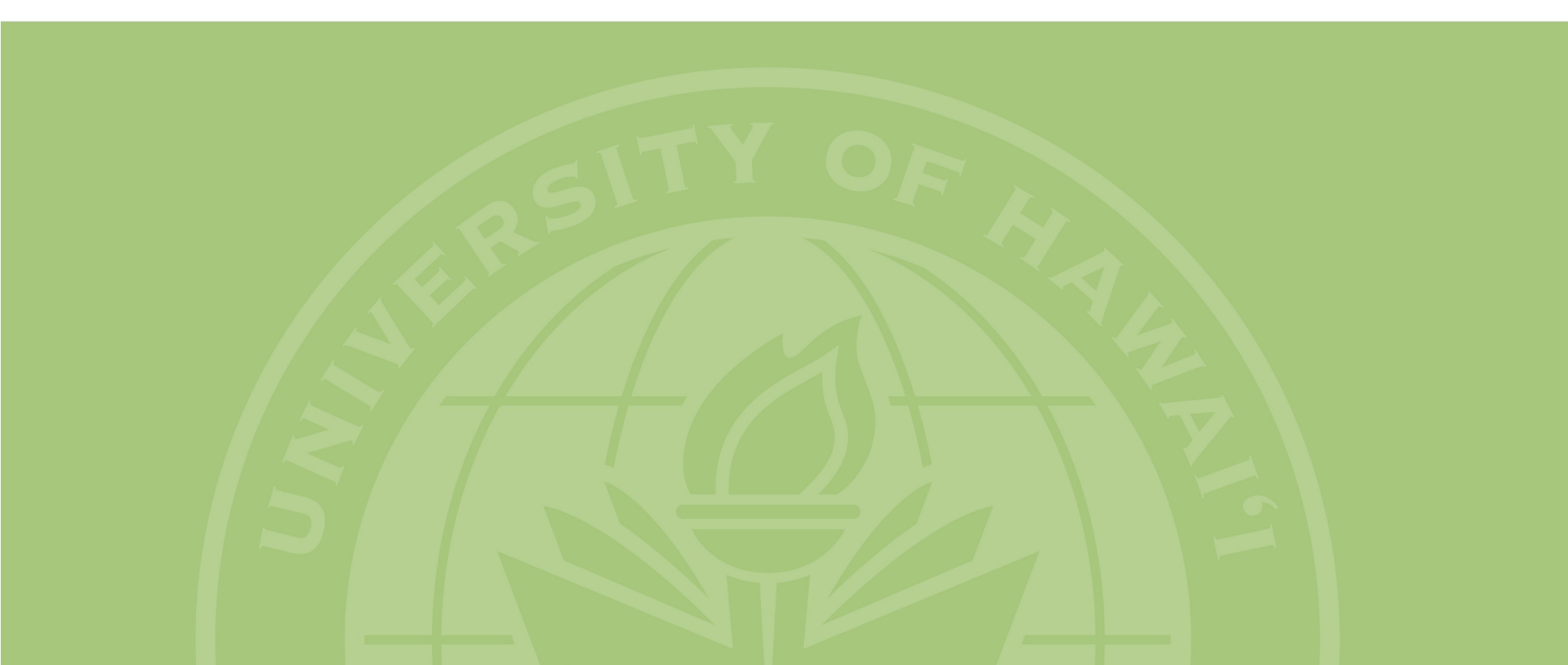

sece

## Home Jobs Placements Forms and Info Timesheet

Pressing on the *Timesheet* tab will take you to a new page containing the timesheet functions.

## Main Menu

If you are listed as both Supervisor and Business Office in Section 3 (timesheet approvers) on any jobs, you will have *Supervisor / Business Office* listed at the top of the main page. This allows you to switch between roles with the bolded role being your current role. To switch roles, click on the role that is in link form and the system will swap roles. You will be defaulted to the Supervisor role each time you login.

#### **Quick View - Timesheet Status**

Timesheet status displays the number of timesheets under each of the different status types. Clicking on the status type or the number in the same row will bring up a list of the timesheets

#### Can't See a Timesheet?

Often times when you cannot approve a timesheet it is because you are under the wrong role. If you can only view the timesheet and have no checkbox, this might be your issue. Check your current role (Supervisor or Business Office) and switch to the correct role if necessary.

currently in that status. The different status types and their meanings are detailed below (for supervisors):

- Newly Created: These are timesheets created by the student, but not yet submitted to the supervisor.
- Awaiting Your Approval: These are time-

| Sece student employment & cooperative education<br>University of Hawai'i<br>TIMESHEET<br>Supervise<br>Online Times                                                                                                    | r   Business Office ←<br>sheets - Main Menu                                                                               | The bolded-black text is the current role and the text<br>link is clickable to switch to the other role. You will be in<br>the Supervisor role by default if you serve both roles. If<br>you have only one role, this will be blank. |
|----------------------------------------------------------------------------------------------------|----------------------------------------------------------------------------------------------------|----------------------------------------------------------------------------------------------------|
| Ouick View         TIMESHEET STATUS ②         Newly Created       4         Awaiting Your Approval       5         Awaiting Your Revision       0         Returned to Student       0         Pending Final Approval       0 | Timesheets  Create a New/Late Timesheet  Timesheet Search Options Setup Contact Info Supervisor's User Guide View Reports | Press on the text link to view the timesheets currently in the named status.<br>These links grant you access to various options for tasks related to timesheets.                                                                     |
| Late Approved 0<br>Pending Payment 0<br>Historical 366                                                                                                    | Schedules   View Student Work Schedules  View Pay Period Schedule  View Holiday Schedule                                  | These links take you to schedules of various sorts as de-<br>tailed on the next page.                                                                                                    |

| TIMESHEET STATUS 😨          |      |  |  |  |  |
|-----------------------------|------|--|--|--|--|
| Newly Created               | 28   |  |  |  |  |
| Awaiting Your Approval      | 13   |  |  |  |  |
| Returned to Supervisor      | 0    |  |  |  |  |
| Returned to Student         | 4    |  |  |  |  |
| Pending Supervisor Approval | 25   |  |  |  |  |
| Late Approved               | 0    |  |  |  |  |
| Pending Payment             | 0    |  |  |  |  |
| Historical                  | 4569 |  |  |  |  |

sheets that students have submitted to the supervisor for approval.

- Awaiting Your Revision: These are timesheets returned to the supervisor by the Business Office approver, usually because an adjustment is required.
- **Returned To Student:** These are timesheets that the supervisor has returned to the student so that the student can make corrections.
- **Pending Final Approval:** These are timesheets awaiting the Business Office approval.
- Late Approved: These are timesheets that have received all approvals, but were submitted after their normal due date. These will be processed next pay period.
- **Pending Payment:** These are timesheets that have received all approvals on time. These will be processed the next time that timesheets feed into the Payroll system.
- Historical: These are timesheets that have been processed. These are available here so that they may be viewed as part of the student's employment record.

When an employer is in the Business Office role,

the main tab looks identical save that the timesheet status section is as shown above. The lines that are different from the Supervisor role are detailed below.

- **Returned to Supervisor:** These are timesheets that the Business Office approver has returned to the supervisor for revision.
- Pending Supervisor Approval: These are timesheets submitted by the student and awaiting the supervisors approval.

#### **Timesheets**

The timesheets section includes a number of links to various functions you might wish to use. Most of these functions are not directly related to the processing of timesheets, rather they are tools to help monitor timesheets, provide information, and customize the system. Each of the links and the associated functions are detailed below:

- Create a New/Late Timesheet: This function allows you to create a timesheet when a student is otherwise unable or unwilling to do so. It is considered best practice to not create timesheets for students unless there is a compelling reason.
- Timesheet Search: This allows you to search for timesheets using various criteria. Like other such functions, this will only allow you to view timesheets on which you are a timesheet approver.
- Options Setup: This allows you to customize the automatic emails generated by the system. You may either disable these automatic emails or set them to go to an email address

other than your hawaii.edu account.

- **Contact Info:** This link brings up a popup that has the email addresses for timesheet-help and timesheet-tech. It also lists the various resources available to you to help answer your questions.
- Supervisor's User Guide: This link will download a pdf of the Supervisors User Guide, which covers how to approve timesheets and use the timesheet tab functions.
- View Reports: This link will take you to a page that contains a number of links to a number of prepared reports and an FAQ document.

#### Schedules

The schedules section contains links to three schedules relevant to timesheets and the payroll cycle. Each of these links are briefly discussed below:

- View Student Work Schedules: This allows the employer to view any student work schedules created by any student for whom he/she is a timesheet approver. Work schedules allow students to pre-populate their timesheets with hours worked when the student works a fixed schedule week-to-week.
- View Pay Period Schedules: This allows the employer to view the pay period schedule as a table. This illustrates the pay period range, pay date, and associated due dates for time-sheet submission and approvals.
- View Holiday Schedule: This allows an employer to view the observed holidays that will occur throughout the selected year.

#### A General Note on Search Screens

There are two ways in which a search screen may be reached. First, clicking on any link in the *Timesheet Status* box will take you to a search screen preset to search for all timesheets of the matching status. For example, clicking on the *Newly Created* link will bring up a search automatically set to pull-up

all timesheets with the newly created status.

The second way to reach this screen is by clicking on the *Timesheet Search* link in the *Timesheets* section of the *Main Menu*. For this type of search you must set the parameters for the search.

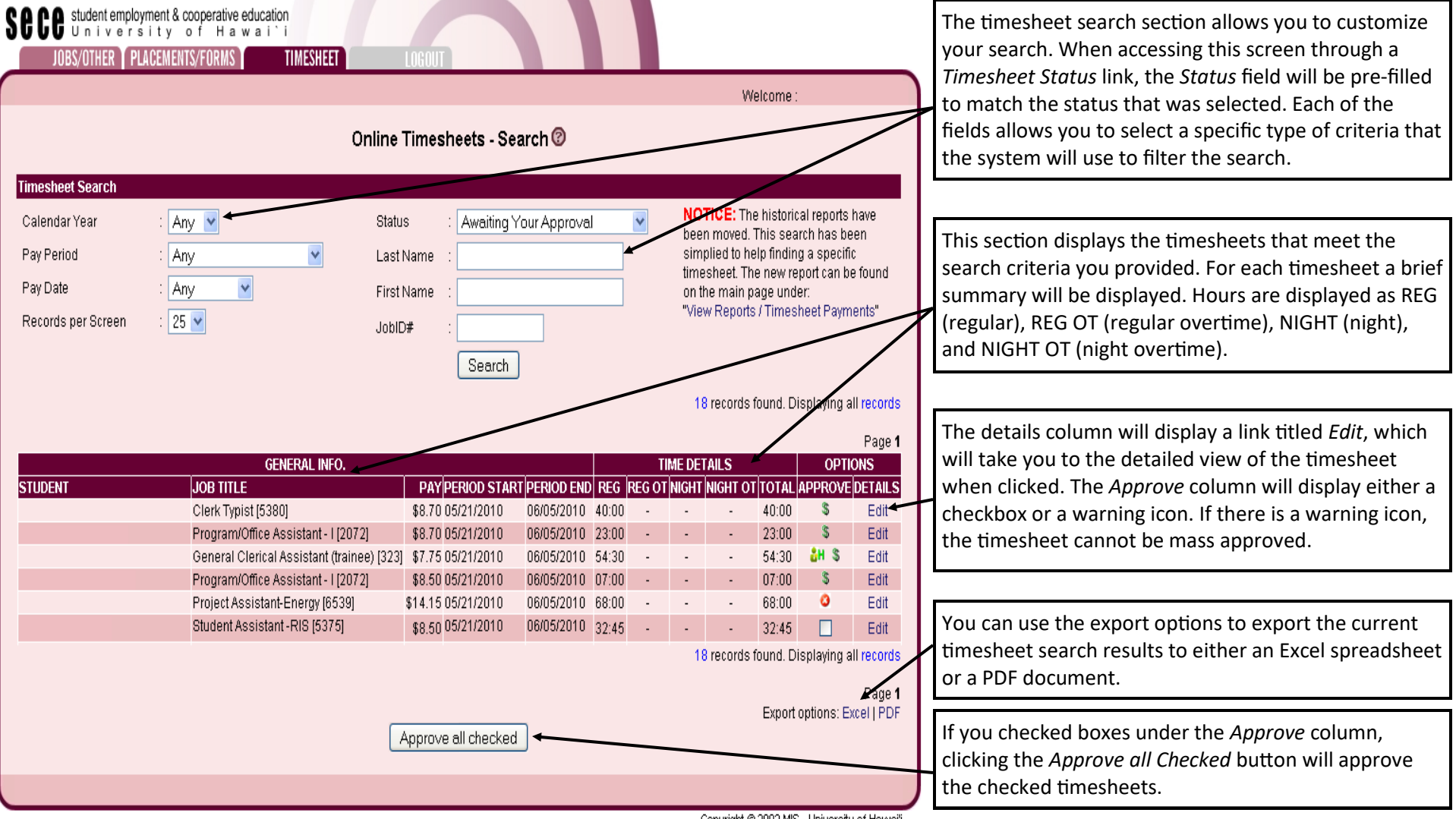

Copyright © 2002 MIS - University of Hawai'i

#### Online Timesheet - Warning Icons

| Icon         | Description                                                                              |
|--------------|------------------------------------------------------------------------------------------|
| åH           | Marks the hire date of a student.                                                        |
| ٥            | Marks the beginning/end dates of a student's appointment period.                         |
| ☆            | Original Time modified by another user.                                                  |
| <b>3</b> +   | Exceeds 8hr work day                                                                     |
| <b>20+</b>   | Exceeds 20hr work week.                                                                  |
| <b>240+</b>  | Exceeds 40hr work week.                                                                  |
| <b>20</b> X  | Exceeds 20hr work week across multiple timesheets.                                       |
| <b>∑40</b> × | Exceeds 40hr work week across multiple timesheets                                        |
| 240+         | Exceeds max hours submittable in a single pay period.                                    |
| 0            | Marks a LATE timesheet that is past its due date.                                        |
| 0.           | Marks a timesheet that was submitted as a LATE adjustment on a subsequent timesheet.     |
| ⊗∕           | Marks a historical timesheet that had its time adjusted (+/-) on a subsequent timesheet. |
| <i>©</i>     | Marks a timesheet that contains a late/time adjustment.                                  |
|              | Marks an observed holiday                                                                |
| \$           | Marks a timesheet with multiple accounts.                                                |
| \$           | Marks the effective date of a pay change (ex. pay raise).                                |
| *            | Marks the effective date of a pay change (ex. pay reduction).                            |

#### **General Notes on Warning Icons**

At various times and in various places you may notice a warning icon from the list shown above. When you see one of these icons on the search screen, you will be unable to mass approve the timesheet. Instead, you must press on the *Edit* text link at the end and approve the timesheet from the detailed view. This is done to make sure you acknowledge the icon. Warning icons that appear on the timesheet in the Daily Work Hours section usually indicate that the event indicated by the icon was effective as of that date.

| Sece student e<br>JOBS/OTHER                                                                | employment & cooperative<br>ersity of Ha<br>PLACEMENTS/FORMS                           | education<br>w a i`i<br>TIMESHEET                                           | LOGOUT                                              |                                                                                        |                                                                                      |                                                                                       | Wolcome                                           | John Dee           |   | On the left is information about the student, the time-<br>sheet, and the job. The timesheet summary section will                                                                                                    |
|---------------------------------------------------------------------------------------------|----------------------------------------------------------------------------------------|-----------------------------------------------------------------------------|-----------------------------------------------------|----------------------------------------------------------------------------------------|--------------------------------------------------------------------------------------|---------------------------------------------------------------------------------------|---------------------------------------------------|--------------------|---|----------------------------------------------------------------------------------------------------|
|                                                                                             |                                                                                        | Online Ti                                                                   | Back to Timeshe<br>mesheets - Tin                   | et List<br>n <b>esheet In</b>                                                          | put @                                                                                |                                                                                       | vveicome : 4                                      | John Dee           | - | display any warning icons and any timesheets that<br>have been appended to this timesheet. On the right is<br>the current status of the timesheet and the various                                                                                              |
| NAME (LAST, FIRS<br>JOB TITLE<br>HOURLY RATE<br>WORK PERIOD<br>TIMESHEET SUMI               | 8TM) : Doe, Jane A ◀<br>: Employment Ser<br>: \$10.00<br>: 08/06/2011 - 08/:<br>MARY : | vices Assistant I (2569<br>20/2011                                          | STAT<br>J LAST<br>CRE<br>TUR<br>APPI<br>APPI<br>PRO | TUS<br>FMOD ON<br>ATED ON<br>N-IN DUE (ST<br>ROVAL DUE (S<br>ROVAL DUE (S<br>CESSED ON | : Pending<br>: 08/17/20<br>: 08/08/20<br>D] : 11:59pm<br>SUP]: <b>11:59</b> pm<br>:: | Supervisor<br>11 04:37 PM<br>11 10:25 AM<br>on 08/20/20<br>on 08/25/20<br>on 08/30/20 | 1, Jane A Do<br>1, Jane A Do<br>011<br>011<br>011 | e (STD)<br>e (STD) |   | deadlines for submission and the supervisor/business office approvals.                                                                                                    |
| TIMESHEET NOTES<br>Supervisor Notes (                                                       | 5: 🕜<br>(Field takes a max of 200                                                      | 10 characters - 2000                                                        | characters left.)                                   |                                                                                        | -                                                                                    | ve Notes                                                                              |                                                   |                    |   | Supervisor Notes and/or Business Office Notes are used<br>to communicate with other users when timesheets are<br>returned to a previous approver or to document ad-<br>justments to the timesheet. Notes about adjustments<br>help to serve as an audit trail. |
| DAILY WORK HOUR                                                                             | RS 🕫                                                                                   | START/STOP                                                                  | START / STOP >>                                     | REG                                                                                    | REG OT                                                                               | WAIVE                                                                                 | NIGHT                                             | NIGHT OT           |   | Graved out days fall outside the pay period and hours                                                                                                    |
| 07/31/2011, Sun<br>08/01/2011, Mon<br>08/02/2011, Tue<br>08/03/2011, Wed<br>08/04/2011, Thu | 07:45 am - 12:00 pm<br>07:45 am - 12:00 pm<br>07:45 am - 12:00 pm<br>-                 | -<br>12:45 pm - 04:30 pm<br>12:45 pm - 04:30 pm<br>12:45 pm - 04:30 pm<br>- | -<br>-<br>-<br>-                                    | -<br>08:00 ←<br>08:00<br>08:00                                                         |                                                                                      |                                                                                       | -<br>-<br>-<br>-<br>-                             |                    |   | worked during these days will not be added to the cur-<br>rent hours for the timesheet. However, these hours<br>will be added to the weekly totals to track the hours                                                                                          |
| 08/05/2011, Fri<br>08/06/2011, Sat<br>DATE                                                  | -<br>-<br>START / STOP                                                                 | -<br>-<br>Start/stop                                                        | WEEKLY-TOTAL<br>START / STOP >>                     | -<br>24:00 🛩<br>REG                                                                    | REG OT                                                                               | -<br>WAIVE                                                                            | -<br>NIGHT                                        | -<br>NIGHT OT      |   | worked per week. This means that the sum of the weekly hours will usually not equal the current hours listed below.                                                                                                    |
| 08/07/2011, Sun<br>08/08/2011, Mon<br>08/09/2011, Tue                                       | -<br>07:45 am - 12:00 pm<br>07:45 am - 12:00 pm                                        | -<br>12:45 pm - 04:30 pm<br>12:45 pm - 04:30 pm                             | -                                                   | -<br>08:00<br>08:00                                                                    | -                                                                                    | -                                                                                     |                                                   | -                  |   |                                                                                                    |
| 08/10/2011, Wed<br>08/11/2011, Thu<br>08/12/2011, Fri                                       | 07:45 am - 12:00 pm<br>-<br>10:15 am - 11:15 am                                        | 12:45 pm - 04:30 pm<br>-<br>12:30 pm - 04:30 pm                             | -                                                   | 08:00<br>-<br>05:00                                                                    | -                                                                                    | -                                                                                     | -<br>-<br>-                                       | -<br>-<br>-        |   | Clicking on the date text link allows you to edit the<br>hours worked in the same manner as students<br>inputting bours. If you make adjustments, you should                                                                                                   |
| 08/13/2011, Sat                                                                             | -<br>START / STOP                                                                      | -<br>Start / Stop                                                           | -<br>WEEKLY-TOTAL<br>START / STOP >>                | -<br>29:00<br>REG                                                                      | -<br>REG OT                                                                          | -<br>WAIVE                                                                            | -<br>-<br>NIGHT                                   | -<br>MiGhi UI      |   | note the reasons in the appropriate <i>Notes</i> section. If someone other than the person who created the                                                                                                    |
| 08/14/2011, Sun<br>08/15/2011, Mon<br>08/16/2011, Tue                                       | -<br>07:45 am - 12:00 pm<br>07:45 am - <u>12:00 pm</u>                                 | -<br>12:45 pm - 04:30 pm<br><del>12:45 pm -</del> 04:30 pm                  |                                                     |                                                                                        | -                                                                                    | -                                                                                     | -                                                 | -                  |   | timesheet makes adjustments, the day will be flagged with a star warning icon.                                                                                                    |
| 08/17/2011, vved -<br>08/18/2011, Thu                                                       | - 07:45 am - 12:00 pm<br>-                                                             | 12.45 pm - 04:30 pm<br>-                                                    | -                                                   | -                                                                                      | -                                                                                    | -                                                                                     | -                                                 | -                  |   |                                                                                                    |

Editing Timesheets - 54

| TIMESHEET SUMMAR                          | 8Y 🔞                      |                          |               |        |       |          |                                                              |
|-------------------------------------------|---------------------------|--------------------------|---------------|--------|-------|----------|--------------------------------------------------------------|
| CURRENT TIMESHEE                          | Г                         |                          | REG           | REG OT | NIGHT | NIGHT OT | The Current Hours are the totals of each of the              |
|                                           |                           | CURRENT HOURS            | 53:00 ┥       |        | -     | -        | different hours types worked by the student on this          |
| HISTORICAL TIMESHEETS (Reconciled & Late) |                           |                          | REG           | REG OT | NIGHT | NIGHT OT | timesheet.                                                   |
|                                           | Select a Period to        | o [add/subtract] hours 🚩 | <u>← ·</u>    | -      | -     | -        |                                                              |
|                                           |                           | RECONCILED HOURS         |               | · ·    | -     | -        |                                                              |
|                                           |                           | LATE HOURS               | -             | . ~    | · ·   | -        | This section can be used to reconcile hours on an old        |
|                                           |                           | GRAND TOTAL              | 53.00         |        |       |          | timesheet or encoded to reconcile hours on an old            |
|                                           | Ontional)                 |                          |               |        |       |          | timesheet of append late timesheets to the current           |
| Davroll # 100                             | Campus Code               | Account Code             | REG           | REG OT | NIGHT | NIGHT OT | timesheet. The <i>Grand Total</i> is the sum of the current  |
| F3 5                                      | 7 MA                      | 123456                   |               |        | 00:00 |          | hours and all reconciled/appended hours.                     |
| F2 5                                      | 7 M0                      | 123430                   |               | 00.00  | 00:00 | 00:00    |                                                              |
| F3 5                                      | / WA                      | 123407                   | 00 🔹 . 00 💌   | 00.00  |       | 00.00    |                                                              |
| F3 5                                      | 7 MA                      | 123458                   | 00 🗙 : 00 💌   | 00:00  |       | 00:00    |                                                              |
|                                           | •                         |                          |               |        |       |          | If a timesheet has only one account code, the hours          |
| APPROVAL INFORMA                          | TION: 🖤                   |                          |               |        |       |          | will be automatically entered. If there is more than one     |
| Supervisor Level Ap                       | provers                   | -                        |               |        |       |          | account codo the Supervisor or PO must allegate              |
|                                           | L                         |                          |               |        |       |          | account code, the supervisor of BO must anotate              |
| Duninggo Office Lev                       | el Apprevero              |                          |               |        |       |          | hours to the accounts using the drop-down fields.            |
| Evan Ching                                | er Approvers<br>F         |                          |               |        |       |          |                                                              |
| Gavle Matavoshi                           | L<br>L                    | 7                        |               |        |       |          |                                                              |
| Andy Fredericks                           | Γ                         |                          |               |        | _     |          |                                                              |
| William Harn                              | [                         |                          |               |        |       |          | You may approve the timesheet by checking your box,          |
|                                           |                           |                          |               |        |       |          | which will be highlighted in yellow, and hitting the Sub-    |
| Internal Notes                            |                           |                          |               |        |       |          | mit button below. The <i>Save</i> button will save the time- |
| (Field takes a max of                     | 2000 characters - 2000 cl | haracters left.)         |               |        |       |          | sheet and the <i>Return</i> button will return the timesheet |
|                                           |                           |                          |               |        |       |          | to the indicated person for review                           |
|                                           |                           |                          |               |        |       |          | to the indicated person for review.                          |
|                                           |                           |                          |               | +      |       |          |                                                              |
|                                           |                           |                          |               |        |       |          |                                                              |
|                                           |                           |                          |               |        |       |          | Internal notes are only visible to employers and admin       |
|                                           |                           |                          | nha Dalamitta |        |       |          | usors: students cannot see these notes                       |
|                                           | ERet                      |                          |               |        |       |          | users, students cannot see these holes.                      |
| TIMESHEET TRANSA                          | CTION LOG                 |                          |               |        |       |          |                                                              |
| ACTION                                    | TIMESTAMP                 |                          |               |        |       |          |                                                              |
| Created                                   | 08/08/2011 10:25 AM       | Jane Doe [STD]           | +             |        |       |          | The transaction log tracks actions taken by various par-     |
| Vhhiolen                                  | 00/17/2011 04.37 PW       | Jane Doe (STD)           |               |        |       |          | ties and dates stamps that activity forming a record         |
|                                           |                           |                          |               |        |       |          | available for review                                         |
|                                           |                           |                          |               |        |       |          |                                                              |

| Adjusting                     | Hours TOP                                                                                                    | START / STOP                   | START / STOP                   | REG   | REG OT | WAIVE -         | NIGHT<br>- | NIGHT OT |
|-------------------------------|----------------------------------------------------------------------------------------------------|--------------------------------|--------------------------------|-------|--------|-----------------|------------|----------|
| 05/17/2010, Mon               | 04:00 pm - 08:00 pm                                                                                                    |                                |                                | 02:00 | -      |                 | 02:00      | -        |
| 05/18/2010, Tue               |                                                                                                    |                                |                                | -     | -      | -               | -          | -        |
| 05/19/2010, Wed               | 04:00 pm - 08:00 pm                                                                                                    |                                | •                              | 02:00 |        | -               | 02:00      | -        |
| 05/20/2010, Thu               | -                                                                                                    |                                | -                              | -     |        | -               | -          | -        |
| 05/21/2010, Fri<br>Reset Save | HRS : MIN : MIN : HRS : MIN : MIN : | HRS 💽 : MIN 💙<br>HRS 💽 : MIN 💙 | HRS Y : MIN Y<br>HRS Y : MIN Y | -     | -      | 8+ 🗌<br>Night 🗌 | -          | -        |

| Appending Timesheets                            | ND TOTAL | 10:00 | 02:00  | 10:00 | 02:00    |
|-------------------------------------------------|----------|-------|--------|-------|----------|
| 0<br>[ Approve / Edit ] 05/06/2010 - 05/20/2010 |          | REG   | REG OT | NIGHT | NIGHT OT |
| CURREN                                          | T HOURS  | 10:00 | -      | 10:00 | -        |
| RECONCILE                                       | D HOURS  | -     | -      | -     | -        |
| LAT                                             | E HOURS  | -     | -      | -     | -        |
| GRAM                                            | ID TOTAL | 10:00 | -      | 10:00 | -        |

#### **Adjusting Hours**

Adjusting hours is done in the same manner as a student would input the hours. In each column list the start time on top and the stop time on the bottom using the drop-down fields. If the student worked multiple shifts during a day, complete one column for each shift.

The checkboxes under the *Waive* column allow you to waive premium pay for this day (*8+* is overtime and *Night* is night hours). Checking the appropriate box means that hours of that type worked during this day will be paid at the base rate rather than the premium rate. This should only be done when you have an explicit understanding with the student that premium pay will not be paid. Typically this occurs when the student works these hours for their own convenience rather than at your request.

#### **Reconciled Hours**

When a student was paid for too many or too few hours on a previous timesheet, you may use the

reconcile feature to make the correction. To do this, you use the drop down field that reads *Select a Period to [add/subtract] hours*. The employer should select the pay period in which they wish to make the adjustments, then use the drop down menus to add or subtract hours of the appropriate type. The + or - drop down field is used to determine whether hours are added or subtracted. Clicking *Approve* will save the changes and *Cancel* will cancel adjustments.

Note that hours added or subtracted will actually be paid on the current timesheet, thus you cannot subtract more hours than will be paid on the current timesheet. For example, if 10 hours were worked on the current timesheet, and you need to subtract hours from a previous timesheet, you could not subtract more than 10 on the current timesheet through a reconcile.

#### Late Timesheets & Appending

Late timesheets can be appended to the current timesheet, allowing you to approve all timesheets

| a Hours                 | REG                                                                                                    | REG OT                                                                                                    | NIGHT                                                                                                    | NIGHT OT                                                                                                    |
|-------------------------|----------------------------------------------------------------------------------------------------|----------------------------------------------------------------------------------------------------|----------------------------------------------------------------------------------------------------|----------------------------------------------------------------------------------------------------|
| URS                     |                                                                                                    | 02:00                                                                                                    | 10:00                                                                                                    | 02:00                                                                                                    |
| econciled & Late)       | REG                                                                                                    | REG OT                                                                                                    | NIGHT                                                                                                    | NIGHT OT                                                                                                    |
| Selected Grand Total    | 08:00                                                                                                    | 02:00                                                                                                    | 08:00                                                                                                    | 02:00                                                                                                    |
| 01/06/2010 - 01/20/2010 | + 🗸 🗸 🗸                                                                                                    | + 💙 🕐 : 🔍                                                                                                    | + • • •                                                                                                    | + 🗸 🖌 🖌                                                                                                    |
| RECONCILED HOURS        |                                                                                                    |                                                                                                    | -                                                                                                    | -                                                                                                    |
| LATE HOURS              | -                                                                                                    | -                                                                                                    | -                                                                                                    | -                                                                                                    |
| GRAND TOTAL             | 10:00                                                                                                    | 02:00                                                                                                    | 10:00                                                                                                    | 02:00                                                                                                    |
|                         | G HOUIS<br>CONCILED & Late)<br>Selected Grand Total<br>01/06/2010 - 01/20/2010<br>RECONCILED HOURS<br>LATE HOURS<br>GRAND TOTAL | Belevel Grand Total         REG           01/06/2010 - 01/20/2010         PEG           01/06/2010 - 01/20/2010         08:00           01/06/2010 - 01/20/2010         • • • • • • • • • • • • • • • • • • • | REG         REG OT           URS         10:00         02:00           sconciled & Late)         REG         REG OT           Selected Grand Total         08:00         02:00           01/06/2010 - 01/20/2010         + • • • • • • • • • • • • • • • • • • • | REG         REG OT         NIGHT           URS         10:00         02:00         10:00           cconciled & Late)         REG         REG OT         NIGHT           Selected Grand Total<br>01/06/2010 - 01/20/2010         08:00         02:00         08:00           RECONCILED HOURS         -         -         -         -           LATE HOURS         -         -         -         -           GRAND TOTAL         10:00         02:00         10:00         - |

at once. If there are unapproved late timesheets, they will be displayed under Historical Timesheets as shown above. These will be identified as late timesheets and will be listed by pay period. Clicking on the *Approve* link will append that timesheet to the current timesheet, totaling all hours on both timesheets. Multiple late timesheets may be appended to the current timesheet in this way. The *Edit* link allows the employer to see the detailed view of the timesheet so they can review the hours worked before appending it to the current timesheet.

#### **Deleting Timesheets**

Only the person that created a timesheet can delete that timesheet. If the employer created the timesheet, they can delete it. Historical timesheets can never be deleted.

If an employer wishes to delete a timesheet created by a student, they must contact ITS using the help email address (timesheethelp@lists.hawaii.edu). The timesheet in question will not be deleted if there are worked hours on it that are still owed to the student. The employer will also need to detail that they attempted to contact the student to have them delete the timesheet, but received no response.

#### Sece student employment & cooperative education

| JOBS/OTHER T PLACEME | NTS/FORMS TIMESHEET | LOGOUT              |                 |           |   |
|----------------------|---------------------|---------------------|-----------------|-----------|---|
|                      |                     |                     |                 | Welcome : |   |
|                      | Online Tim          | iesheets - Create N | lew Timesheet 🔞 |           |   |
| Create New Timesheet |                     |                     |                 |           |   |
| Student              | : Please Select     | ✓                   |                 |           |   |
| Job Title / Pay      | :                   |                     |                 |           |   |
| Pay Period           | :                   |                     |                 |           |   |
| Timesheet Template   | :Regular 🗹 🛨        |                     |                 |           | + |
|                      |                     |                     |                 |           |   |
|                      | next >>>            |                     |                 |           |   |
|                      |                     |                     |                 |           | _ |
|                      |                     |                     |                 |           |   |

You select the student for whom you wish to create the timesheet.

You select the type of timesheet you want to create (*Regular* or *Total Hour*).

| Total Hour Example                        | REG<br>HRS : MIN | REG OT<br>HRS : MIN | NIGHT<br>HRS : MIN | NIGHT OT<br>HRS : MIN |
|-------------------------------------------|------------------|---------------------|--------------------|-----------------------|
| CURREN                                    | NT TOTAL 🛛 💽 :   | Y Y Y               |                    |                       |
|                                           | *                |                     | $\sim$             |                       |
| TIMESHEET SUMMARY 😨                       |                  |                     |                    |                       |
| CURRENT TIMESHEET                         | REG              | REG OT              | NIGHT              | MIGHT OT              |
| CURRENT HOURS                             | -                | -                   | -                  | -                     |
| HISTORICAL TIMESHEETS (Reconciled & Late) | REG              | REG OT              | NIGHT              | NIGHT OT              |
| Select a Period to [add/subtract] hours 💌 | -                | -                   | -                  | -                     |
| RECONCILED HOURS                          | -                | -                   | -                  | -                     |
| LATE HOURS                                | -                | -                   | -                  | -                     |
| GRAND TOTAL                               |                  | _                   | _                  | _                     |

You select the number of hours of each type the student worked this pay period. Total hour timesheets do not record the days and times the student worked and should only be used sparingly as they do not contain a proper auditing trail unless you include copious notes documenting dates and times worked.

#### **Creating New/Late Timesheets**

You can use the *Create New/Late Timesheet* link to create a timesheet for one of your student employees. The same rules apply to you for creating timesheets as for students, meaning timesheets can only be created from the date of hire onward and only one timesheet can exist per job for each pay period.

You first select a student for whom you wish to create a timesheet from the drop down menu. This will open up drop down menus for the Job Title/Pay and Pay Period lines. The employer then uses these two new drop down menus to select the job and the pay period, though these fields may not be selectable if the student has only one job under that employer or if there is only one viable pay period for which a timesheet can be created.

Copyright © 2002 MIS - University of Hawai'i

The timesheet template line contains a drop down menu that provides the employer the option to create use a *Regular* or *Total Hour* template. Regular templates look exactly like the normal timesheet a student submits. Total Hour templates look like a normal timesheet, save that the section that normally contains the week/day lines is replaced by a series of drop down menus that allow the employer to simply enter the total hours of each type worked rather than manually inputting hours for each day. An example of the Total Hour inputting method is shown above. It is considered best practice to not use total hour timesheets unless circumstances warrant it.

Clicking on the Next button at the bottom of the screen will create the timesheet based on the various choices made.

Creating Timesheets - 57

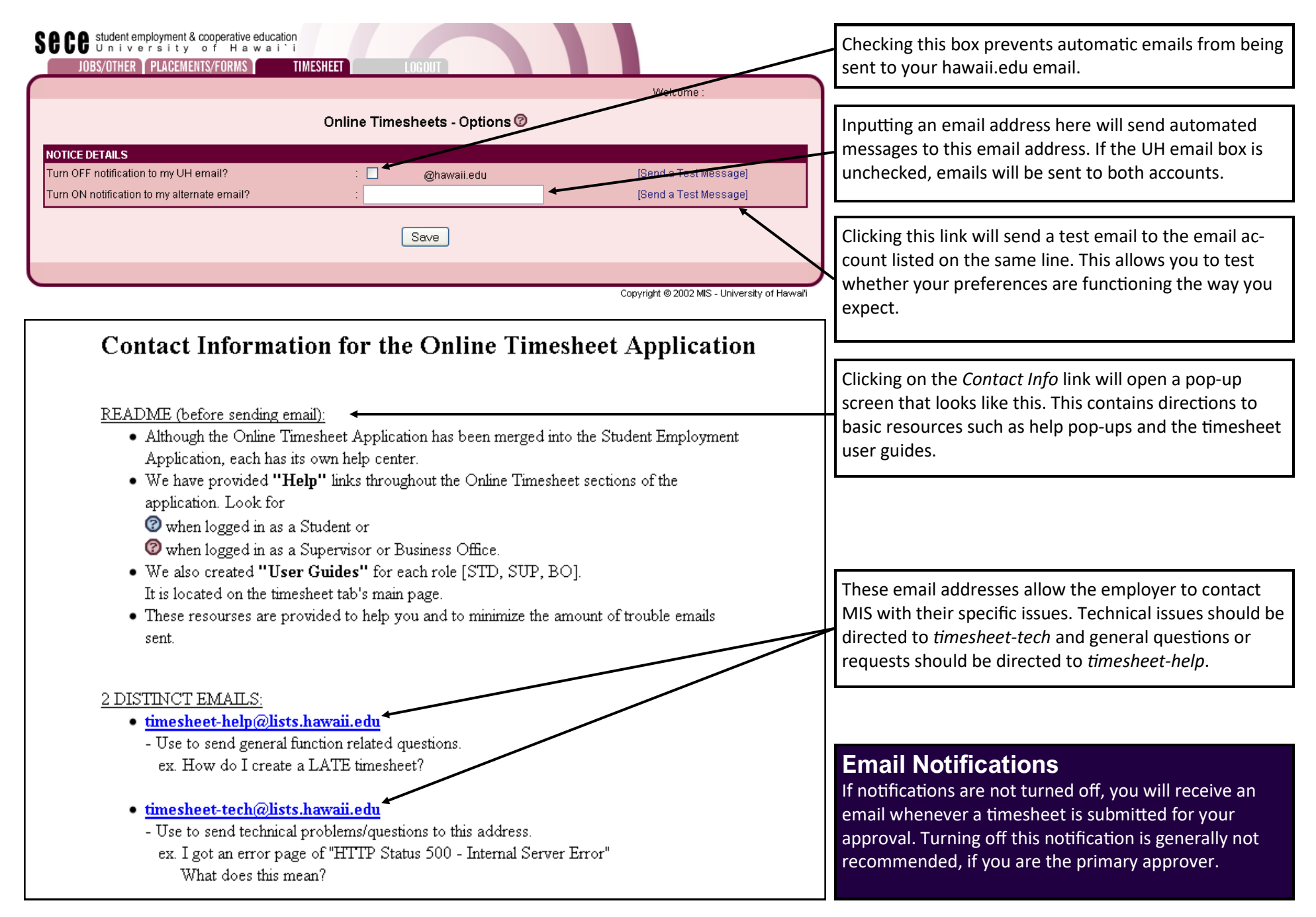

| JOBS/OTHER PLACEMENTS/FORMS TIMESHEET LOGOUT Welcome : John Doe Online Timesheets - Timesheet Reports                                                                                                    | Clicking these text links will take you to the<br>various reports available. The payment report<br>screens are shown below and the other three<br>options are described at the bottom of the page.                                   |
|----------------------------------------------------------------------------------------------------|----------------------------------------------------------------------------------------------------|
| Student Payments     Timesheet Approver List     Student Job List     Help/FAQ's                                                                                                    | This report allows you to track FWS earnings for<br>all or individual students by selecting the F1<br>payroll# from the drop down menu.                                                                                              |
| JOBS/OTHER PERCENERTS/FORMS TIMESHEET LOGOOT                                                                                                    |                                                                                                    |
| Section Continue - Seck to Reports Conline Timesheets - Timesheet Payments Report Scope : Calendar Year V                                                                                                    | Search by calendar or fiscal year, individual students or all students, specific jobs, or specific accounts.                                                                                                    |
| Student Name (Last,First)       :         JobID#       :         Account (6 digit code, payroll#)       :         Year(s)       :         2011       2010       2009       2008       2007         Search       :       :       :       :         2011       PERIOD START       PERIOD END       REG       REG OT       NIGHT       NIGHT OT       TOTAL       PAID | Timesheet payment reports are best used when<br>you are primarily interested in checking payments<br>over a calendar or fiscal year. Hours worked and<br>amounts paid will be shown for each pay period<br>and totaled for the year. |
| JOBS/OTHER PLACEMENTS/FORMS TIMESHEET LOGOUT                                                                                                    |                                                                                                    |
| Student Name (Last,First) :                                                                                                    | Search by individual students and/or specific jobs for the selected pay period.                                                                                                    |
| JobiD# :<br>Calendar Year : 2011 V<br>Pay Period : 03/06/2011-03/20/2011 V<br>Pay Date : 04/20/2011 V<br>Search<br>Student UDB TITLE PAY PERIOD START PERIOD END PAYROLL #ACCOUNT CODE REGREG OT NIGHT NIGHT OT TOTAL PAD                                                                                                    | Timesheet payment reports are best used when<br>you are attempting to track payments for a given<br>pay period or determine how funds were<br>allocated to various accounts.                                                         |

#### **Timesheet Approver List**

This report will allow you to view a list of job numbers on which you are an approver and the other approvers on that job.

#### **Student Job List**

This report will allow the employer to view a list of students whom he/she is an approver for and the other approvers (including the role the approve as).

#### Timesheet Reports - 59

#### Help/FAQs

This is not a report, but rather it is a pop-up that contains a list of common questions and answers.

|               |                                                                                                    |                             |       |        |         | Weld         | ome :      |                     |
|---------------|----------------------------------------------------------------------------------------------------|-----------------------------|-------|--------|---------|--------------|------------|---------------------|
|               | Online Timesheets                                                                                                    | - Work S                    | chedu | ıle    |         |              |            |                     |
|               |                                                                                                    |                             |       |        |         | o records fo | und. Disp  | playing all records |
|               |                                                                                                    |                             |       |        |         |              |            | Page <b>1</b>       |
| STUDENT INFO. | JOB INFU.                                                                                                    |                             |       | TI     | ME DETA | LS           |            | OPTIONS             |
| UDENT 🗲       | <mark>.∜2</mark> Job Title                                                                                                 | PAY                         | REG   | REG OT | NIGHT   | NIGHT OT     | TOTAL      | ICONS DETAILS       |
|               | UH Jobs Program Assistant I [14902]                                                                                        | \$12.00                     | 15:00 | -      | -       | -            | 15:00      | View                |
|               | Employment Services Assistant I [2569]                                                                                     | \$9.45                      | 16:30 | -      | -       | -            | 16:30      | View                |
|               | Employment Convises Accistant (12680)                                                                                      | \$9.45                      | -     | -      | -       | -            | -          | View                |
|               | Employment dervices Assistant (2003)                                                                                       |                             |       | -      | -       | -            | -          | View                |
|               | Employment Services Assistant I [2569]                                                                                     | \$10.80                     |       |        |         |              |            | 1.0.000             |
|               | Employment Services Assistant [2509]<br>Employment Services Assistant II [2569]<br>Employment Services Assistant I [2569]  | \$10.80<br>\$9.45           |       |        | -       | -            | -          | VIEW                |
|               | Employment Services Assistant I [2569]<br>Employment Services Assistant I [2569]<br>Employment Services Assistant I [2569] | \$10.80<br>\$9.45<br>\$9.45 | 20:45 | -      | -       | -            | -<br>20:45 | View                |

The *Work Schedule* link will display a list of the students who are currently employed by you. If any hours are listed under the *Time Details* section, that student has created a work schedule. Work schedules pre-populate the student's timesheet with hours set by the student employee. These hours can still be edited later by the student.

You may click the appropriate *View* text link in order to view the schedule the student employee has created.

| Sece student employme<br>Universit<br>JOBS/OTHER PLACE | ent&cooperative e<br>ty of Hav<br>EMENTS/FORMS  | education<br>TIMESHEET<br>Online Timesh              | eets - 2010 Pay Pe<br>elect v to change year             | eriod Schedule           | Welcome :     |                               | _ | The <i>Pay Period Schedule</i> link will display the pay<br>periods for the selected calendar year. This lists the<br>due dates for the student to submit the timeshee<br>and each of the approval dates for the Supervisor<br>and Business Office. It also lists the associated par-<br>day for that pay period and the time when the |
|--------------------------------------------------------|-------------------------------------------------|------------------------------------------------------|----------------------------------------------------------|--------------------------|---------------|-------------------------------|---|----------------------------------------------------------------------------------------------------|
| PAY PERIOD S1<br>(D<br>12/21/2009 - 01/05/2010 01      | TUDENT TURN-IN<br>DUE BY 11:59 PM)<br>1/05/2010 | SUPERVISOR APPROV<br>(DUE BY 11:59 PM)<br>01/07/2010 | AL BUSINESS OFFICE AF<br>(DUE BY 11:59 PM)<br>01/14/2010 | PROVAL PAYMENT PROCESSIN | G RESULTS     | PAY DAY<br>2:00 AM 02/05/2010 |   | timesheet will be/was processed.                                                                                                    |
| 01/06/2010 - 01/20/2010 01                             | 1/20/2010                                       | 01/22/2010                                           | 01/28/2010                                               | 01/29/2010               | 01/29/2010 01 | 1:07 AM 02/19/2010            | L |                                                                                                    |
| 01/21/2010 - 02/05/2010 02                             | 2/05/2010                                       | 02/09/2010                                           | 02/11/2010                                               | 02/12/2010               | 02/12/2010 01 | 1:06 AM 03/05/2010            | L |                                                                                                    |
| 02/06/2010 - 02/20/2010 02                             | 2/20/2010                                       | 02/23/2010                                           | 02/25/2010                                               | 02/26/2010               | 02/26/2010 01 | 1:04 AM 03/19/2010            |   |                                                                                                    |
| JOBS/OTHER PLAC                                        | EMENTS/FORMS                                    | TIMESHEET                                            | LOGOUT                                                   |                          |               |                               |   |                                                                                                    |
|                                                        |                                                 |                                                      |                                                          |                          | Welcome :     |                               |   |                                                                                                    |
|                                                        |                                                 | Online Time                                          | esheets - Holiday S                                      | Schedule 🕲               |               |                               |   | The <i>Holiday Schedule</i> link will display the observe holidays for the current calendar year selected.                                                                                                    |
|                                                        |                                                 |                                                      | 2011 🛛 🝸 to change yea                                   | ar 🗲                     |               |                               | L |                                                                                                    |
|                                                        | Holiday                                         |                                                      |                                                          | OBSERVED DATE            |               |                               | L |                                                                                                    |
|                                                        | New Year                                        | 's Day                                               |                                                          | 12/31/2010               |               |                               | L |                                                                                                    |
|                                                        | Dr. Martin                                      | Luther King Jr. Day                                  |                                                          | 01/17/2011               |               |                               |   |                                                                                                    |

Copyright @ 2002 MIS - University of Hawai

**Timesheet Schedules - 60** 

|                                                               |                                                                                                    |                                                            |                                                                                                    |                                                                    |                                           |       |                                             | W                                                                         | (elcome :                                                                        |                                                                                |                                          |
|---------------------------------------------------------------|----------------------------------------------------------------------------------------------------|------------------------------------------------------------|----------------------------------------------------------------------------------------------------|--------------------------------------------------------------------|-------------------------------------------|-------|---------------------------------------------|---------------------------------------------------------------------------|----------------------------------------------------------------------------------|--------------------------------------------------------------------------------|------------------------------------------|
|                                                               | O                                                                                                    | nline Tim                                                  | esheets - Se                                                                                       | arch 🕜                                                             |                                           |       |                                             |                                                                           |                                                                                  |                                                                                |                                          |
| mesheet Search                                                |                                                                                                    |                                                            |                                                                                                    |                                                                    |                                           |       |                                             |                                                                           |                                                                                  |                                                                                |                                          |
| calendar Year<br>'ay Period<br>'ay Date<br>Records per Screen | : Any v<br>: Any v<br>: Any v<br>: 25 v                                                                                                    | Status<br>Last Nam<br>First Nam<br>JobID#                  | Awaiting N     Constraints                                                                         | /our Approva                                                       |                                           | ~     | NO<br>beer<br>sim<br>time<br>on ti<br>"View | TICE: Th<br>n moved,<br>plied to h<br>sheet, Th<br>ne main p<br>w Report: | e historic:<br>This sear<br>elp finding<br>te new rep<br>bage unde<br>s / Timesh | al reports H<br>rch has be<br>g a specific<br>port can be<br>er:<br>neet Paymi | have<br>en<br>c<br>e found<br>ents"      |
|                                                               |                                                                                                    |                                                            |                                                                                                    |                                                                    |                                           |       | 18                                          | records                                                                   | found. Di:                                                                       | splaying al                                                                    | ll record                                |
|                                                               |                                                                                                    |                                                            |                                                                                                    |                                                                    |                                           |       |                                             |                                                                           |                                                                                  |                                                                                | Page                                     |
|                                                               | GENERAL INFO.                                                                                                    |                                                            |                                                                                                    |                                                                    |                                           | TI    | ME DET                                      | AILS                                                                      |                                                                                  | OPTIC                                                                          | ONS                                      |
|                                                               |                                                                                                    | P                                                          | AY PERIOD STAR                                                                                     | T PERIOD END                                                       | REG                                       | ÆG OT | NIGHT                                       | NIGHT O                                                                   | T TOTAL /                                                                        | <b>APPROVE</b>                                                                 | DETAIL                                   |
| rudent                                                        | JOB IIILE                                                                                                    |                                                            | 70 05/21/2010                                                                                      | 06/05/2010                                                         | 40:00                                     | -     | -                                           | -                                                                         | 40:00                                                                            | \$                                                                             | Edit                                     |
| TUDENT                                                        | Clerk Typist (5380)                                                                                                    | \$8.                                                       |                                                                                                    |                                                                    | 22.00                                     |       |                                             | -                                                                         | 23:00                                                                            | \$                                                                             | Edit                                     |
| TUDENT                                                        | JOB TILE<br>Clerk Typist [5380]<br>Program/Office Assistant - I [2072                                                                                                    | \$8.<br>] \$8.                                             | 70 05/21/2010                                                                                      | 06/05/2010                                                         | 23.00                                     | -     |                                             |                                                                           | 20.00                                                                            | A                                                                              |                                          |
| rudent                                                        | Clerk Typist [5380]<br>Program/Office Assistant - I [2072<br>General Clerical Assistant (traine                                                                                                    | \$8.<br>] \$8.<br>e) [323] \$7.                            | 70 05/21/2010<br>75 05/21/2010                                                                     | 06/05/2010<br>06/05/2010                                           | 23.00<br>54:30                            |       | -                                           | -                                                                         | 54:30                                                                            | <b>≟</b> H \$                                                                  | Edi                                      |
| TUDENT                                                        | Clerk Typist [5380]<br>Program/Office Assistant - I [2072<br>General Clerical Assistant (traine<br>Program/Office Assistant - I [2072                                                                       | \$8.<br>] \$8.<br>e) [323] \$7.<br>] \$8.                  | 70 05/21/2010<br>75 05/21/2010<br>50 05/21/2010                                                    | 06/05/2010<br>06/05/2010<br>06/05/2010                             | 54:30<br>07:00                            | •     | •                                           | •                                                                         | 54:30<br>07:00                                                                   | <mark>8</mark> н \$                                                            | Edi<br>Edi                               |
| TUDENT                                                        | Clerk Typist [5380]<br>Program/Office Assistant - I [2072<br>General Clerical Assistant (traine<br>Program/Office Assistant - I [2072<br>Project Assistant-Energy [8539]<br>Project Assistant-Energy [8539] | \$8.<br>] \$8.<br>e) [323] \$7.<br>] \$8.<br>\$14.         | 70 05/21/2010<br>75 05/21/2010<br>50 05/21/2010<br>15 05/21/2010                                   | 06/05/2010<br>06/05/2010<br>06/05/2010<br>06/05/2010               | 54:30<br>07:00<br>68:00                   | -     | •<br>•<br>•                                 | •                                                                         | 54:30<br>07:00<br>68:00                                                          | ¦н\$<br>\$<br>0                                                                | Edif<br>Edif<br>Edif                     |
| rudent                                                        | Clerk Typist [5380]<br>Program/Office Assistant - I [2072<br>General Clerical Assistant (traine<br>Program/Office Assistant - I [2072<br>Project Assistant-Energy [6539]<br>Student Assistant -RIS [5375]   | \$8.<br>] \$8.<br>e) [323] \$7.<br>] \$8.<br>\$14.<br>\$8. | 70 05/21/2010<br>75 05/21/2010<br>50 05/21/2010<br>15 05/21/2010<br>50 05/21/2010                  | 06/05/2010<br>06/05/2010<br>06/05/2010<br>06/05/2010<br>06/05/2010 | 23:00<br>54:30<br>07:00<br>68:00<br>32:45 |       |                                             | •<br>•<br>•                                                               | 54:30<br>07:00<br>68:00<br>32:45                                                 | ≗н \$<br>\$<br>О                                                               | Edi<br>Edi<br>Edi<br>Edi                 |
| TUDENT                                                        | Clerk Typist [5380]<br>Program/Office Assistant - I [2072<br>General Clerical Assistant (traine<br>Program/Office Assistant - I [2072<br>Project Assistant-Energy [6539]<br>Student Assistant -RIS [5375]   | \$8.<br>] \$8.<br>e) [323] \$7.<br>] \$8.<br>\$14.<br>\$8. | 70 05/21/2010<br>75 05/21/2010<br>50 05/21/2010<br>15 05/21/2010<br>50 05/21/2010<br>50 05/21/2010 | 06/05/2010<br>06/05/2010<br>06/05/2010<br>06/05/2010<br>06/05/2010 | 23:00<br>54:30<br>07:00<br>68:00<br>32:45 |       | -<br>-<br>-<br>18                           | -<br>-<br>-<br>3 records                                                  | 54:30<br>07:00<br>68:00<br>32:45<br>found. Dis                                   | ≟H \$<br>S<br>O<br>D<br>splaying al                                            | Edit<br>Edit<br>Edit<br>Edit<br>Il recor |

Copyright © 2002 MIS - University of Hawai'i

#### **The Timesheet Approval Process**

Timesheet approvals usually follow a basic process when no special considerations or circumstances apply. Below is a walkthrough of a typical timesheet approval process.

#### **Step 1: Awaiting Your Approval**

Click on the text link in the Timesheet Status box

that reads *Awaiting Your Approval*. This should take you to the screen shown above.

#### **Step 2: Mass Approvals**

At your discretion, you may mass approve any timesheet that does not have a warning icon in place of the checkbox on the screen shown. To mass approve, do the following:

#### Timesheet Approvals - 61

- 1. Verify the hours indicated and then check the box in the *Approve* column for each time-sheet you wish to approve.
- 2. Once you have checked all of the boxes for timesheets you wish to approve, click the *Approve all checked* button at the bottom of the screen.
- 3. A confirmation box will pop-up, click yes to confirm your approvals.

#### **Step 3: Individual Approvals**

For timesheets that have warning icons, you will need to individually approve them. This can be accomplished by doing the following:

- 1. Click on the *Edit* text link in the *Details* column for the timesheet you wish to approve. This will take you to the detailed view of the timesheet.
- 2. Verify the hours worked, then scroll down and allocate the hours to the appropriate accounts. Note that if only a single account is associated with this student employee, hours will be allocated automatically. In many cases the Business Office approver allocates hours to accounts, so supervisors may leave this alone for now.
- 3. Scroll to the bottom of the timesheet. Your name under the approver list should be high-lighted in yellow as will your approval check box. Check the box to approve the timesheet and click the *Submit to Business Office* button at the bottom of the page or the *Submit for Payment* button for BO approvers.

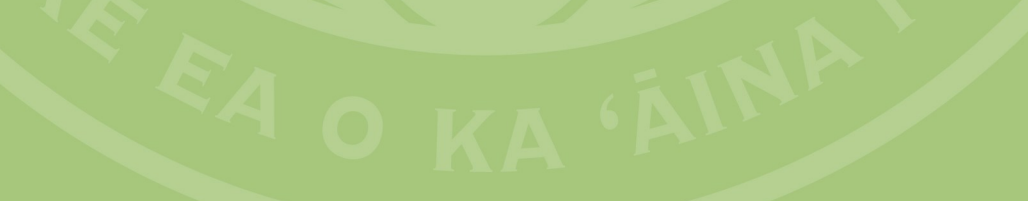

## Section 6: Records Maintenance

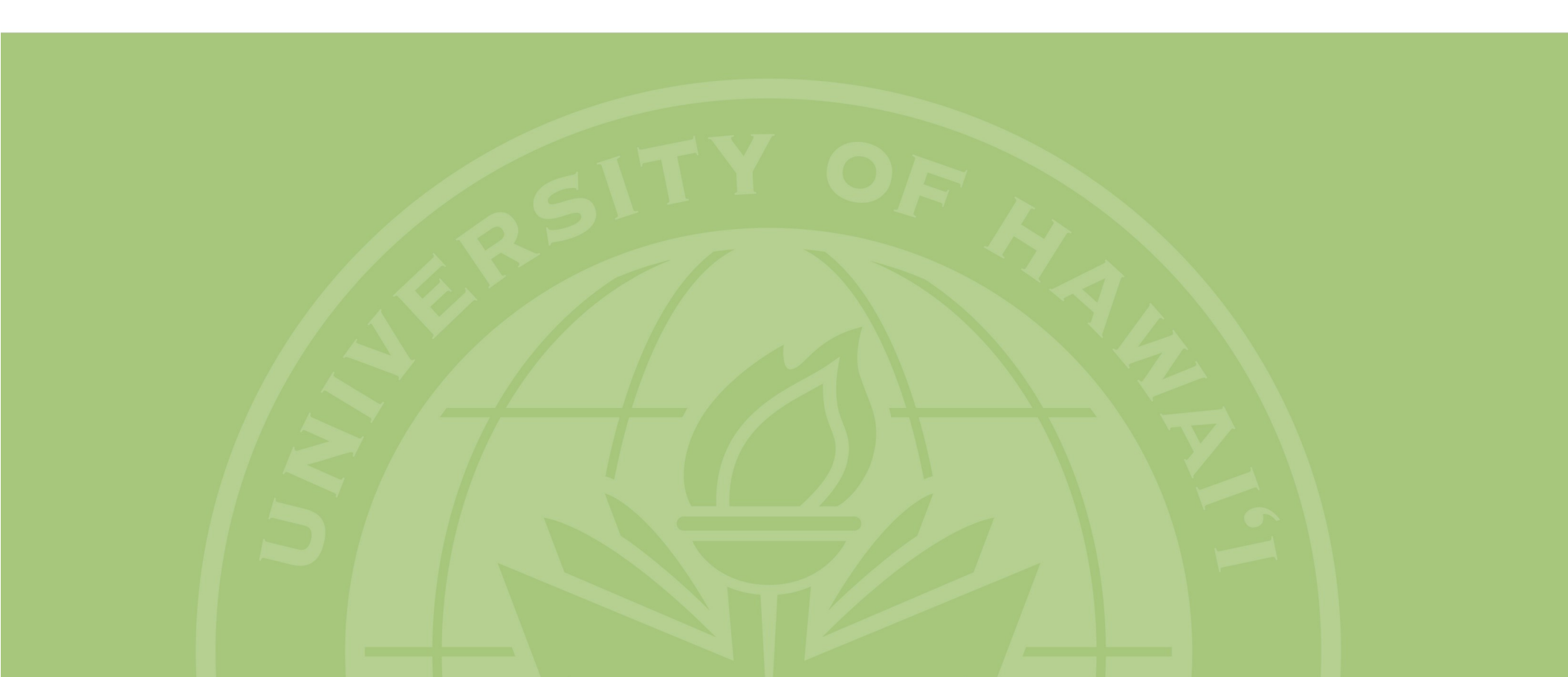

### **Records Maintenance**

#### **Records Maintenance Process**

This refers to a feature in *sece* that automatically performs a number of tasks related to records maintenance on the system. These tasks include tracking eligibility, mandatory step increases, and electronic I-9 expiration. If one of your student employees receives a communication from the system regarding one of these, and you have questions, please contact your campus SE office.

#### **Electronic I-9 Expiration**

When a student employee's electronic I-9 is near expiration, the system will generate a series of memos notifying the supervisor and the student of the situation. Typically, only the electronic I-9s of certain international students will have expiration dates, though citizens in certain rare cases might have an expiration date.

When you receive such a memo, the student will typically have one month until their expiration date, which should give them time to get their documents in order. If the student does not update their form I-9 in a timely manner, the system will begin a series of notifications that will ultimately end in termination.

The I-9 expiration function runs at the start of each month.

#### Eligibility

When a student is no longer eligible for student employment, the system will generate a series of two memos to the student and supervisor notifying them of the situation. If the situation is not resolved, the student will be terminated by the system as described in the memo. The student should get in touch with the SE office of the campus with which their job is affiliated to find out why they are ineligible. Generally speaking, it is better for the student to contact the SE office when trying to resolve these situations due to FERPA considerations.

Reasons for ineligibility will vary greatly, but typically are the result of unsatisfactory academic progress or insufficient enrollment. Exceptions or special considerations are given at the discretion of the appropriate SE office. For students working at a campus other than their primary institution, they may need to work with both campuses SE offices to resolve the situation.

The eligibility function runs at the start of each academic term.

#### **Mandatory Step Increases**

When a student has worked one year, and at least 400 hours, since their last pay increase (step increase or promotion) and/or hire date, they are entitled to a mandatory step increase. The system will automatically grant the step increase in these cases. No action needs to be taken on the part of the employer. This increase cannot be stopped or prevented, even in cases where the student is no longer working for you.

The mandatory step increase function runs at the start of each week.

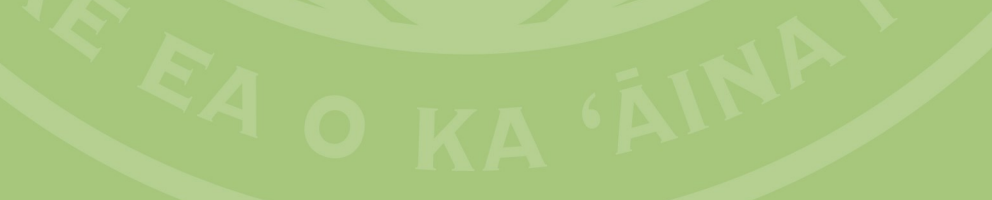

## **Section 7: Quick Guides**

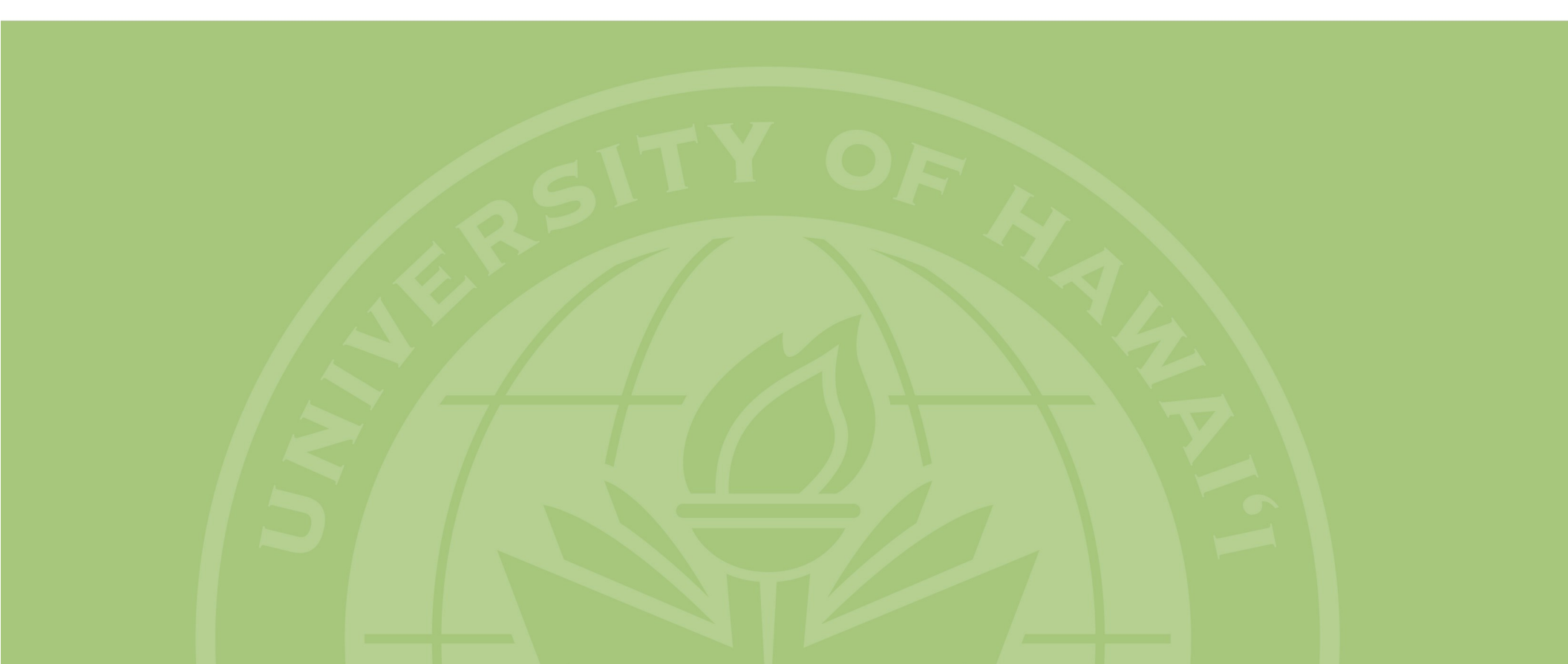

#### Creating A New Job

Perform this task when you wish to create a new job that is unrelated to previous jobs you may have created.

- 1. Login to sece.
- 2. Go to the Jobs tab.
- 3. Press on the button called *Create a New Job*.
- 4. Select the job funding source or campus affiliation from the drop-down field.
- 5. Fill in the job information and details. Note that all fields marked by a red asterisk are required.
- 6. If you would like to save the draft and finish later, press the *Save Only* button at the bottom of the page. It is recommended that you save periodically as the system may time you out.
- 7. If you are ready to submit it for review by your student employment office, press on the *Submit* button.

#### Adding Jobs to a Series

Perform this task when creating a new job which is directly related to an existing job. Adding a job to a series creates a job which can also be used for promotion and demotion. Jobs created in this way have the same job number as the original job, but they will have a different pay class.

- 1. Login to *sece*.
- 2. Go to the *Jobs* tab.
- 3. Locate the job number of the series to which you wish to add the new job. Press the *Add to Series* button located on the same row as the job number.
- 4. The system will ask if you are sure your intent is to add a job to the series. Press the *Continue* button.
- 5. This will create a duplicate of the existing job for you to work from. Change the pay class, update the duties and qualifications and make any other changes.
- 6. On the line that says *Open Job after Student Employment Approval*, be sure to set it to *No, for Promotions only* if you intend to use the job to promote a student employee.
- 7. If you would like to save the draft and finish later, click the *Save Only* button.
- 8. If you are ready to submit it for review by your student employment office, click on the *Submit* button.

#### **Re-Opening a Job**

Perform this task when you wish to re-open a job which has already been approved.

- 1. Login to *sece*.
- 2. Go to the Jobs tab.
- 3. Locate the job you would like to re-open and go to the *Status* column. Using the drop -down menu, change the status to *OPEN*.
- 4. The system will ask if you are sure you wish to re-open the job. Press on the *OK* button.
- 5. If there are no issues, you will see a message at the top indicating that the job has been successfully been reopened.
- 6. If you see an error message at the top of the page, you will need to go into the job to make updates. Press on the position title of the job you wish to reopen.
- 7. Make any necessary updates. Usually if you are seeing an error it is because the *Closing Date* has passed.
- 8. Once you have made the updated, press the *Submit and Reopen* button.

#### Updating a Job

Perform this task when you wish to make changes to an existing job other than the duties or qualifications.

- 1. Login to *sece*.
- 2. Go to the Jobs tab.
- 3. Locate the job you would like to update and press on the position title of that job.
- Make any edits to the job that you wish. Note that if you are editing an open job, making changes will reset the three day or five applicants counter for when the job can be closed.
- 5. Click on the *Submit* button to save the changes.

#### Changing a Job

Perform this task when you wish to make changes to the duties and/or qualifications of an existing job.

- 1. Login to *sece*.
- 2. Go to the Jobs tab.
- 3. Locate the job you would like to update and press on the position title of that job.
- 4. Press on the *Request Update to Locked Data* button.
- 5. Make your revisions to the Qualifications and Duties in the editable fields. The current Duties and Qualifications will be listed as well.
- 6. Leave any comments for the Student Employment office in the *Employer Comments* field.
- 7. Press the Submit button when you are done. Your SE office will review the requested changes and finalize them if they are approved.

#### **Changing Job Programs**

Perform this task when you wish to change the job program classification of the job.

- 1. Login to *sece*.
- 2. Go to the *Jobs* tab.
- 3. Locate the job you would like to update and press on the position title of that job.
- 4. In the *Job Classification / Duties* section, use the drop-down field on the *Classify Job As* line to set the new classification for the job.
- 5. Click on the *Submit* button.

#### Changing Job Contacts

Perform this task when you wish to make changes to Section 1: Job/Referral Contact Information. This controls who will be printed on the how to apply pop-up as a contact and who can make changes to the job.

- 1. Login to *sece*.
- 2. Go to the *Jobs* tab.
- 3. Locate the job you would like to update and press on the position title of that job.
- 4. Scroll down to the *Job Contact, Placement and Timesheet Approval Information* section. Change, subtract or add usernames to the various roles in section 1 and select the radio button next to the username of the supervisor.
- 5. Click on the *Submit* button at the bottom of the page to save the changes.

#### Changing Transaction Approvers

Perform this task when you wish to make changes to *Section 2: SEWA and Placement Approval*. This controls who will be in the approval chain for hires and transactions.

- 1. Login to sece.
- 2. Go to the *Jobs* tab.
- 3. Locate the job you would like to update and press on the position title of that job.
- Scroll down to the Job Contact, Placement and Timesheet Approval Information section. Change, subtract or add usernames to the various roles as needed in section 2. Note that the supervisor role is always the supervisor selected in section 1 and you must include a Fiscal Authority.
- 5. Click on the *Submit* button to save the changes.

#### Changing Timesheet Approvers

Perform this task when you wish to make changes to *Section 3: Timesheet Approvers*. This controls who can approve timesheets for students hired for this job.

- 1. Login to sece.
- 2. Go to the Jobs/Other tab.
- 3. Locate the job you would like to update and press on the position title of that job.
- 4. Scroll down to the *Job Contact, Placement and Timesheet Approval Information* section. Change, subtract or add usernames as needed to section 3. You must have at least one supervisor level and one business office level approver.
- 5. Click on the *Submit* button to save the changes.

#### Changing Student Information

Perform this task when you wish to make changes to a student employee's address, citizenship status, marital status, or tax exemptions.

- 1. Login to *sece*.
- 2. Go to the *Placements* tab.
- 3. Press on the name of the student for whom you wish to create the transaction.
- 4. Using the *Create New Transaction* dropdown menu, select the *Data Chg - Student Personal Info* transaction.
- 5. Make the changes to the student's information and leave the fields blank for any information that will not be changing.
- 6. Check the approval box next to your name and click on the *Submit* button. The transaction will then route through your department for the other approvals.

### **Changing FICA Status**

Perform this task when you wish to change the FICA status of the student.

- 1. Login to *sece*.
- 2. Go to the *Placements* tab.
- 3. Press on the name of the student for whom you wish to create the transaction.
- 4. Using the *Create New Transaction* dropdown menu, select the *Data Chg - FICA* transaction.
- 5. Under the *Change To:* column, select the new FICA code.
- 6. Check the approval box next to your name and click on the *Submit* button. The transaction will then be ready for processing in payroll as this transaction only requires one approval.

#### Changing Appointment Period

Perform this task when you wish to update the appointment period.

- 1. Login to *sece*.
- 2. Go to the *Placements* tab.
- 3. Press on the name of the student for whom you wish to create the transaction.
- 4. Using the *Create New Transaction* dropdown menu, select the *Data Chg - Appt Period* transaction.
- 5. Under the *Change To:* column, enter the new appointment period start and end dates.
- 6. Check the approval box next to your name and click on the *Submit* button. The transaction will then route through your department for the other approvals.

#### **Giving a Step Increase**

Perform this task when you wish to give a student a step increase.

- 1. Login to *sece*.
- 2. Go to the *Placements* tab.
- 3. Press on the name of the student for whom you wish to create the transaction.
- 4. Using the *Create New Transaction* dropdown menu, select the *Rate Chg - Step Increase within Same Class* transaction.
- 5. Update the appointment period of the student if you so desire.
- 6. Check the approval box next to your name and click on the *Submit* button. The transaction will then route through your department for the other approvals.
- If the step increase is submitted before six months has passed from the hire date or last change in pay rate it will go to your campus Student Employment office for final approval.

#### **Promoting a Student**

Perform this task when you wish to promote a student to a new pay class.

- 1. Login to *sece*.
- 2. Go to the *Placements* tab.
- 3. Press on the name of the student for whom you wish to create the transaction.
- 4. Using the *Create New Transaction* dropdown menu, select the *Rate Chg - Promo to New Class (within same series)* transaction.
- 5. Select the new pay class you would like to promote the student to under the *Change To:* column.
- 6. Update the appointment period and any other fields you wish under the *Change To:* column.
- 7. Check the approval box next to your name and click on the *Submit* button. The transaction will then route through your department for the other approvals.

#### **Downgrading a Student**

Perform this task when you wish to downgrade a student to a lower pay class.

- 1. Login to sece.
- 2. Go to the *Placements* tab.
- 3. Press on the name of the student for whom you wish to create the transaction.
- 4. Using the *Create New Transaction* dropdown menu, select the *Rate Chg - Downgrade to New Class (within same series)* transaction.
- 5. Select the new pay class you would like to downgrade the student to under the *Change To:* column.
- 6. Update the appointment period and any other fields you wish under the *Change To:* column.
- 7. Check the approval box next to your name and click on the *Submit* button. The transaction will then route through your department for the other approvals.
- 8. Demotion transactions will go to your campus Student Employment office for final approval.

#### **Adding Account Codes**

Perform this task when you wish to add a new account code to a student's record.

- 1. Login to sece.
- 2. Go to the *Placements* tab.
- 3. Press on the name of the student for whom you wish to create the transaction.
- 4. Using the *Create New Transaction* dropdown menu, select the *Fund Chg - Add New Account Code* transaction.
- 5. Enter the new account information. You may add additional account codes with a single transaction by pressing on the +Add nother Account text link.
- 6. Check the approval box next to your name and click on the *Submit* button. The transaction will then route through your department for the other approvals.
- 7. Accounts with the F1 Payroll Number will be routed to your campus Student Employment office for review and approval.

#### **Changing Account Codes**

Perform this task when you wish to change an existing account code on the student's record.

- 1. Login to sece.
- 2. Go to the *Placements* tab.
- 3. Press on the name of the student for whom you wish to create the transaction.
- 4. Using the *Create New Transaction* dropdown menu, select the *Fund Chg - Change or Terminate Account Code* transaction.
- 5. Enter the new account information on the appropriate line beneath the account code you wish to change.
- 6. Check the approval box next to your name and click on the *Submit* button. The transaction will then route through your department for the other approvals.
- 7. When changing accounts to the F1 Payroll Number, the transaction will be routed to your campus Student Employment office for review and approval.

#### **Removing Account Codes**

Perform this task when you wish to remove an existing account code from a student's record.

- 1. Login to sece.
- 2. Go to the *Placements* tab.
- 3. Press on the name of the student for whom you wish to create the transaction.
- 4. Using the *Create New Transaction* dropdown menu, select the *Fund Chg - Change or Terminate Account Code* transaction.
- 5. Check the *Terminate* box under the account codes you wish to remove. Please note that checking all boxes will terminate the student's employment.
- 6. Check the approval box next to your name and click on the *Submit* button . The transaction will then route through your department for the other approvals.

#### **Terminating a Student**

Perform this task when you wish to terminate a student's employment record. Please note that you will not be able to terminate a student until two pay periods after their last check is received.

- 1. Login to *sece*.
- 2. Go to the *Placements* tab.
- 3. Press on the name of the student for whom you wish to create the transaction.
- 4. Using the *Create New Transaction* dropdown menu, select the *Fund Chg - Change or Terminate Account Code* transaction.
- 5. Check the *Terminate* box under each account code. All boxes must be checked in order to terminate the student.
- 6. Check the approval box next to your name and click on the *Submit* button. The transaction will then route through your department for the other approvals.

#### **Timesheet Approvals**

Perform this task when you wish to approve a timesheet.

- 1. Login to sece.
- 2. Go to the *Timesheet* tab.
- 3. Click on the text link called *Awaiting Your Approval*.
- 4. You may now either mass approve timesheets or review the timesheets in detail and approve them.
- 5. For mass approvals, check the box in the *Approve* column for each timesheet you wish to approve, then hit the *Approve All Checked* button.
- For detailed approvals, click the text link that says *Edit* under the *Details* column. This will take you to the detailed view of the timesheet.
- 7. Review the timesheet, check the box next to your name near the bottom of the page, and then click the *Submit* button.

#### **Switching Approver Roles**

Perform this task when you approve timesheets as both a Supervisor and a Business Office level approver and need to switch roles.

- 1. Login to *sece*.
- 2. Go to the *Timesheet* tab.
- 3. Located at the top of the page, above the Online Timesheets - Main Menu heading, will be the words Supervisor and Business Office.
- 4. The bolded word is the current role you are in and the text link can be clicked to switch to that role indicated.

### A

| adding a job to a series         | 21-22, 65 |
|----------------------------------|-----------|
| adding a new account             | 44, 70    |
| address changes                  | 37        |
| administrative procedures manual | 5         |
| appointment period               | 29        |
| changing/updating                | 40, 59    |
| approving timesheets             | 55.68     |

#### B

| bypassing approvals | 20, | 30, | 36 |
|---------------------|-----|-----|----|
|---------------------|-----|-----|----|

#### C

| campus liaison                   | 4    |
|----------------------------------|------|
| changing a job classification15, | 66   |
| changing an account code45,      | ,70  |
| citizenship changes              | .37  |
| closing a job                    | .21  |
| create a new job14,              | 65   |
| funding source/affiliation       | .14  |
| job classification               | .16  |
| job referral/contact information | .19  |
| job status14,                    | 16   |
| pay class                        | .16  |
| SEWA & placement approvers 19    | -20  |
| timesheet approvers              | .19  |
| create a profile                 | 9    |
| create a timesheet               | .57  |
| create a transaction             | .34  |
| add account codes44,             | ,70  |
| appointment period change40,     | 68   |
| change/terminate account45,      | , 70 |
| FICA code changes                | 68   |

| downgrade to new class     | 43, | 69 |
|----------------------------|-----|----|
| promotion to new class     | 42, | 69 |
| step increase              | 41, | 69 |
| student information change | 37, | 68 |
| termination                | 45, | 71 |
| timing                     |     | 35 |
| transaction types          |     | 35 |

#### D

| delete a timesheet             | 56     |
|--------------------------------|--------|
| department liaison             | 4      |
| downgrading a student employee | 43, 69 |

#### Ε

| editing a job/job series | 21,66 |
|--------------------------|-------|
| editing a timesheet      | 56    |
| editing your profile     | 10    |
| exemptions               | 27    |

#### F

| . 16, 25 |
|----------|
| 5        |
| 28       |
| 38, 68   |
|          |
| 39       |
| 30       |
| 7        |
|          |

#### G

| glossary of terms | 5 |
|-------------------|---|
| H                 |   |

#### 

#### J

| job accessiobs                | 19     |
|-------------------------------|--------|
| add a job to the series       | 21, 65 |
| change classification         | 16, 66 |
| close                         |        |
| creating                      | 14, 65 |
| edit                          |        |
| re-open                       | 22, 65 |
| setting contacts & approvers. | 19, 67 |
| view                          |        |
| jobs tab                      | 11     |
| add a job to a series         | 21, 65 |
| creating a new job            | 14, 65 |
| editing existing jobs         | 21, 66 |
| editing your profile          | 10     |
| introduction to jobs       | 13     |
|----------------------------|--------|
| main menu                  | 9-10   |
| managing jobs/job series   | 21     |
| job/referral contacts      | 19-20  |
| setting                    | 19, 67 |
| job series                 | 13     |
| adding a job to the series | 21, 65 |

## K

| L                         |      |
|---------------------------|------|
| late timesheets5          | 6-57 |
| logging in to <i>sece</i> | 8    |

### Μ

| marital status changes | .37 |
|------------------------|-----|
| Multi-job memo6,       | 25  |

## N

| name changes3 | 7 |
|---------------|---|
|---------------|---|

## 0

## P

| pay classes                   | 16   |
|-------------------------------|------|
| placement access              | 4, 6 |
| placements tab                | 32   |
| creating transactions         | 34   |
| forms                         | 24   |
| general information           | 33   |
| hiring a student (old method) | 33   |
| historical employment records | 34   |
|                               |      |

| main menu            | 33             |
|----------------------|----------------|
| pending transactions | 33             |
| profile              |                |
| creating             | 9              |
| editing              | 10             |
| promotions           | 42 <i>,</i> 69 |

# Q R

| reconciling hours on a timesheet | 56       |
|----------------------------------|----------|
| records maintenance              | 62       |
| referrals                        | 6        |
| re-opening a job                 | . 22, 65 |

## S

| <b>sece</b> home screen             | 8      |
|-------------------------------------|--------|
| setting contacts/approvers on a job | 19, 67 |
| step increases                      | 41, 69 |
| student employment policies         | 4      |
| student information change          | 37, 68 |
| switch timesheet approver reles     | 10 07  |

Т

| tax exemptions | 27     |
|----------------|--------|
| changing       | 37     |
| forms          | 25     |
| terminations   | 45,71  |
| timesheets     | 49     |
| approving      | 61, 71 |
| creating       | 57     |
| deleting       | 56     |

| editing                       |     | 54 |
|-------------------------------|-----|----|
| late timesheets               |     | 56 |
| main menu                     |     | 50 |
| options & contact information | 51, | 58 |
| reconciling hours             |     | 56 |
| reports                       |     | 52 |
| schedules                     |     | 60 |
| searching                     |     | 52 |
| status                        |     | 51 |
| switching approver roles      | 50, | 71 |
| viewing details               |     | 54 |
| warning icons                 |     | 53 |
| timesheet approvers           |     | 19 |
| setting                       | 19, | 71 |
| transactions                  |     |    |
| add account codes             | 44, | 70 |
| appointment period change     | 40, | 68 |
| approval process              |     | 36 |
| awaiting your approval        |     | 33 |
| change/terminate account      | 45, | 70 |
| creating                      |     | 34 |
| downgrade to new class        | 43, | 69 |
| FICA code changes             | 38, | 68 |
| promotion to new class        | 42, | 69 |
| step increase                 | 41, | 69 |
| student information change    | 37, | 68 |
| termination                   | 45, | 71 |
| timing                        |     | 35 |
| types of transactions         |     | 35 |
| view pending transactions     |     | 33 |
| U                             |     |    |
| usernames                     | 8,  | 19 |

# V

| view a job/job series       | 12 |
|-----------------------------|----|
| view active student records | 33 |

## W

X

Y

Z

website

| navigation             | 4  |
|------------------------|----|
| problems               | 4  |
| withholding allowances | 27 |

Index - 74